งานการเงินนักศึกษา ส่วนการเงินและบัญชี มหาวิทยาลัยเทคโนโลยีสุรนารี

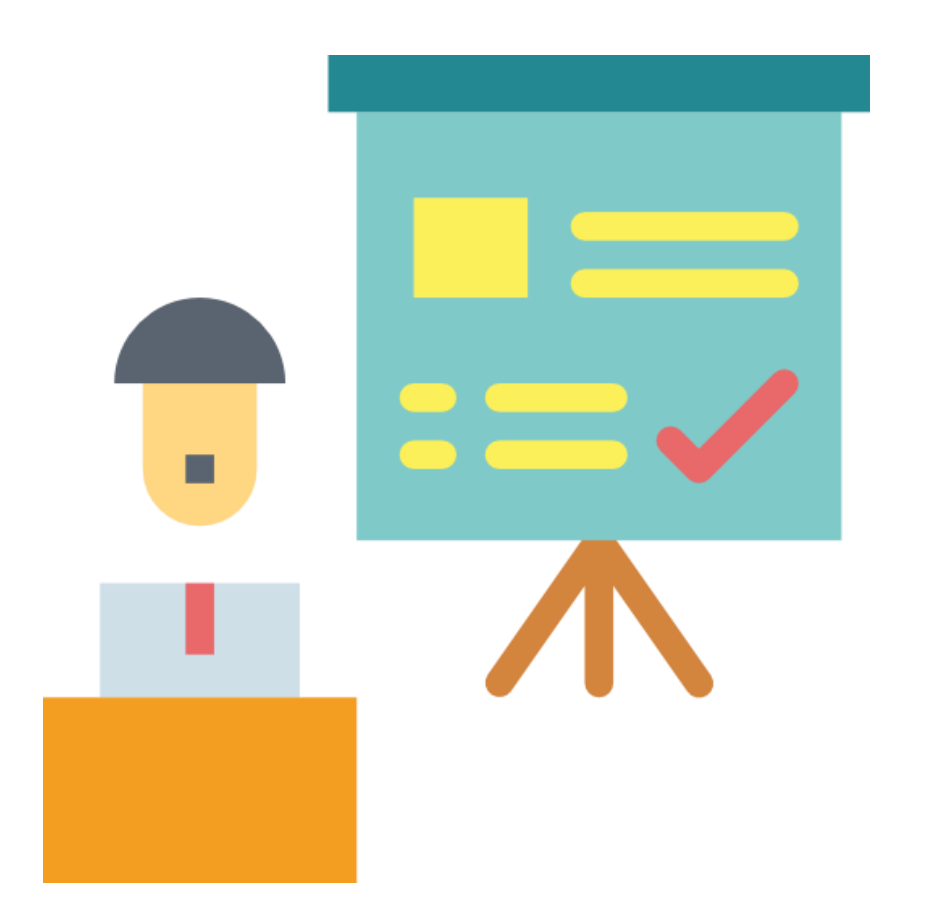

นางสาวชุติมา เรื่องกระโทก หัวหน้างานการเงินนักศึกษา

# แนะนำ ส่วนการเงินและบัญชี

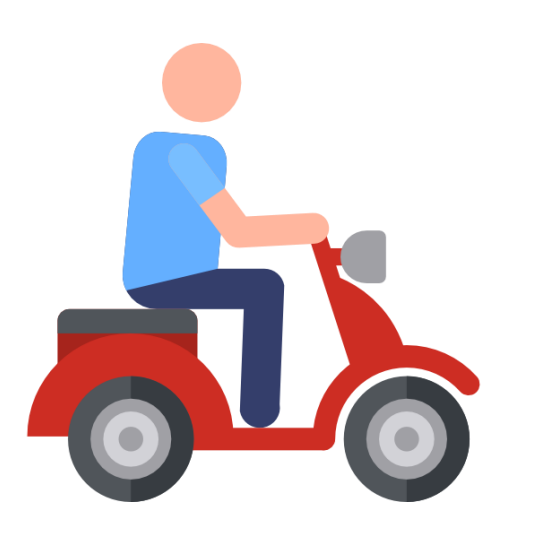

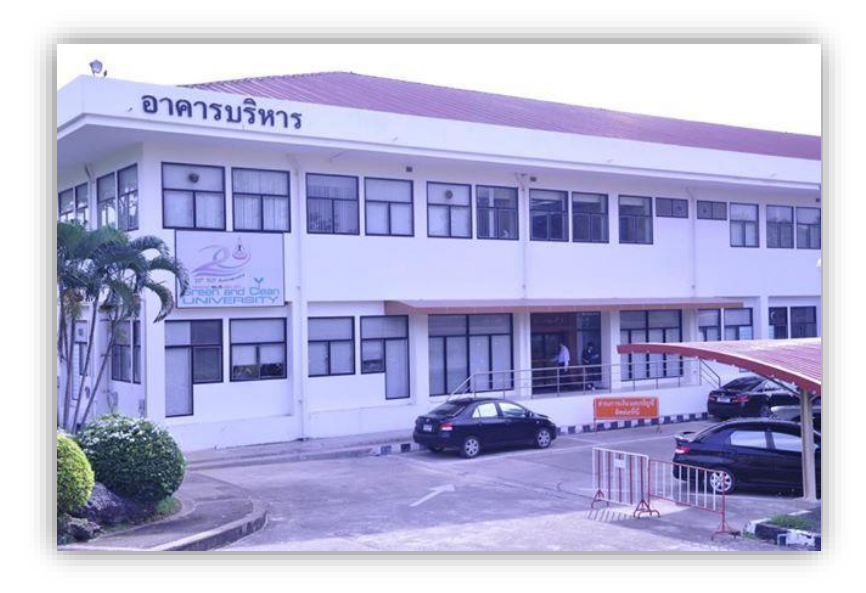

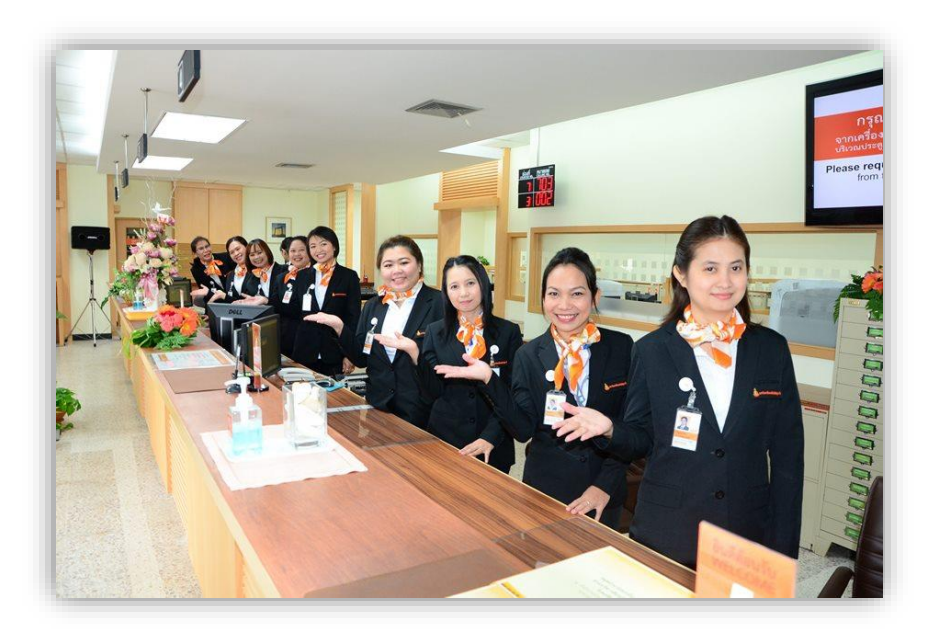

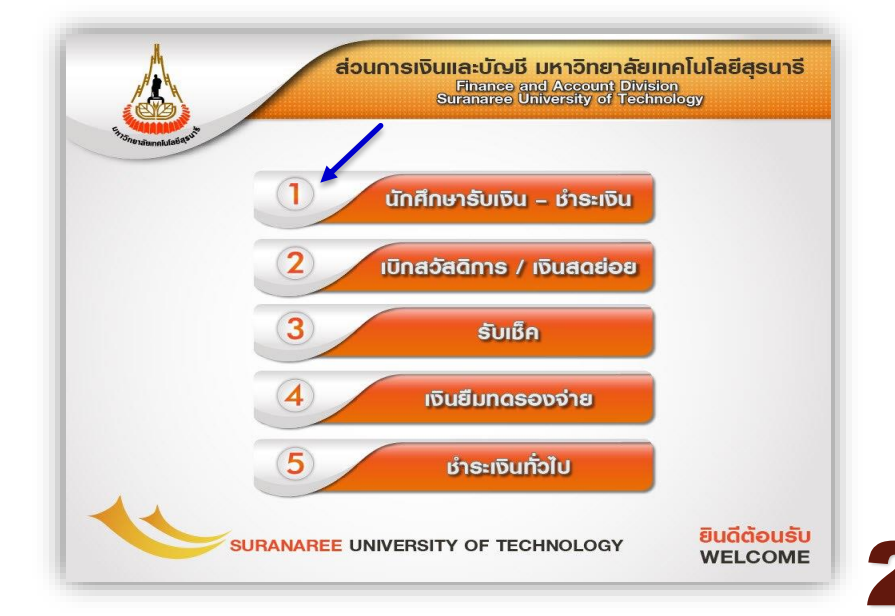

# อัตราค่าธรรมเนียมการศึกษา

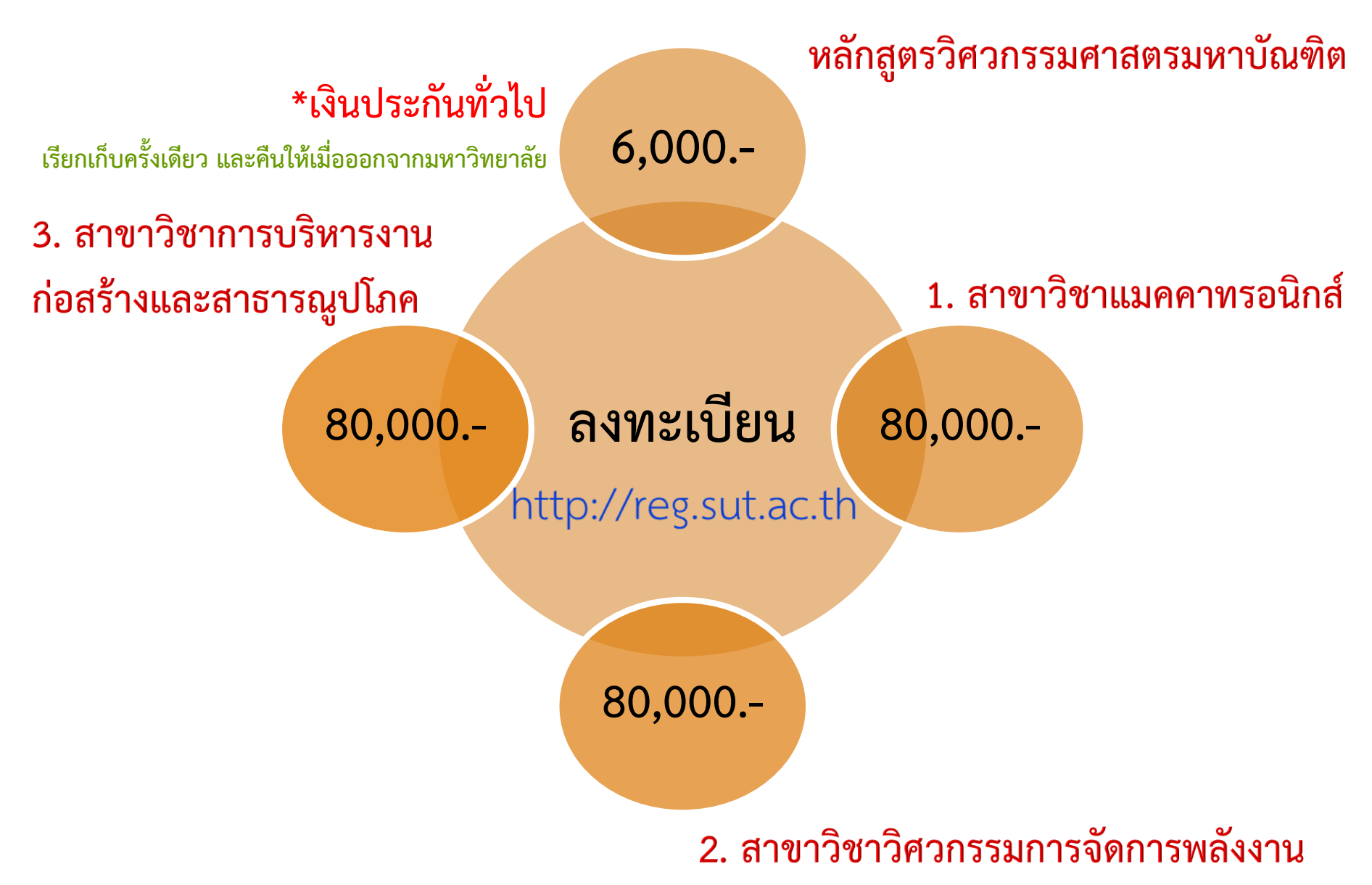

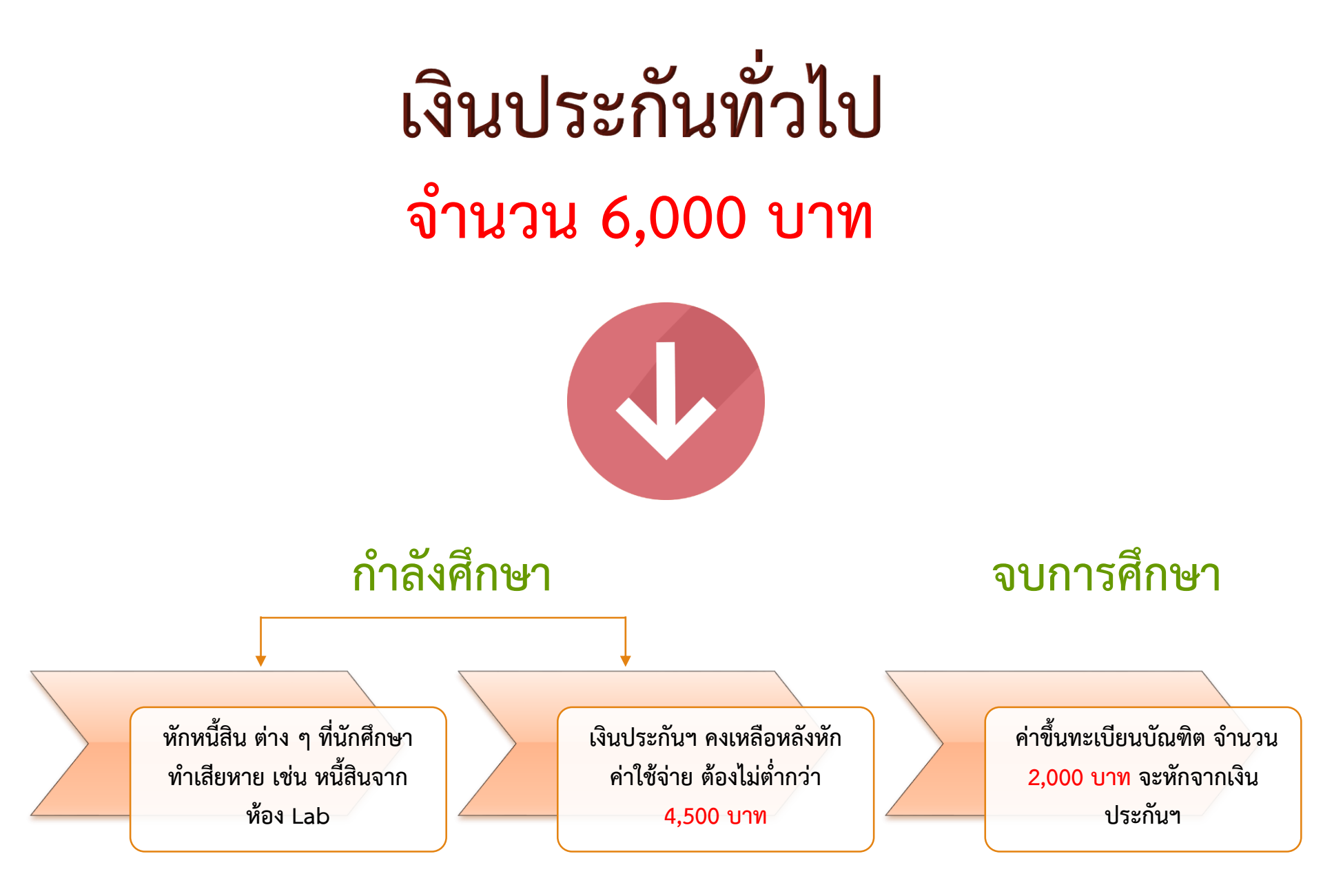

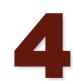

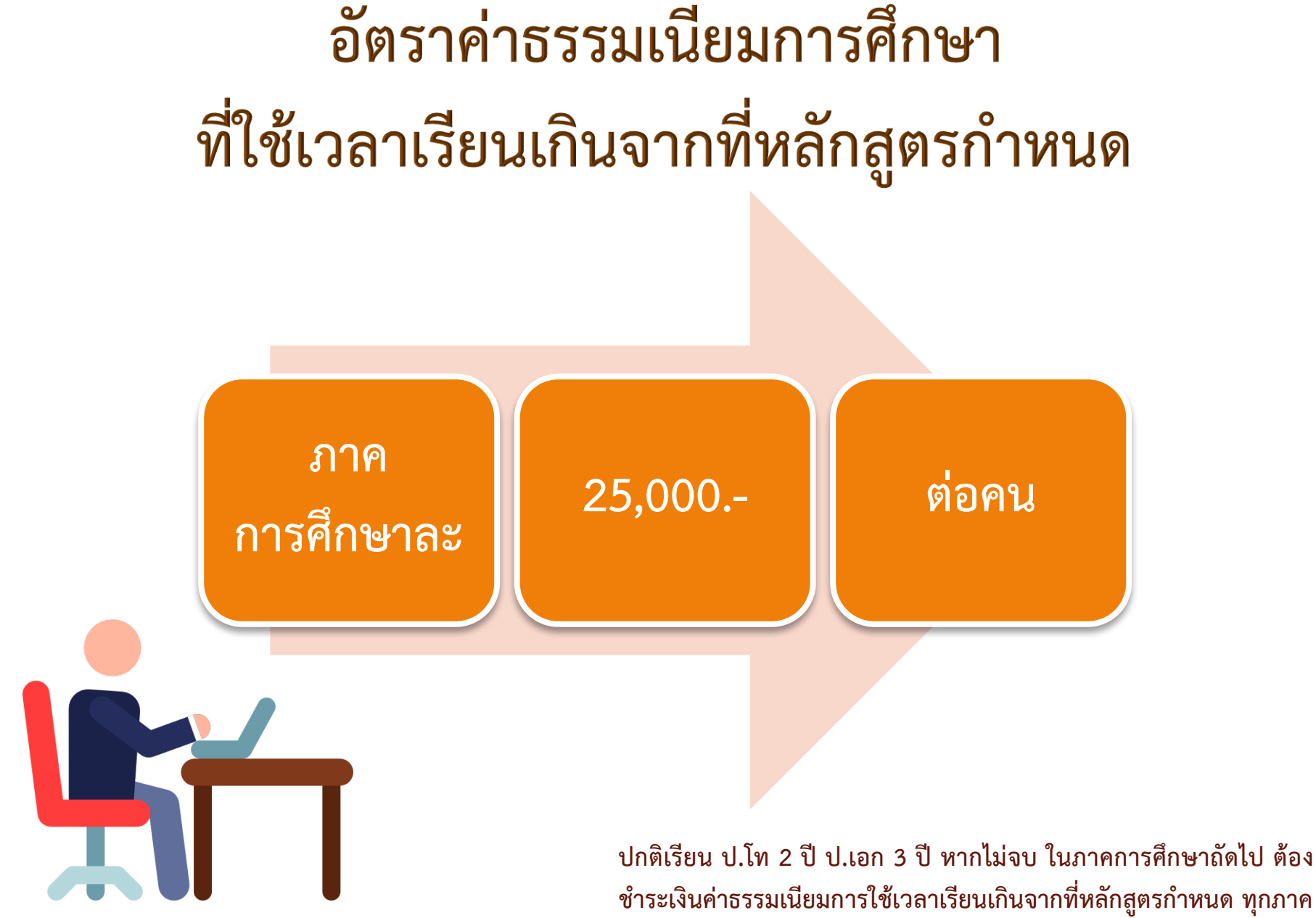

การศึกษาจนกว่าจะจบ ภาคการศึกษาละ 25,000 บาท/คน

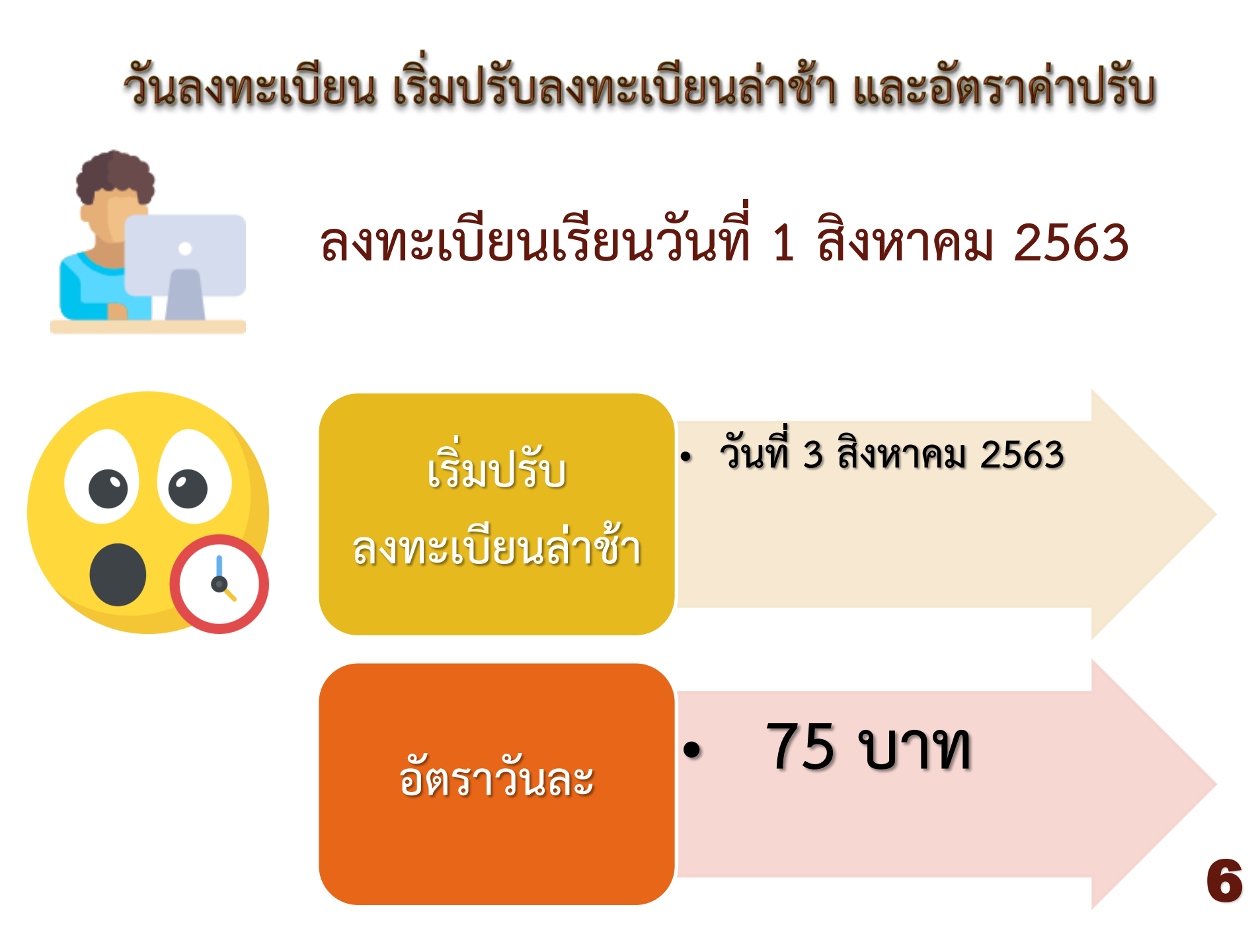

# กำหนดชำระเงิน

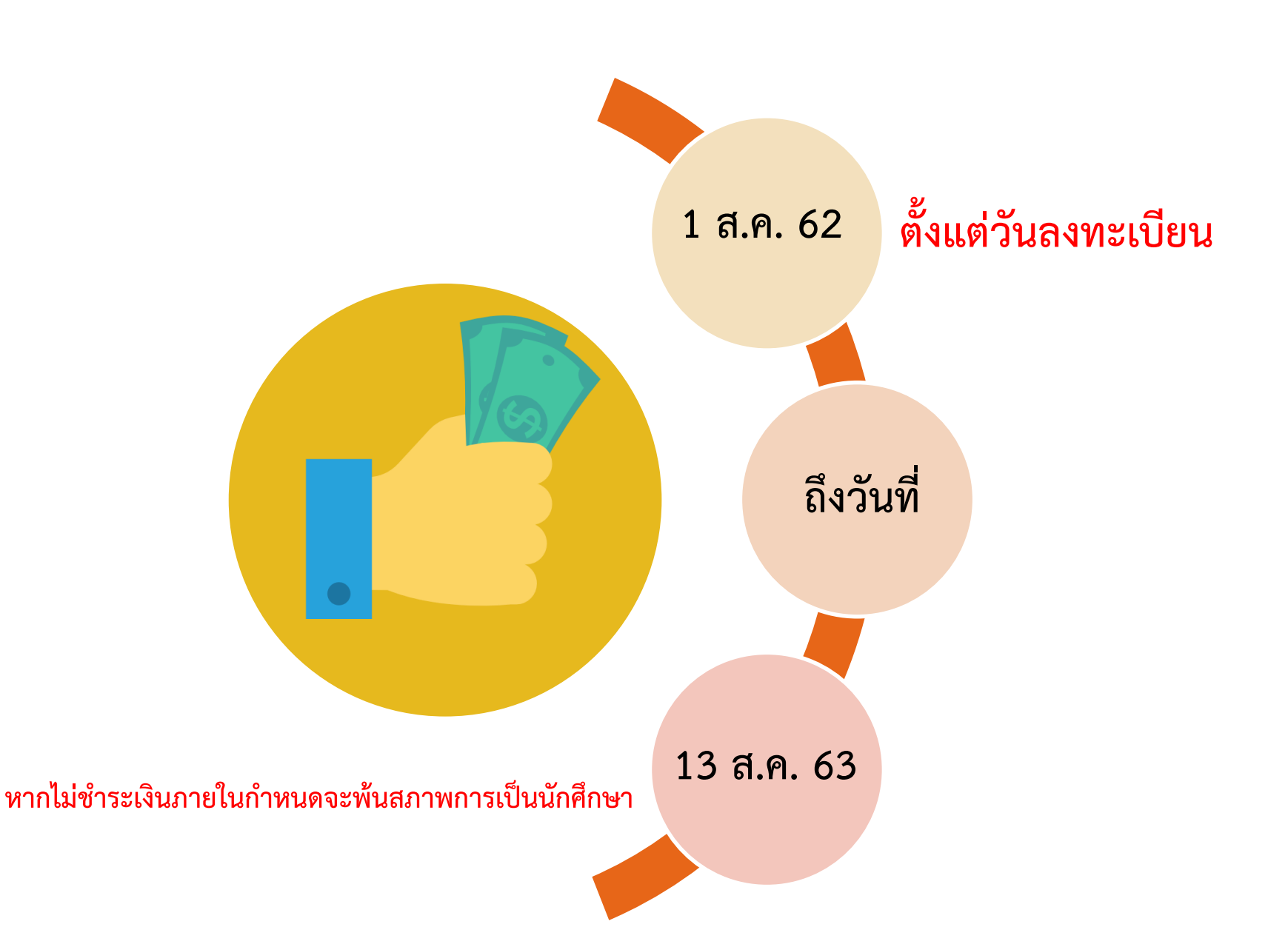

# วิธีชำระเงินค่าลงทะเบียน ค่าธรรมเนียมการศึกษา ชำระเงินแบบออนไลน์

ชำระที่เคาน์เตอร์ธนาคาร

3 ตัดบัญชีธนาคาร

2

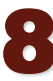

# ขั้นตอนการชำระเงินออนไลน์

นักศึกษาสามารถชำระเงินออนไลน์ ผ่านธนาคาร ได้ 2 ธนาคาร ดังนี้

ธนาคารไทยพาณิชย์ จำกัด (มหาชน) ผ่าน SCB Easy Net

2 ธนาคารกรุงไทย จำกัด (มหาชน) ผ่าน KTB Netbank

เมื่อนักศึกษาได้ทำการลงทะเบียน เสร็จสิ้นแล้ว นักศึกษาสามารถชำระเงิน ออนไลน์ ได้โดย <u>การ Log In เข้าใช้งานระบบทะเบียนและประเมินผล</u> <u>นักศึกษา</u> เช่นเดียวกับการลงทะเบียนออนไลน์ที่ http://reg.sut.ac.th

โดยมีขั้นตอนดังต่อไปนี้

# เข้าสู่ระบบทะเบียนและประเมินผลนักศึกษา

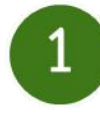

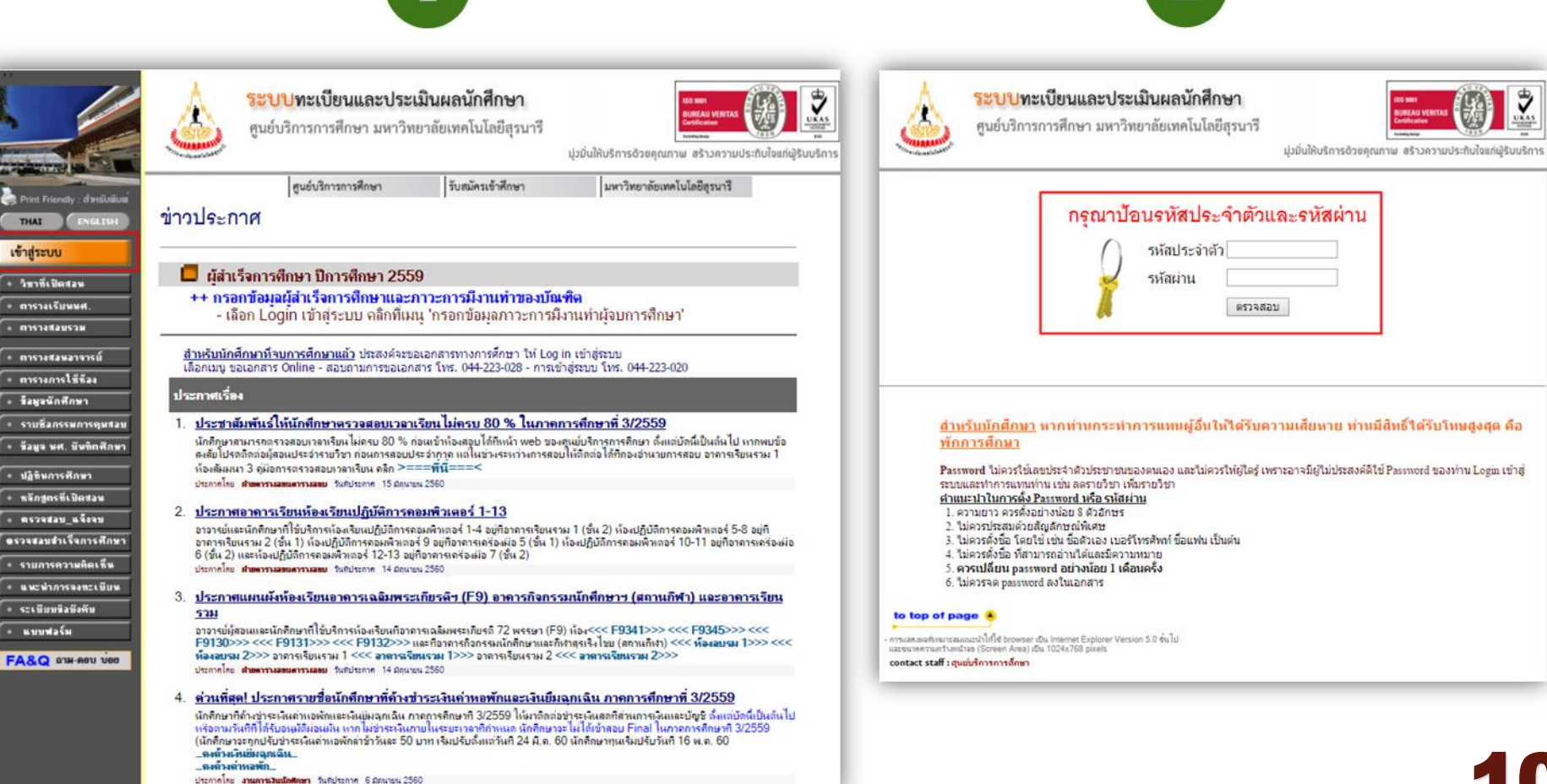

# ขั้นตอนการชำระเงินออนไลน์

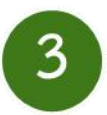

คลิกลือกที่ เมนู ภาระค่าใช้จ่าย/ทุน ส่วนในกรอบสีแดงตามรูป

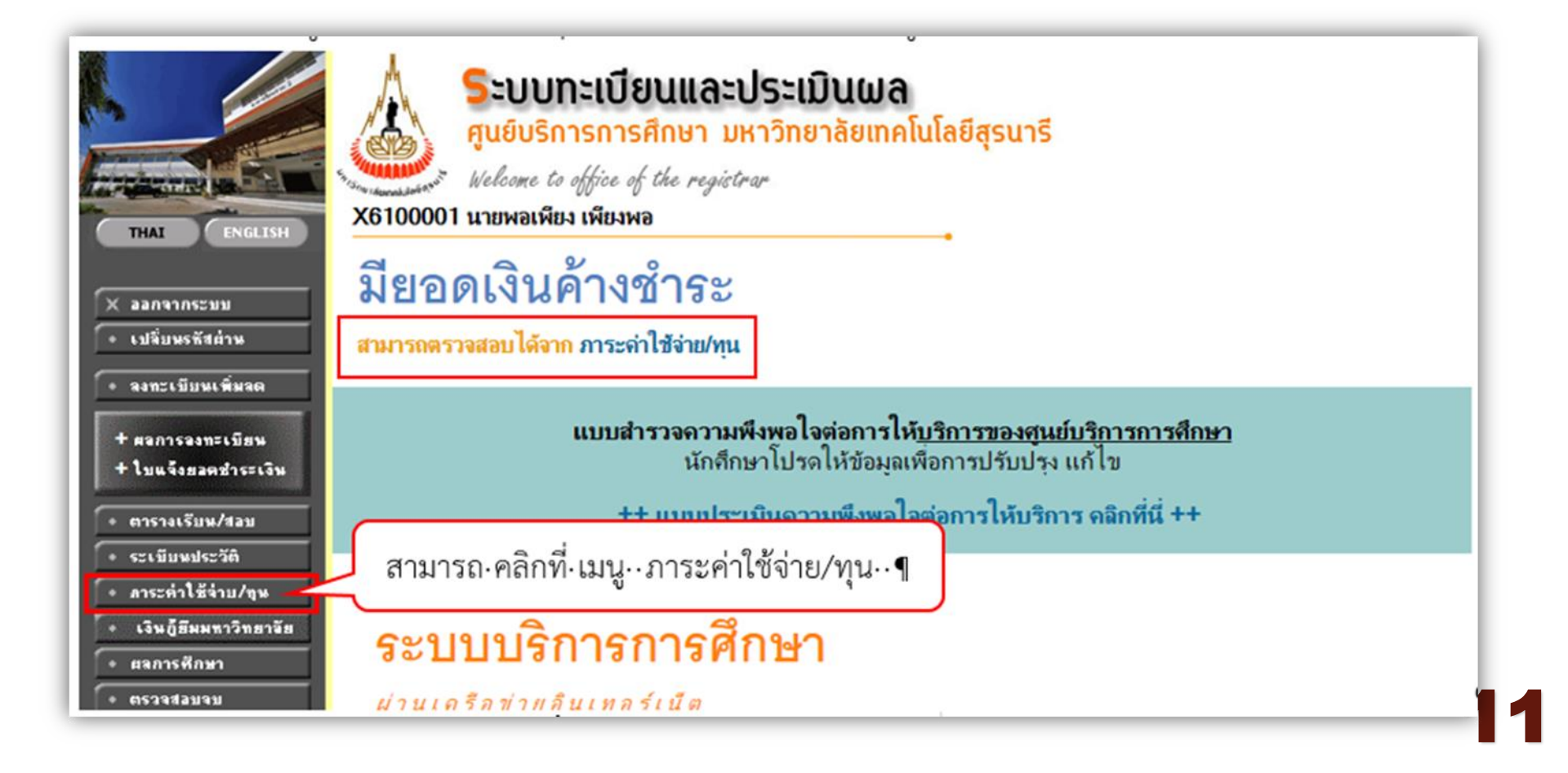

# ปรากฏหน้าจอ ภาระค่าใช้จ่าย/ทุน เพื่อตรวจสอบรายละเอียดภาระ ค่าใช้จ่าย ดังรูป

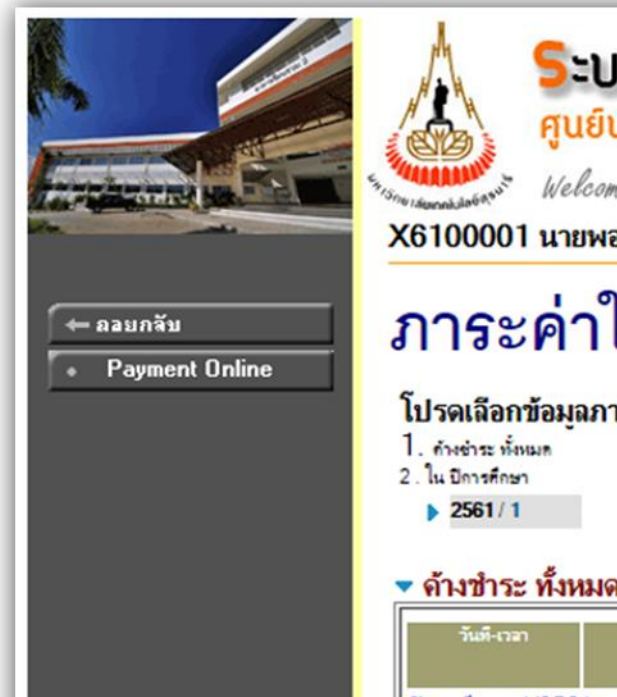

### <u>ระบบทะเบียนและประเมินผล</u>

ศูนย์บริการการศึกษา มหาวิทยาลัยเทคโนโลยีสุรนารี

Welcome to office of the registrar

X6100001 นายพอเพียง เพียงพอ

### ภาระค่าใช้จ่าย/ทุนการศึกษา

**โปรดเลือกข้อมูลภาระค่าใช้จ่ายที่ต้องการแสดง** 

#### ด้างชำระ ทั้งหมด

| วันที-เวลา     |        | รายการ                                   |     | จำนวนเงิน | ค้างข่าวะ | เลขที่ไบเสรือรับ<br>เงิน | วัน<br>พ่อน<br>ชำระ | หมายเหตุ |
|----------------|--------|------------------------------------------|-----|-----------|-----------|--------------------------|---------------------|----------|
| ปีการศึกษา 1/2 | 561    |                                          |     |           |           |                          |                     |          |
| 04/01/18       | 1101   | ท่าปรับลงทะเบียนเบื้องทัน                |     | 1.00      | 1.00      |                          |                     |          |
|                | 1102   | <u>ด่าปรับลงทะเบียนล่าช้าอัตราต่อวัน</u> |     | 1.00      | 1.00      |                          |                     |          |
|                | 1500   | <u>ต่าลงทะเบียนเรียนวิชาเรียน</u>        |     |           |           |                          |                     |          |
|                | XYZ123 | TEST1                                    |     | 300.00    | 300.00    |                          |                     |          |
|                | XYZ456 | TEST2                                    |     | 300.00    | 300.00    |                          |                     |          |
|                | 1700   | ด่าธรรมเนียมลาหักการเรียน                |     | 1.00      | 1.00      |                          |                     |          |
|                | 2003   | ท่าบำรุงกิจกรรมนักทึกษา                  |     | 400.00    | 400.00    |                          |                     |          |
|                | 2020   | เงินประกันทั่วไป                         |     | 4,000.00  | 4,000.00  |                          |                     |          |
|                |        |                                          | รวม | 5,003.00  | 5,003.00  |                          |                     |          |

# 5 คลิกที่ เมนู Payment Online เพื่อดำเนินการตัดชำระเงินออนไลน์

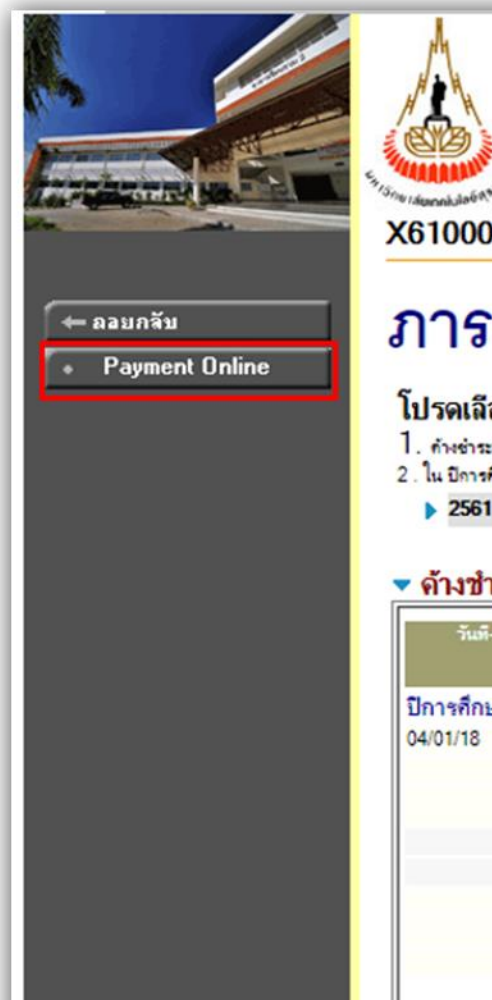

### <u>ระบบทะเบียนและประเมินผล</u>

ศูนย์บริการการศึกษา มหาวิทยาลัยเทคโนโลยีสุรนารี

Welcome to office of the registrar

#### X6100001 นายพอเพียง เพียงพอ

### ภาระค่าใช้จ่าย/ทุนการศึกษา

#### โปรดเลือกข้อมูลภาระด่าใช้จ่ายที่ต้องการแสดง

- 1. กำเข่าระ ทั้งหมด
- 2. ใน ปีการศึกษา
- > 2561/1

#### 🔻 ด้างชำระ ทั้งหมด

| วันที-เวลา     |        | รายการ                             |     | จำนวนเงิน | ด้างข่าระ | เอขที่ไบเสร็จรับ<br>เสิน | วัน หมายเห<br>ห่อน<br>ข้าระ |
|----------------|--------|------------------------------------|-----|-----------|-----------|--------------------------|-----------------------------|
| ปีการศึกษา 1/2 | 561    |                                    |     |           |           |                          |                             |
| 04/01/18       | 1101   | ท่าปรับจะเทะเบียนเบื้องต้น         |     | 1.00      | 1.00      |                          |                             |
|                | 1102   | ด่าปรับลงทะเบียนล่าข้าอัตราต่อวัน  |     | 1.00      | 1.00      |                          |                             |
|                | 1500   | <i>ต่</i> าลงทะเบียนเรียนวิชาเรียน |     |           |           |                          |                             |
|                | XYZ123 | TEST1                              |     | 300.00    | 300.00    |                          |                             |
|                | XYZ456 | TEST2                              |     | 300.00    | 300.00    |                          |                             |
|                | 1700   | ต่าธรรมเนียมลาหักการเรียน          |     | 1.00      | 1.00      |                          |                             |
|                | 2003   | ท่าบำรุงกิจกรรมนักศึกษา            |     | 400.00    | 400.00    |                          |                             |
|                | 2020   | เงินประกันทั่วไป                   |     | 4,000.00  | 4,000.00  |                          |                             |
|                |        |                                    | รวม | 5,003.00  | 5,003.00  |                          |                             |

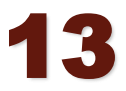

# 6 ปรากฏหน้าจอ ชำระเงิน On-Line จากบัญชีธนาคาร รายละเอียด ค่าใช้จ่าย ดังรูป

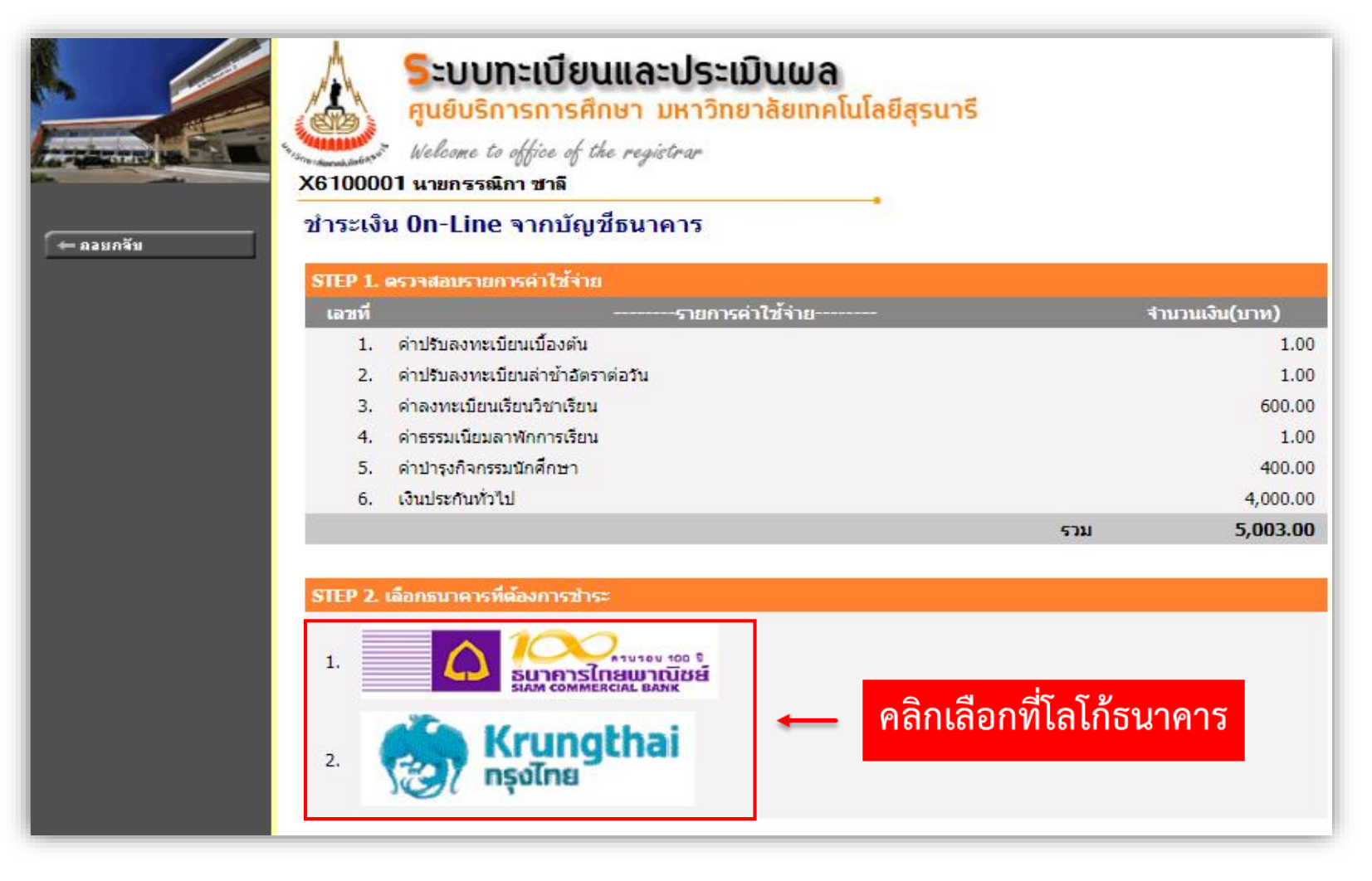

14

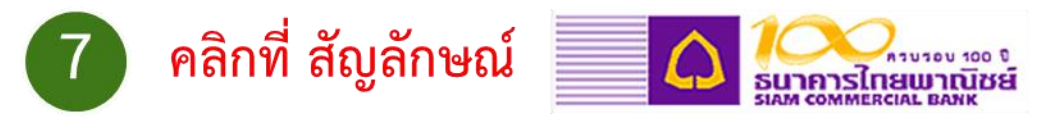

ระบบจะส่งข้อมูลการชำระเงินไปยังธนาคาร และปรากฏหน้าจอสำหรับ Log in เข้าสู่ระบบที่ได้รับจากการสมัครสมาชิกระบบ Internet Banking ของธนาคารไทยพาณิชย์ เพื่อยืนยันการตัดชำระเงินออนไลน์ ปรากฏดังรูป

| SCB<br>ไทยพาณิชย์ |                                                                                                    | ไทย   English        |
|-------------------|----------------------------------------------------------------------------------------------------|----------------------|
| SCB PAYMENT       | GATEWAY                                                                                                    | SCB<br>ไทยพาณิชย์    |
| Transaction Info  |                                                                                                    |                      |
| Pay To            | SURANAREE UNIVE<br>WP-EasyNet                                                                                                    | ERSITY OF TECHNOLOGY |
| Amount            | 5,003.00 THB                                                                                                    |                      |
| Customer No       | X6100001                                                                                                    |                      |
| Reference No      | 0005236793                                                                                                    |                      |
|                   | Username                                                                                                    |                      |
|                   | Password                                                                                                    |                      |
|                   | Cancel Submit                                                                                                    |                      |
|                   | Register SCB Easy Net                                                                                                    |                      |
| Note: Tr          | ansaction made during 23:00-24:00 is recorded as the next day transaction<br><u>Please click the link for current registered merchant list.</u> | n in your statement. |

ระบบจะแสดงหน้าจอให้ระบุ Username/Password ที่ได้รับจากการสมัครสมาชิกระบบ SCB Payment Gateway แล้ว คลิกปุ่ม

ในกรณีที่นักศึกษาต้องการยกเลิกการทำรายการ สามารถคลิกปุ่ม

Submit

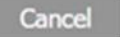

# ระบบจะปรากฎหน้าจอเลือกเลขที่บัญชีสำหรับการชำระเงิน ดังรูป

8

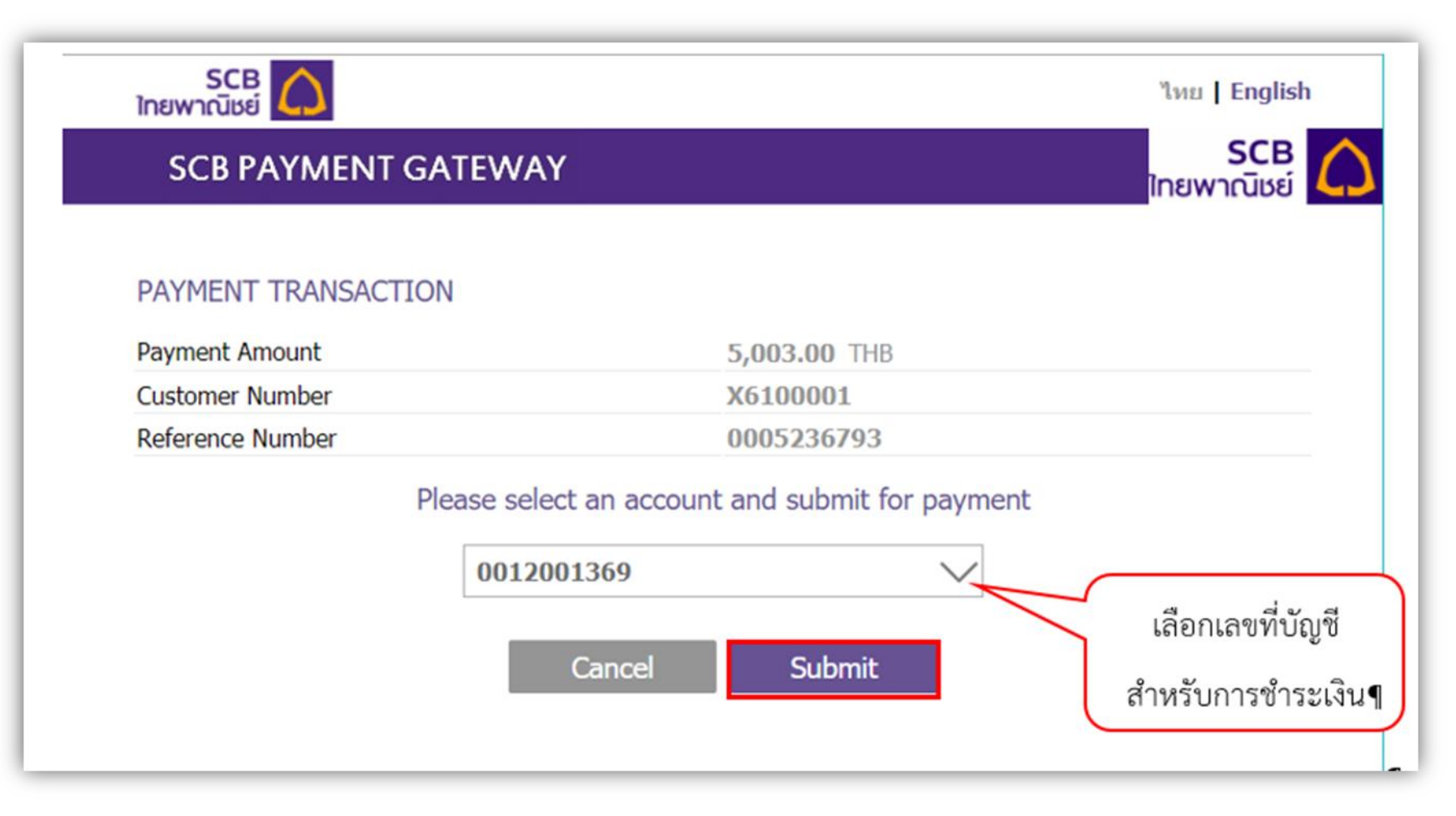

ระบุข้อมูลเลือกเลขที่บัญชี สำหรับการตัดเงินกรณีมีมากกว่า 1 เลขที่บัญชี จากนั้น คลิกปุ่ม Submit

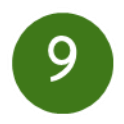

# หน้าจอยืนยันการตัดชำระเงินออนไลน์ ระบบ Internet Banking ธนาคารไทยพานิชย์

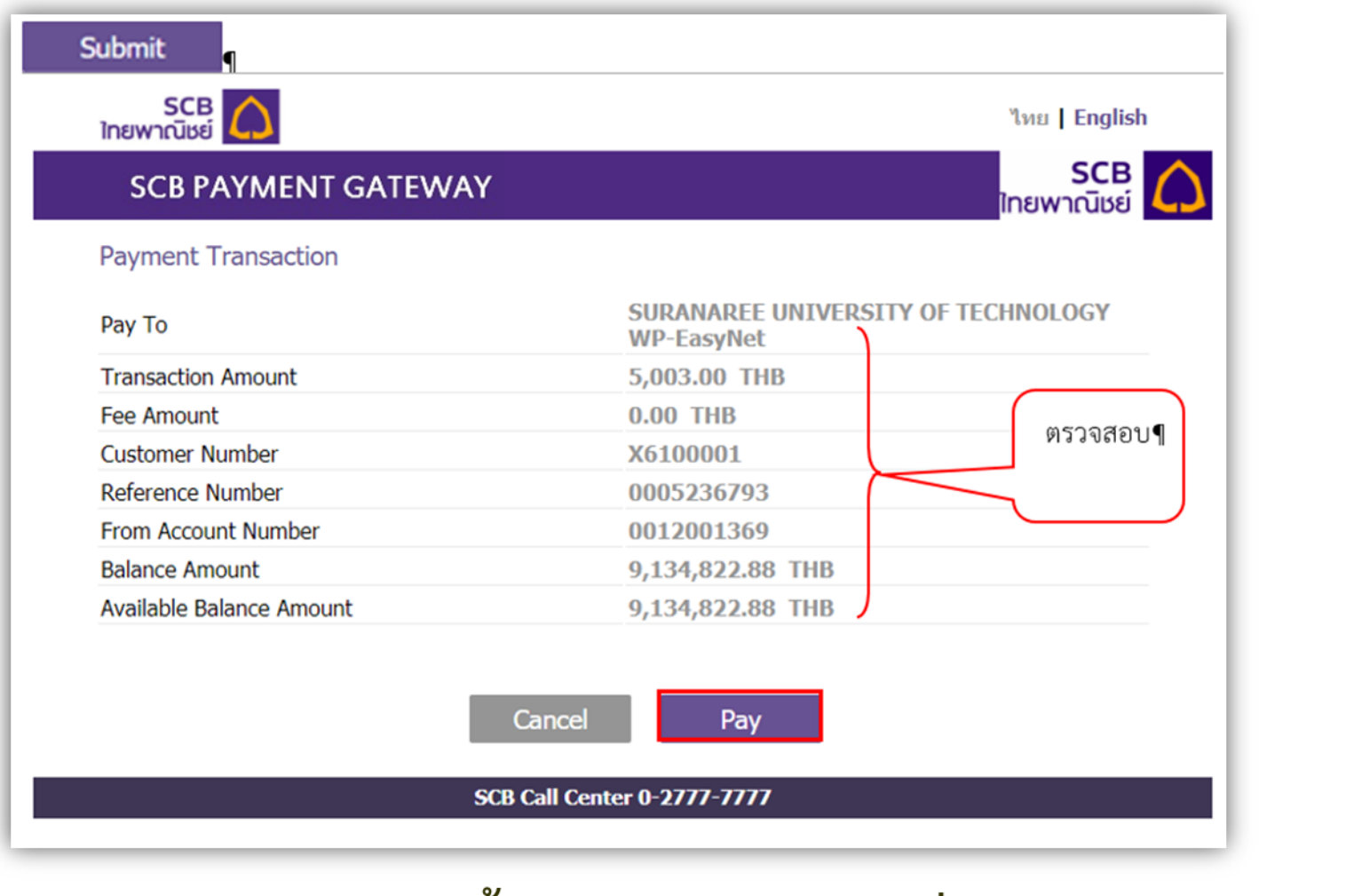

ตรวจสอบข้อมูลการตัดเงิน จากนั้นคลิกปุ่ม 🛛 🏧 เพื่อยืนยันการทำรายการ

### รับรหัส OTP (One-Time Password)

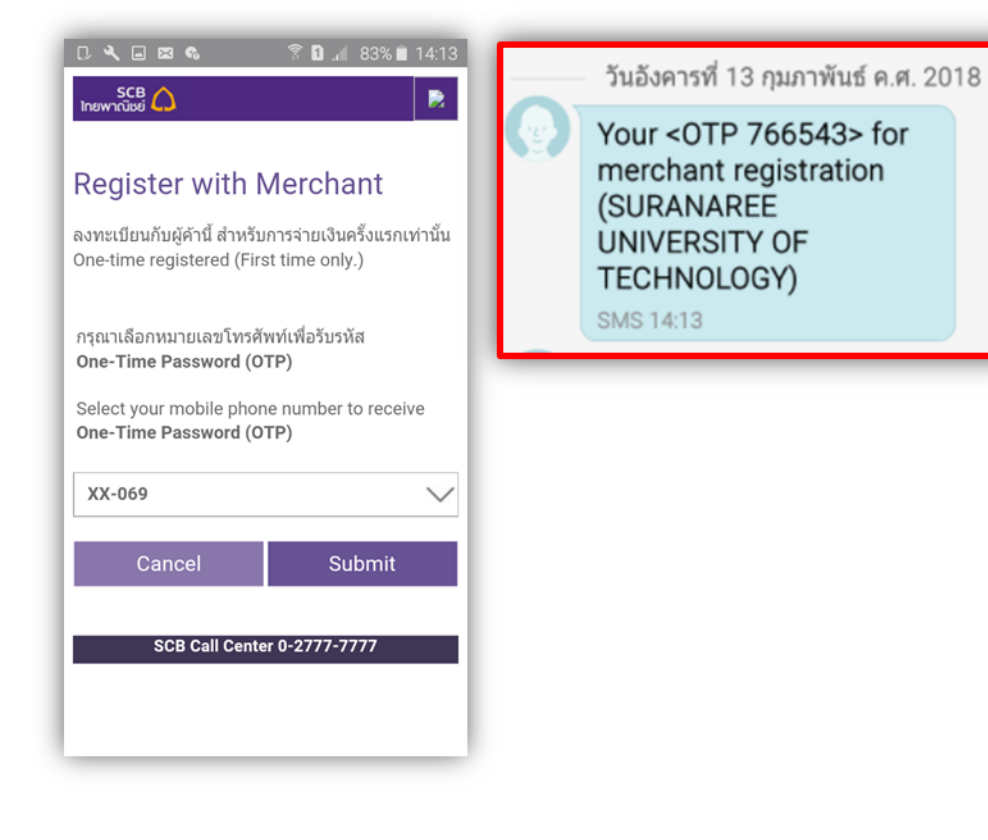

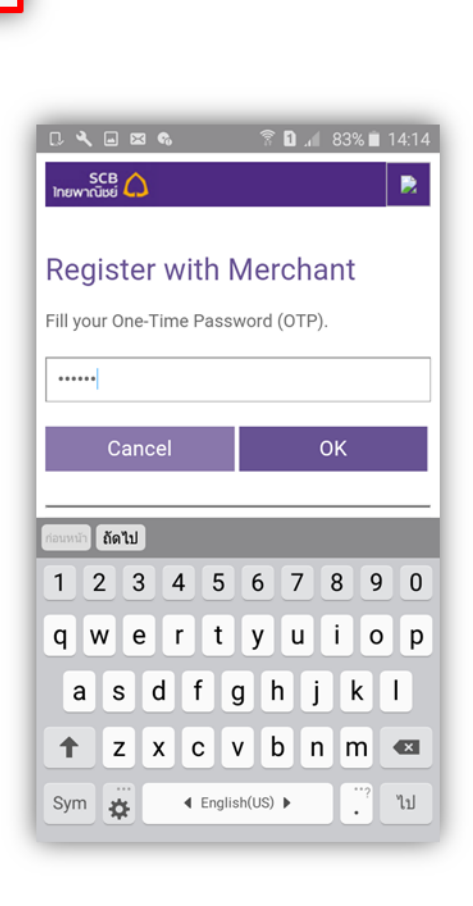

18

หากทำรายการสำเร็จ ระบบจะแสดงผลการชำระเงินออนไลน์บนหน้าจอ เป็นอันเสร็จสิ้นการ ชำระเงินออนไลน์ จากนั้นคลิกปุ่ม **BACK TO MERCHANT** เพื่อออกจากระบบ Internet Banking ธนาคารไทยพานิชย์

10

|                          |                      | SCB        |
|--------------------------|----------------------|------------|
| SCB PAYMENT GATEWAY      |                      | ไทยพาณิชย์ |
| <                        | Payment Success      |            |
| Payment Request          |                      |            |
| Payment Amount           | 5,003.00 THB         |            |
| Fee Amount               | 0.00 THB             |            |
| Customer Number          | X6100001             |            |
| Reference Number         | 0005236793           |            |
| Payment Information      |                      |            |
| Payment Result           | Payment Success      |            |
| SCB Transaction Ref. No. | 08011802331100207845 |            |
| Bank Account Number      | 0012001369           |            |
| Transaction Amount       | 5,003.00 THB         |            |
| Fee Amount               | 0.00 THB             |            |
| Balance Amount           | 9,129,819.88 THB     |            |
| Available Balance Amount | 9,129,819.88 THB     |            |
|                          |                      |            |

BACK TO MERCH

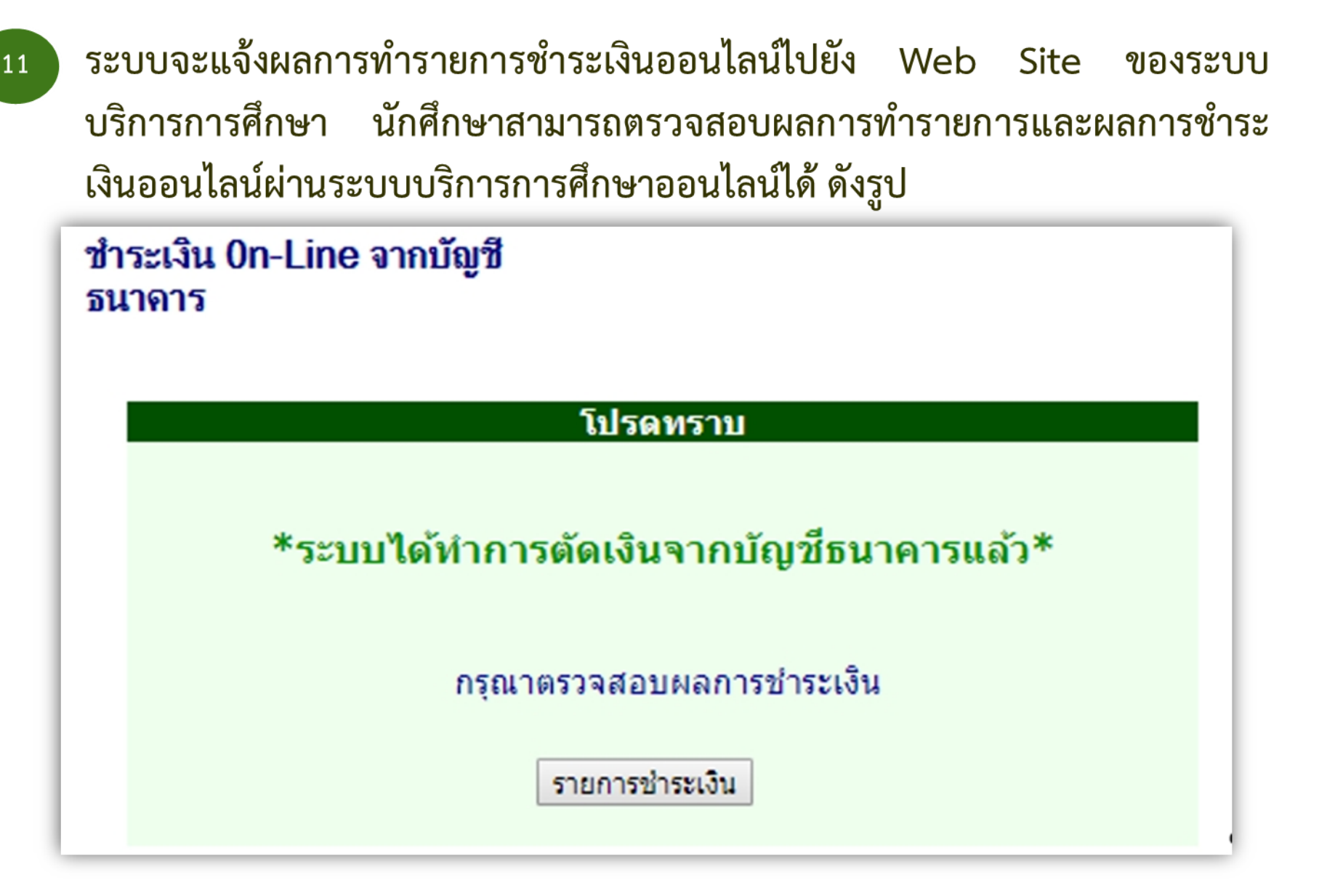

นักศึกษาสามารถคลิก **รายการชำระเงิน** เพื่อตรวจสอบสถานะทางการเงิน และสามารถตรวจสอบรายการชำระเงิน พร้อมข้อมูลเลขที่ใบเสร็จ ได้จากเมนู "ภาระค่าใช้จ่าย/ทุน" ผ่านระบบบริการการศึกษาออนไลน์

# หน้าจอแสดงรายละเอียดการชำระเงินและข้อมูลเลขที่ใบเสร็จชำระเงิน

| <ul> <li>► ลอมกรับ</li> <li>► Payment Online</li> <li>↓ มีอาร์เลือ<br/>1. กับร่าง<br/>2. ในปีอาร์เลอ<br/>1. กับร่าง<br/>2. ในปีอาร์เลอ<br/>2. ในปีอาร์เลอ<br/>2. ในปีอาร์เลอ<br/>2. ในปีอาร์เลอ<br/>2. ในปีอาร์เลอ<br/>2. ในปีอาร์เลอ<br/>2. ในปีอาร์เลอ<br/>2. ในปีอาร์เลอ<br/>2. ในปีอาร์เลอ<br/>2. ในปีอาร์เลอ<br/>2. ในปีอาร์เลอ<br/>2. ในปีอาร์เลอ<br/>2. ในปีอาร์เลอ<br/>2. ในปีอาร์เลอ<br/>2. โปร์เลอ<br/>2. โปร์เลอ</li></ul> | ระบบ<br>ศูนย์บรี<br>พะใงอาง<br>11 นายพอเพี<br>ะ ค่าใช้<br>กข้อมูลการะ<br>เทียนา<br>/1 | ม <b>กะเบียนและปร</b> ะ<br>การการศึกษา มหาวิ<br>to office of the registrar<br>ขั้าจ่าย/ทุนการ<br>ะค่าใช้จ่ายที่ต้องการแสดง | ะเมินผล<br><sup>ทยาลัยเทคโ</sup><br>จศึกษา | ันโลยีสุรนารี<br>                               |
|----------------------------------------------------------------------------------------------------|---------------------------------------------------------------------------------------|----------------------------------------------------------------------------------------------------|--------------------------------------------|-------------------------------------------------|
| วันที่-เวล                                                                                                    | n                                                                                     | זירחשרצ                                                                                                    | จำนวนเงิน ด้า                              | งข่าวะ เอขที่ใบเสว็จรับ วันห่อนงนายเหตุ<br>เงิน |
| 04/01/18                                                                                                    | 1101                                                                                  | ค่าปรับลงทะเบียนเบื้องคัน                                                                                                  | 1.00                                       | TV:2561-1/11<br>17/01/18                        |
|                                                                                                    | 1102                                                                                  | ค่าปรับลงหะเบียนล่าช้าอัสราส่อวัน                                                                                          | 1.00                                       | - TV:2561-1/11<br>17/01/18                      |
|                                                                                                    | 1500                                                                                  | <u>ค่าลงทะเบียนเรียนวิชาเรียน</u>                                                                                          |                                            |                                                 |
|                                                                                                    | XYZ123                                                                                | TEST1                                                                                                    | 300.00                                     | - TV:2561-1/11<br>17/01/18                      |
|                                                                                                    | XYZ456                                                                                | TEST2                                                                                                    | 300.00                                     | - TV:2561-1/11<br>17/01/18                      |
|                                                                                                    | 1700                                                                                  | ด่าธรรมเนียมลาพักการเรียน                                                                                                  | 1.00                                       | TV:2561-1/11<br>17/01/18                        |
|                                                                                                    | 2003                                                                                  | ต่าบำรุงกิจกรรมนักศึกษา                                                                                                    | 400.00                                     | TV:2561-1/11                                    |
|                                                                                                    |                                                                                       | Contraction of the second second                                                                                           |                                            | 1/04/10                                         |
|                                                                                                    | 2020                                                                                  | เงินประกันทั่วไป                                                                                                    | 4,000.00                                   | - TV:2561-1/11<br>17/01/18                      |

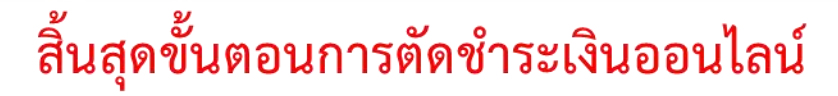

12

กรณีคลิกที่ สัญลักษณ์ธนาคารกรุงไทย ระบบจะส่งข้อมูลการชำระเงินไปยังธนาคาร และ ปรากฏหน้าจอสำหรับ Lo gin เข้าสู่ระบบที่ได้รับจากการสมัครสมาชิกระบบ KRUNGTHAI BANKING ธนาคารกรุงไทยยืนยันการตัดชำระเงินออนไลน์ ปรากฏดังรูป

| KRUNGTHAI BÅNK |                                           |                                           |                        |                    |
|----------------|-------------------------------------------|-------------------------------------------|------------------------|--------------------|
|                | ข้อมูลก                                   | ารข่าระเงิน                               |                        |                    |
| and the second | รหัสประจำตัว REF.NO.1                     | REF.NO.2                                  | จำนวนเงิน              |                    |
|                | X6100001                                  | 0005423246                                | 5,003.00 บาท           |                    |
|                | - โปรดตรวจสอบข้อมูลก<br>- จำนวนเงินข้างต่ | ารข่าระเงินข่างตัน!<br>ันยังไม่รวมค่าธรรม | ก่อนข่าระเงิน<br>แน้ยม | Strange Fr         |
|                | เลือกห                                    | ไข้บริการ                                 |                        |                    |
|                | ท๊etl<br>ยกเลิกก                          | oank                                      | )                      |                    |
| ข้อตกลง        | ทางกฎหมาย ส่วนตัว สงวนสิทธิ์              | พ.ศ.2548 บมจ.ธเ                           | มาดารกรุงไทย - อินเด   | ตอร์เน็ดแบงค์กิ้ง. |

### ระบบจะแสดงหน้าจอให้ระบุ Username/Password ที่ได้รับจากการสมัครสมาชิก ระบบ KTB Online แล้ว คลิกปุ่ม - ในกรณีที่นักศึกษาต้องการยกเลิกการ ทำรายการ สามารถคลิกปุ่ม - ตัวนล่างซ้าย

| 💮 รนาคารกรุงไทย 🔬                                                                                                    |                                          |                                          |                        |      |   |
|----------------------------------------------------------------------------------------------------|------------------------------------------|------------------------------------------|------------------------|------|---|
|                                                                                                    | ข้อมูลก                                  | ารขำระเงิน                               |                        |      |   |
| and the second                                                                                                    | รหัสประจำตัว REF.NO.1                    | REF.NO.2                                 | จำนวนเงิน              |      |   |
| and the second second sec | X6100001                                 | 0005423246                               | 5,003.00 บาท           |      | 1 |
|                                                                                                    | - โปรดตรวจสอบข้อมูลก<br>- จำนวนเงินข้างต | ารข้าระเงินข้างตัน<br>ันบังไม่รวมค่าธรรม | ก่อนข่าระเงิน<br>แนียม | Stan |   |
|                                                                                                    | เลือกต                                   | ู้ใช้บริการ                              |                        |      |   |
|                                                                                                    | บุคคลธรรมดา (ส                           | เมาชิก KTB                               | Online)                |      |   |
| Us                                                                                                    | er Name VNTEST                           |                                          | ×                      |      |   |
| F                                                                                                    | assword                                  |                                          | ×                      | 1    |   |
|                                                                                                    | เข้าสู่ระบบ                              | ย้อนกล้                                  | υ                      |      |   |
|                                                                                                    |                                          |                                          |                        |      |   |
|                                                                                                    |                                          |                                          |                        |      |   |

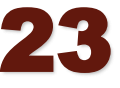

### ระบบจะปรากฏหน้าจอเลือกเลขที่บัญชีสำหรับการชำระเงิน

|                                                                    | พ้อบอก                                                                                                    | ารทำระเงิน                                                                                                    |                                                                                                    |                                  |                             |               |                          |
|--------------------------------------------------------------------|----------------------------------------------------------------------------------------------------|----------------------------------------------------------------------------------------------------|----------------------------------------------------------------------------------------------------|----------------------------------|-----------------------------|---------------|--------------------------|
|                                                                    |                                                                                                    |                                                                                                    | and the second                                                                                            | MARCH SPREAM                     |                             |               |                          |
| 2                                                                  | รหัสประจำตัว REF.NO.1                                                                                                    | REF.NO.2                                                                                                    | จำนวนเงิน<br>5 000 00                                                                                     |                                  | a star                      |               |                          |
|                                                                    | - โปรดตรวจสอบข้อมูลก<br>- โปรตตรวจสอบข้อมูลก                                                                                                    | 15ช้าระเงินข้างต้นก<br>พร้างในราชอาธรรม                                                                        | 5,003.00 บาท<br>เอนข่าระเงิน<br>เงิยน                                                                     | c.l                              | Part of the second          | de la         |                          |
|                                                                    | รายกา                                                                                                    | เรชาระเงิน                                                                                                    |                                                                                                    | (                                |                             | ਰੰਕ ਰ         |                          |
|                                                                    |                                                                                                    |                                                                                                    |                                                                                                    |                                  | เลือกเ                      | เลขที่บัญชี   | ชิ                       |
| ต้องการหักเงินจาก                                                  |                                                                                                    |                                                                                                    |                                                                                                    |                                  | ہ م                         | • •           |                          |
| เลขที่บัณชี                                                        | 001-0-19040-5                                                                                                    |                                                                                                    | ×                                                                                                    |                                  | สาหรบเ                      | การชำระเจ     | จิน                      |
| เลขที่บัญชี<br>ประเภ                                               | 001-6-19646-5<br>ทบัญชี: ยอดเงินคงเหลือ:                                                                                                    | ยอดเงินที่ถอนไ                                                                                                 | 🗙                                                                                                    | าินบัญชี:                        | สาหรบเ                      | การชาระเง     | งิน                      |
| เฉขที่บัญชี<br>ประเภ<br>กระแส                                      | 001-6-19646-5<br>ทบัญชี: ยอดเงินคงเหลือ:<br>รายวัน 8,084,158.88                                                                                 | <mark>ยอดเงินที่ถอนไ</mark><br>8,084,158.                                                                      | ✔ ✔ ✔ ✔ 88                                                                                                | <b>าินบัญชี:</b><br>0.00         | สาหรบเ                      | การชาระเง     | งิน                      |
| ี เลขที่บัญชี<br>ประเภ<br>กระแส                                    | 001-6-19646-5<br>หบัญชี: ยอดเงินคงเหลือ:<br>รายวัน 8,084,158.88                                                                                 | <b>ยอดเงินที่ถอนไ</b><br>8,084,158.                                                                            | ♥<br>ด้: วงเงินเบิกเกื่<br>88                                                                             | าินบัญชี:<br>0.00<br>ดูรายการบั  | สำหรับเ<br>ญชีย้อนหลัง      | การชาระเง     | งิน                      |
| เลขที่บัญชี<br>ประเภ<br>กระแส<br>แจ้งผลการทำรายกา                  | 001-6-19646-5<br>ทบัญชี: ยอดเงินคงเหลือ:<br>รายวัน 8,084,158.88<br>เริ                                                                          | <b>ยอดเงินที่ถอนไ</b><br>8,084,158.                                                                            | ♥<br>ดั: วงเงินเบิกเก่<br>88                                                                              | าินบัญชี:<br>0.00<br>ดูรายการบัง | สำหรับก                     | าารชาระเจ     | งิน                      |
| เลขที่บัญชี<br>ประเภ<br>กระแส<br>แจ้งผลการทำรายกา<br>Email Address | 001-6-19646-5<br>ทบัญขี: ยอดเงินคงเหลือ:<br>รายวัน 8,084,158.88<br>15<br>vntest@vn.co.th                                                        | <b>ยอดเงินที่ถอนไ</b><br>8,084,158.<br>Mobile No. (fo                                                          | <ul> <li>วงเงินเบิกเกี</li> <li>88</li> <li>r 0812345678</li> </ul>                                       | าันบัญชี:<br>0.00<br>ดูรายการบั  | สำหรับก<br>ญชีย้อนหลัง      | การชาระเจ     | งิน                      |
| เลขที่บัญชี<br>ประเภ<br>กระแส<br>แจ้งผลการทำรายกา<br>Email Address | <b>บบ1-6-19646-5</b><br>ท <b>บัญขี: ยอดเงินคงเหลือ:</b><br>รายวัน 8,084,158.88<br><b>15</b><br>vntest@vn.co.th                                  | <b>ยอดเงินที่ถอนไ</b><br>8,084,158.<br>Mobile No. (fo<br>sms)                                                  | <ul> <li>วงเงินเบิกเก่</li> <li>88</li> <li><sup>r</sup> 0812345678</li> </ul>                            | ຳນນັญซี:<br>0.00<br>ອູຣາຍກາຣນັ   | สำหรับก<br>ญชีย้อนหลัง<br>< | การชาระเจ<br> | งิน                      |
| เลขที่บัญชี<br>ประเภ<br>กระแส<br>แจ้งผลการทำรายกา<br>Email Address | <b>บบ1-6-19646-5</b><br>ท <b>บัญขี: ยอดเงินคงเหลือ:</b><br>รายวัน 8,084,158.88<br><b>15</b><br>vntest@vn.co.th ★<br>- ค่าบริการ SMS ธนาคารอาจ   | <b>ยอดเงินที่ถอนไ</b><br>8,084,158.<br>Mobile No. (fo<br>sms)                                                  | <ul> <li>วงเงินเบิกเส</li> <li>88</li> <li>r 0812345678</li> <li>มีบมตามประกาศ</li> </ul>                 | าันบัญชี:<br>0.00<br>ดูรายการบั  | สาหรบก<br>ญชีย้อนหลัง       | การชาระเจ     | งิน                      |
| เลขที่บัญชี<br>ประเภ<br>กระแส<br>แจ้งผลการทำรายกา<br>Email Address | <b>มบั1-6-19646-5</b><br>ท <b>บัญขี: ยอดเงินคงเหลือ:</b><br>รายวัน 8,084,158.88<br>1 <b>5</b><br>vntest@vn.co.th ★<br>- ค่าบริการ SMS ธนาคารอาร | <b>ยอดเงินที่ถอนไ</b><br>8,084,158.<br>Mobile No. (fo<br>sms)<br>จเรียกเก็บค่าธรรมเร่                          | <ul> <li>วงเงินเบิกเรื่</li> <li>88</li> <li>r 0812345678</li> <li>มีบมตามประกาศ</li> </ul>               | าินบัญชี:<br>0.00<br>ดูรายการบั  | สำหรับก<br>ญชีย้อนหลัง      | การชาระเจ     | เงิน<br>ระบุที่:         |
| เลขที่บัญขี<br>ประเภ<br>กระแส<br>แจ้งผลการทำรายกา<br>Email Address | <b>มม1-6-19646-5</b><br>พมัญขี: ยอดเงินคงเหลือ:<br>รายวัน 8,084,158.88<br>15<br>vntest@vn.co.th ★<br>- ค่าบริการ SMS ธนาคารอาจ<br>21ำระเงิน     | <b>ยอดเงินที่ถอนไ</b><br>8,084,158.<br>Mobile No. (fo<br>sms)<br>จเรียกเก็บค่าธรรมเร่<br><b>ยกเฉิกการห่า</b> ฯ | <ul> <li>วงเงินเบิกเส</li> <li>88</li> <li>1 0812345678</li> <li>มีขมดามประกาศ</li> <li>รายการ</li> </ul> | ຳນນັญນີ:<br>0.00<br>ອູຣາຍກາຣນັດ  | สำหรับก<br>ญชีย้อนหลัง      | Add           | งิน<br>ระบุที่<br>Idress |

ระบุข้อมูลเลือกเลขที่บัญชี สำหรับการตัดเงินกรณีมีมากกว่า 1 เลขที่บัญชี สามารถระบุที่อยู่ Email Address และ เบอร์มือถือ (Mobile No.) สำหรับการแจ้งผลการทำรายการได้ จากนั้นคลิกปุ่ม ชาระเงิน ในกรณีต้องการยกเลิกการทำรายการ คลิกปุ่ม ยกเลิกการหารายการ

#### ตรวจสอบข้อมูลการตัดเงิน จากนั้นคลิกปุ่ม <u>ยืนยัน</u> *เพื่อยืนยันการทำรายการ* หากทำรายการสำเร็จ ระบบ จะแสดงผลการชำระเงินออนไลน์บนหน้าจอ เป็นอันเสร็จสิ้นการชำระเงินออนไลน์

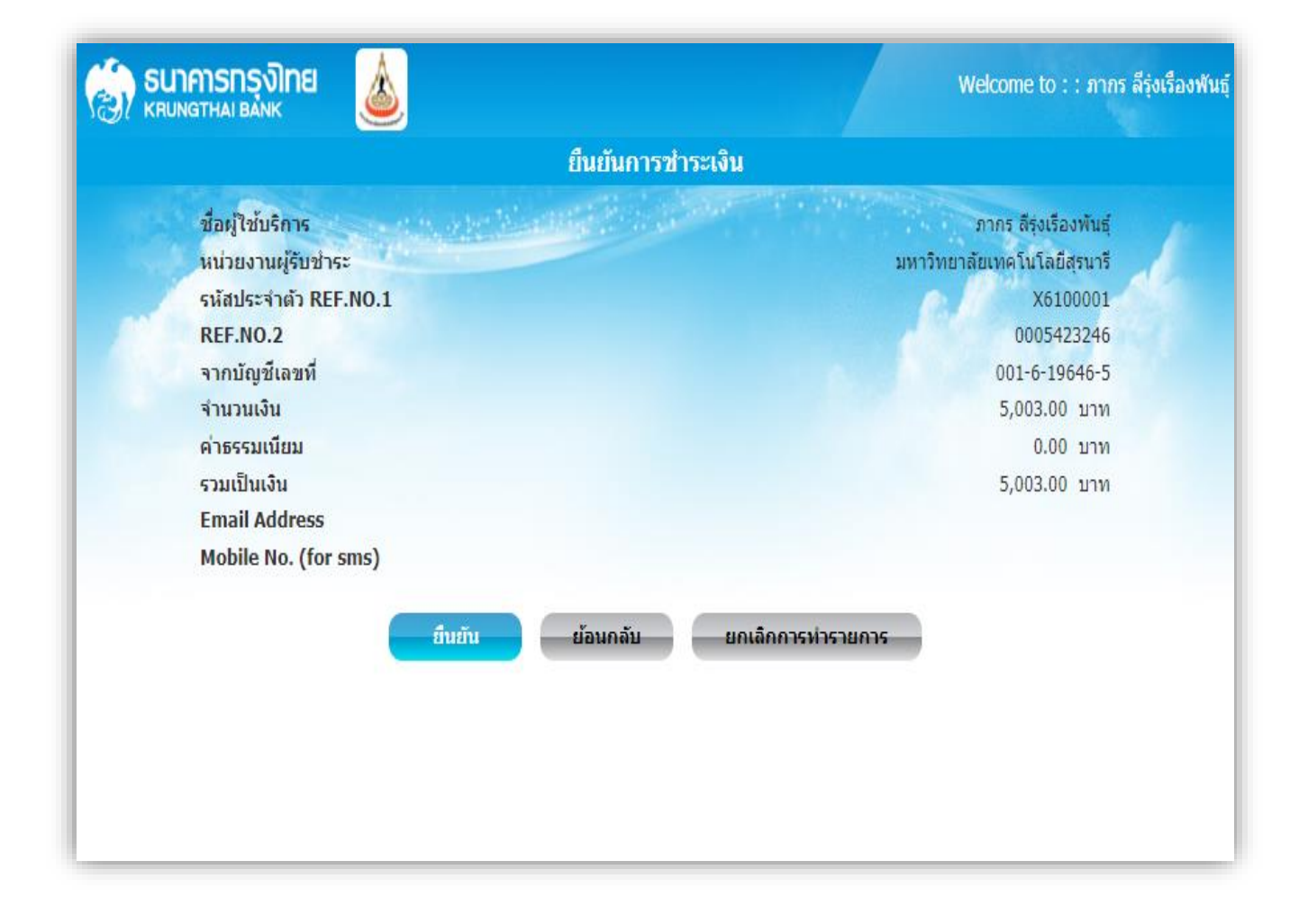

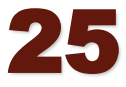

#### จากนั้นคลิกปุ่ม 🛛 เสร็จสิ้น

#### เพื่อออกจากระบบ KRUNGTHAI BANKING ธนาคารกรุงไทย

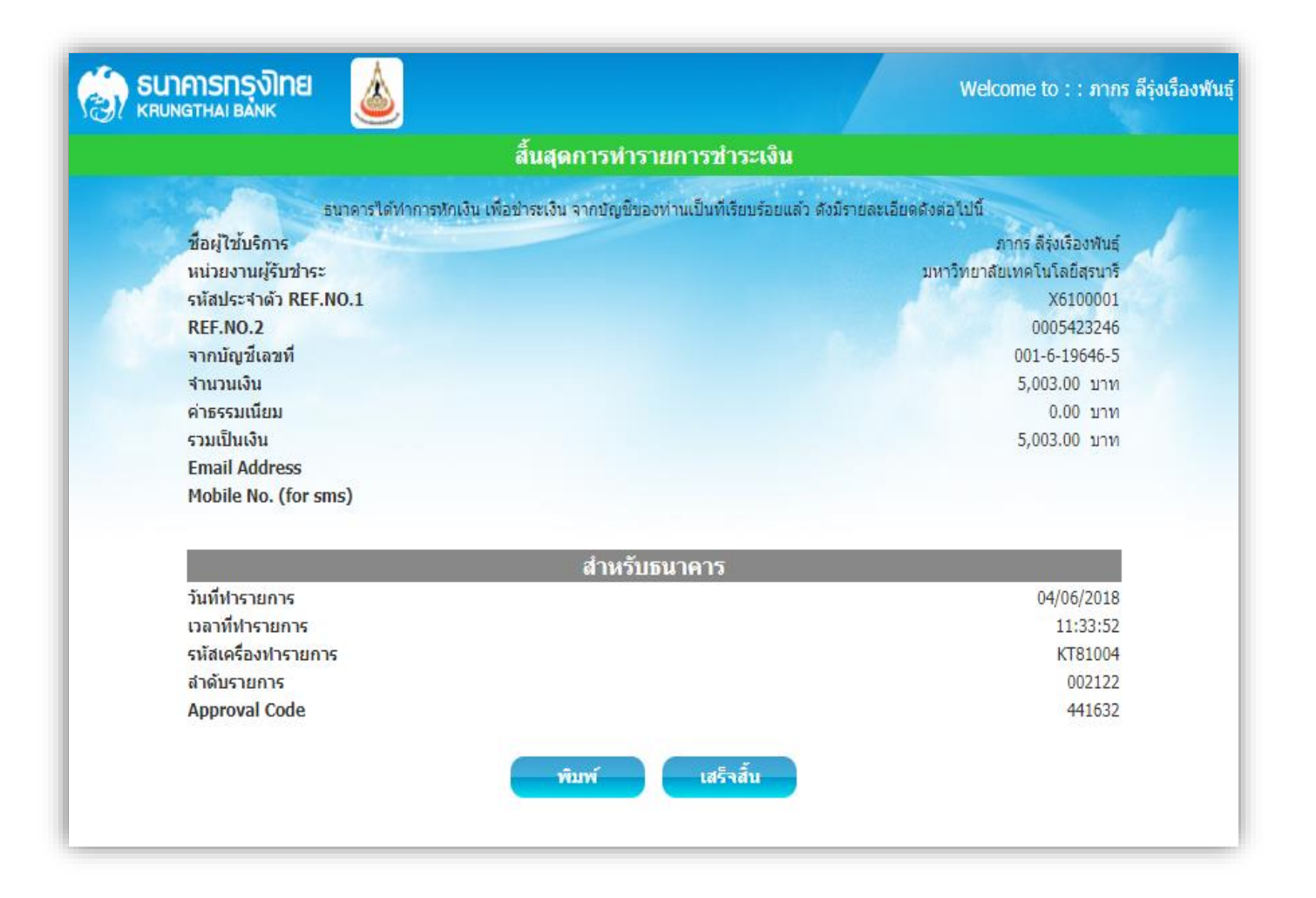

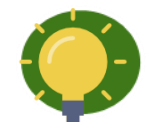

ระบบจะแจ้งผลการทำรายการชำระเงินออนไลน์ไปยัง Web Site ของระบบ บริการการศึกษา นักศึกษาสามารถตรวจสอบผลการทำรายการและผลการชำระ เงินออนไลน์ผ่านระบบบริการการศึกษาออนไลน์ได้ ดังรูป

| ช้า:<br>ธนา | ระเงิน 0n-Line จากบัญชี<br>าดาร         |
|-------------|-----------------------------------------|
|             | โปรดทราบ                                |
|             | *ระบบได้ทำการตัดเงินจากบัญชีธนาคารแล้ว* |
|             | กรุณาตรวจสอบผลการชำระเงิน               |
|             | รายการชำระเงิน                          |

นักศึกษาสามารถคลิก <mark>รายการชำระเงิน</mark> เพื่อตรวจสอบสถานะทางการเงิน และสามารถตรวจสอบรายการชำระเงิน27 พร้อมข้อมูลเลขที่ใบเสร็จ ได้จากเมนู "ภาระค่าใช้จ่าย/ทุน" ผ่านระบบบริการการศึกษาออนไลน์

# วิธีชำระเงินที่เคาน์เตอร์ของธนาคาร,ไปรษณีย์, เคาน์เตอร์เซอร์วิส ขั้นตอนการชำระ รายละเอียด

1) นักศึกษาเข้า <u>http://reg.sut.ac.th</u> เลือกเมนู "เข้าสู่ระบบ" เลือกเมนู "ผลการลงทะเบียน/ ใบแจ้งยอดการชำระเงิน" คลิก PDF File เพื่อ "พิมพ์ใบแจ้งยอดการชำระเงินที่ธนาคาร"

 2) นักศึกษาน้ำ "ใบแจ้งยอดการชำระเงิน" พร้อมเงินสดติดต่อ ชำระเงินที่เคาน์เตอร์ของธนาคาร/ไปรษณีย์/เคาน์เตอร์เซอร์วิส ตามที่มหาวิทยาลัยกำหนด

 3) นักศึกษาติดต่อขอรับใบเสร็จรับเงินที่ ส่วนการเงินและบัญชี อาคารบริหาร

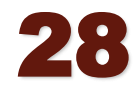

เข้า internet

และพิมพ์ใบแจ้งยอด

ติดต่อธนาคาร/ไปรษณีย์ 7-11/เพื่อชำระเงิน

ติดต่อส่วนการเงินฯ มทส. เพื่อรับใบเสร็จรับเงิน

# ธนาคารที่เปิดให้บริการรับชำระเงินค่าลงทะเบียน, ค่าธรรมเนียมการศึกษา

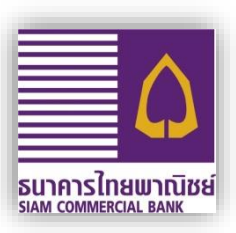

#### 1. ธนาคารไทยพาณิชย์ มี 2 วิธี

- ชำระที่เคาน์เตอร์ของธนาคาร (ทุกสาขาทั่วประเทศ)
- ชำระโดย "ตัดบัญชีธนาคาร" (หักจากบัญชีเงินฝากของนักศึกษา) เฉพาะบัญชีที่เปิดกับสาขา มทส.เท่านั้น

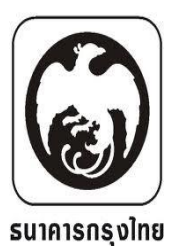

### 2. ธนาคารกรุงไทย มี 2 วิธี

- ชำระที่เคาน์เตอร์ของธนาคาร (ทุกสาขาทั่วประเทศ)
- ชำระโดย "ตัดบัญชีธนาคาร" (หักจากบัญชีเงินฝากของนักศึกษา) เฉพาะบัญชีที่เปิดกับสาขา มทส.เท่านั้น

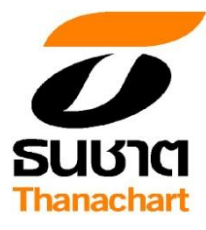

- 3. ธนาคารธนชาต
  - ชำระที่เคาน์เตอร์ของธนาคาร (ทุกสาขาทั่วประเทศ)

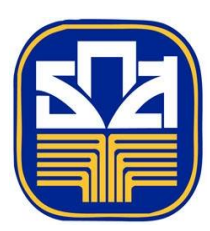

- 4. ธนาคาร ธกส.
  - ชำระที่เคาน์เตอร์ของธนาคาร (ทุกสาขาทั่วประเทศ)

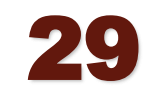

# ธนาคารที่เปิดให้บริการรับชำระเงินค่าลงทะเบียน, ค่าธรรมเนียมการศึกษา

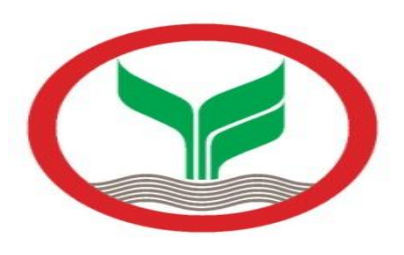

#### 5. ธนาคารกสิกรไทย

- ชำระที่เคาน์เตอร์ของธนาคาร (ทุกสาขาทั่วประเทศ)

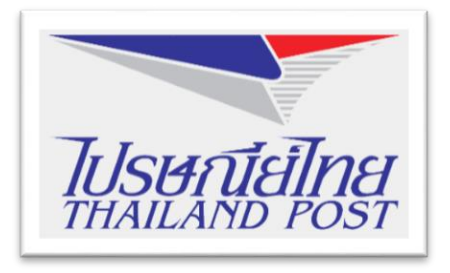

### 6. ไปรษณีย์ไทย

- ชำระที่เคาน์เตอร์ของไปรษณีย์ (ทุกสาขาทั่วประเทศ)

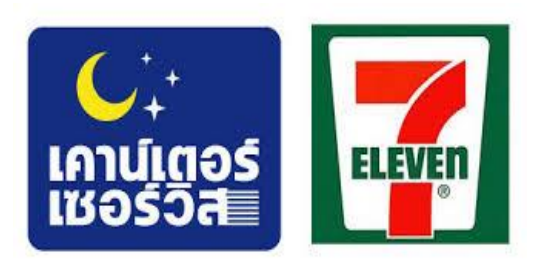

#### 7. บ. เคาน์เตอร์เซอร์วิส จำกัด

- ชำระที่เคาน์เตอร์ของเคาน์เตอร์เซอร์วิส (ทุกสาขาทั่วประเทศ)

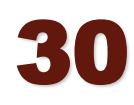

# การพิมพ์ใบแจ้งยอดชำระเงินค่าลงทะเบียน

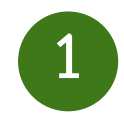

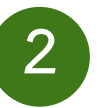

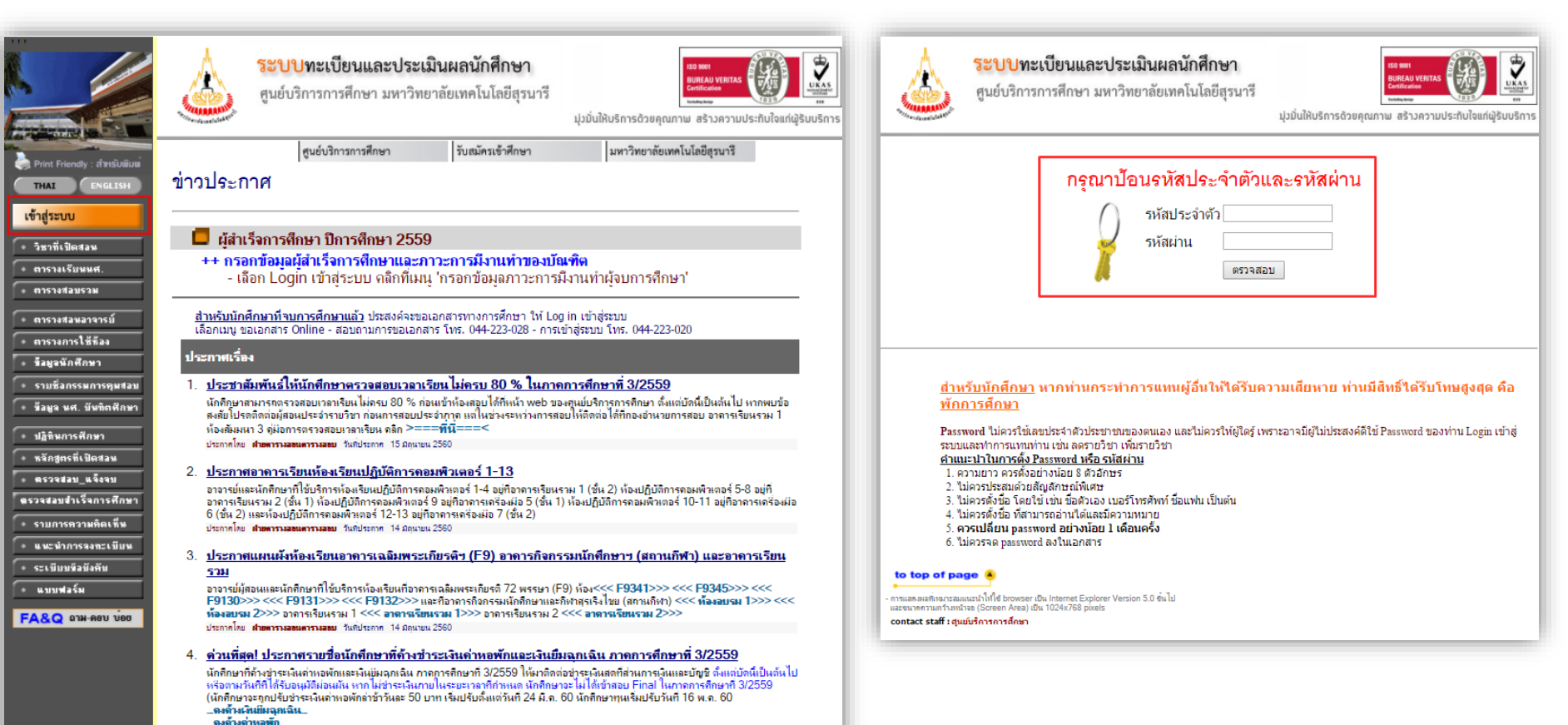

ประกาศโดย งานการเงินนักศึกษา วันที่ประกาศ 6 มีกนายน 2560

# การพิมพ์ใบแจ้งยอดชำระเงินค่าลงทะเบียน

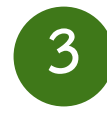

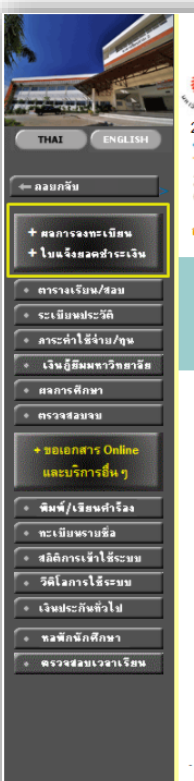

#### ระบบทะเบียนและประเมินผล

ศูนย์บริการการศึกษา มหาวิทยาลัยเทคโนโลยีสุรนารี

Welcome to office of the registrar 238004 **นางสาวชติมา เรืองกระโทก**ตรวจสอบข้อมลนศ. B5674237 B5674237 นายพงศรร กลางประพันธ์

#### มียอดเงินค้างชำระ

สามารถตรวจสอบได้จาก ภาระด่าใช้จ่าย/ทุน

แบบสำรวจดวามพึงพอใจต่อการให้<u>บริการของศูนย์บริการการศึกษา</u> ้นักศึกษาโปรดให้ข้อมลเพื่อการปรับปรง แก้ไข **ประจำภาคการศึกษาที่ 3/2559** 

++ แบบประเมินดวามพึงพอใจต่อการให้บริการ ดลิกที่นี่ ++

#### ประกาศเรื่อง

- เสนอชื่อคณาจารย์ผู้มีคณสมบัติเหมาะสมที่สมควรได้รับการคัดเลือกเป็นพนักงานดีเด่นสายวิชาการด้านการสอน ้นักศึกษาร่วมเสนอชื่อคณาจารย์ผู้มีคุณสมบัติเหมาะสมที่สมดวรได้รับการดัดเลือกเป็นพนักงานดีเด่นสายวิชาการด้านการสอน ที่เว็บ http://goo.gl/USJBa9 ประกาศโดย สถานพัฒนาคุณาสารณ์ วันสีประกาศ 7 มีคุณายน 2560
- ประกาศแจ้งนักศึกษาที่ฉงทะเบียนเรียนรายวิชา 105001 Elementary Physics (ฟิสิกส์เบื้องค้น) เพื่อทราบ นักศึกษาที่จงทะเบียนเรียนรายวิชา 105001 Elementary Physics (ฟิสิกส์เบื่องต้น) ตามมติที่ประชมสภาวิชาการ ครั้งที่ 2/2556 วันที่ 28 กมภาพันธ์ 2556 "ในการวัดแล ผลการประเมินเป็นกินาพอใจ (S) และผลการประเมิน ไม่เป็นกินาพอใจ (U) โดยไม่นับหน่วยกิดสอบได้ และไม่ใช่ ในการกำนาณกะแนนเฉลีย โดยมีผอบังกับกับนักศึกษาที่เข้าศึกษาตั้งแต่ปีการศึกษา 2556 เป็นต้นไป" ประกาศโดย สำหม่ระมวลผลและสัญษณิณฑิต วันที่ประกาศ 17 มีนาคม 2560

#### to top of page 🔺

- การแสดงผลที่เหมาะสมแนะนำให้ใช้ browser เป็น internet Explorer Version 5.0 ชั้นไป และขนาดการแก้รงหน้าสุข (Screen (Arega) เป็น 1024/786 pixels •ามแส่งสุระบบขั้นชนัชแล้ว หากท่านไม่ได้ใช้มานะรบบนาแก้น ไป มันก ท่านสมุดให้ขอกจากระบบโดยอักโนมัด contact staff : ศูนย์บริการการศึกษา

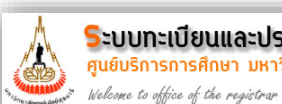

ระบบทะเบียนและประเมินผล ศูนย์บริการการศึกษา มหาวิทยาลัยเทคโนโลยีสุรนารี

#### ผลลงทะเบียบ

- พิมพ์ใบแจ้งยอดการทำระเงิน/ใบเสร็จรับเงิน คลิก PDF File
- \*\* กรณีตัดบัญชีธนาคาร จำนวนเงินในบัญชีของท่านต้องบวกค่าธรรมเนียมธนาคาร หากจำนวนเงินไม่พอ จะทำให้ไม่สามารถตัดบัญชีธนาคารได้
- \*\* นักศึกษาที่ขอผ่อนผันการทำระเงิน ต้องทำระเงินสดที่ส่วนการเงินนักศึกษา เท่านั้น

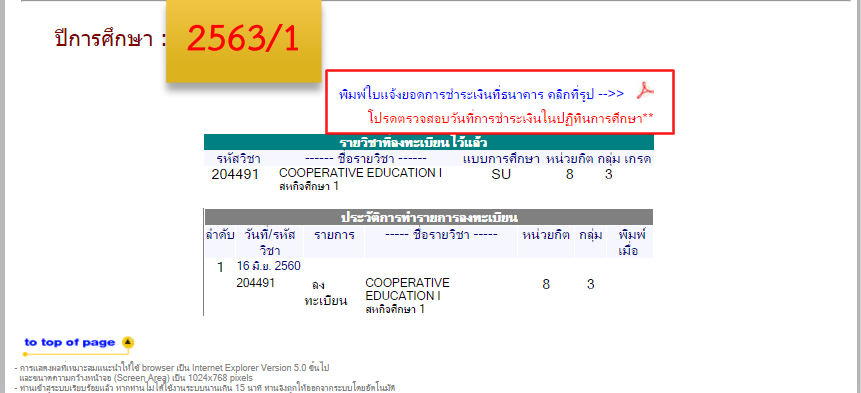

contact staff : ศูนย์บริการการศึกษา

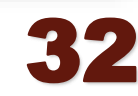

# ใบแจ้งยอดชำระเงินค่าลงทะเบียน

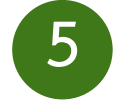

| มหาวิทยาลัยเทคโนโลยีสุรนารี                                                                                                    |                                                                                                    |                                                                                                    | ()<br>เล่มที/เลขที่ 60                        | ส่วนสำหรับนักศึกษา)<br>1/2017061600049561 |
|----------------------------------------------------------------------------------------------------|----------------------------------------------------------------------------------------------------|----------------------------------------------------------------------------------------------------|-----------------------------------------------|-------------------------------------------|
| ‱ ใบแจ้งยอดการชำระเงิน/ใบเส                                                                                                    | ร็จรับเงิน                                                                                                    | โปรดเ                                                                                                    | รียกเก็บค่าธรรมเนื                            | เขมจากผู้ขำระเงิน                         |
| Statement of Student Ancount                                                                                                    | าษาที่ : 1/2560                                                                                                    | ระดับการศึกษา : เ                                                                                                    | ร<br>เริ่มมูญาศรี                             | ันที่ 16 มิถุนายน 2560                    |
| anaryan.                                                                                                    | NPI GAUNENAPIA                                                                                                    |                                                                                                    | REF.I                                         | No. 2: 15674237601                        |
| ที                                                                                                    | รายการ                                                                                                    |                                                                                                    |                                               | จำนวนเงิน                                 |
| io.                                                                                                    | Description                                                                                                    |                                                                                                    |                                               | Amount (Baht)                             |
| 1 คำมัญนะกร้อมหรือ                                                                                                    |                                                                                                    |                                                                                                    |                                               | 10,000.00                                 |
| <ol> <li>สามารูสาคารรมมาตาก</li> <li>สามารูสาคารรมมาตาก</li> </ol>                                                                                                    |                                                                                                    |                                                                                                    |                                               | 4,000.00                                  |
| 204491 : COOPERATIVE EDUCATION 1 Sec3                                                                                                    |                                                                                                    |                                                                                                    | 8 (0-0-0)                                     |                                           |
| หนึ่งหมืบสีพับสีว                                                                                                    | ว์อยบาทถัวน                                                                                                    |                                                                                                    | 733                                           | 14,400.00                                 |
| พนคชาระเงิน ภายในวันที่ 16 มิ.ย. 2560 - 22 มิ.ย. 2560<br>กพันกำหนดให้สีดต่องานการเงินนักศึกษา จาการบริหาร                                                                                                    |                                                                                                    |                                                                                                    | ได้รับเงินตามจำนวน                            | ข้างค้นเขียบร้อยแล้ว                      |
| ทนศราระเงิน ภายในวันที่ 16 มิ.ย. 2580 - 22 มิ.ย. 2580<br>กทันกำหนดได้สิดต่องานการเงินนักศึกษา จากระบริหาร<br>กระเหตุ : 1. ในเตร็จรับเงินจะสมบูรณ์ได้จะเมื่อสิตกลัตรีอยู่รับจั                                                                                                    | นของเจ้า หน้าที่อนาคารก็ประณีย์                                                                                                    |                                                                                                    | ได้รับเงินตามจำนวน<br>ผู้รับเงิน              | ข้างต้นมีขมร้อยแล้ว                       |
| พมศารรรม ภายใบวันที่ 16 มีม. 2560 - 22 มี.ย. 2560<br>กลับกำรนมไฟสัตร์อานการเป็นนักศึกษา จาการบริหาร<br>กลับการและ 1. ในเสร็จวันนิยนขอมรูกได้ค่อมีสมัยการไขสัตรู้วันจั<br>ขอประกับครารเกลาะใประเม็ร และมหาวิทยาลัยได้รับมีนเรีย<br>2. หากนักศึกษาต้องการในเสร็จวันเงินของมหาวิทยาลัย<br>นการเงินและนัญชี จาการบริหาร ในวันกำการอัตไป                                                                                                    | นของเปร้า หน้าที่อนาคารไปร่วมมีย์<br>เรื่อยอด้ว<br>1 ไปรดติดต่อขอรับที                                                                           |                                                                                                    | ได้รับเงินตามจำนวน<br>ผู้รับเงิน<br>วันที     | ข้างคันเขียบร้อยแล้ว<br><br>คะประพันตรา)  |
| พนดรารเงิน ภายใบวันที่ 16 มีม. 2560 - 22 มี.ต. 2580<br>กลับก้ายแปะได้สิดต่องานการเป็นนักสึกมา จากกระเร็จหร<br>กลับก้ายแปะได้สิดต่องานกระบุรณีที่ต่อเป็นมีสาทมิตรีอยู่ไว้แห้<br>ขณาระสับกรรรณาคารใปรายให้ และมหาวิทยาลัยได้รับเห็นเรือก<br>                                                                                                    | นของเจ้า หน้าที่สนาคาร/ไปรนณีด์<br>เรื่อแสด้ว<br>1 โปรคลิดค่อรงรับที                                                                             |                                                                                                    | ได้รับเงินตามเจ้าแรงม<br>ผู้รับเงิน<br>วันที่ | ข้างต้นมีขมร้อยแล้ว<br>                   |
| พนสารระบ ภายใบรับที่ 16 มีม. 2560 - 22 มีม. 2580<br>กลับก้ารแนไปสัตร์อานการกินบัติศึกษา รางกระบริหาร<br>กลับก้ารแนไปสัตร์อานการกินบัติศึกษา รางกระบริหาร<br>โมเทระสับมาการกินประเมณีร์ และมหาวิทยาลัยได้รับมินเรียก<br>2. หากบัติศึกษาส์องการใบเหร็จรับเงินของมหาวิทยาลัย<br>นการเงินและบัญชี จากรระวิหาร ในวันกำการอัตไป<br>พับ-โกรนอออประ<br>มหาวิทยาลัยเทคในโลยีสูรนารี                                                                                                    | นของเข้า หน้าที่สมาคาร/ไปรมเมีย์<br>เรียนเล้า<br>= โปรคลิดต่อขอรับที                                                                             | โปรดป<br>ใบแจ้งยอ                                                                                                    | ได้รับเงินตามคำบรม<br>ผู้รับเงิน<br>วันที     | ถ้างคินอียมร้อยแต้ว<br>                   |
| พมสารระบ ภายใบรับที่ 16 มีม. 2560 - 22 มีม. 2560<br>กรับกับคนได้ระดามกรรมันที่เกิดกา จากระบริหาร<br>กระพุธ : 1. ในแร้จะวันมินจะระมุรถมีด่ะเมื่อมีลายมิจริงผู้รับมิ<br>ระประทับมาระบาทรไปร่างเมื่อ และมหาริหารได้ได้มีเป็น<br>2. ขางกับสิทยาลัยเทคในใสยี่สุรามารี<br>เมหาริทยาลัยเทคในใสยี่สุรามารี<br>มหาริทยาลัยเทคในใสยี่สุรามารี<br>[]]]] ระการบัทยภามิชย์ Com Code : 3460<br>[]]]]]]]]]]]]]]]]]]]]]]]]]]]]]]]]]]]]                                                                                                    | นของเจ้า หน้าที่สนาคาร/ไปรนมีด์<br>เรียนเล้ว<br>= โปรคสิดต่อรงรับที<br>มัญรี่ (SERVICE Code : SUT)<br>มัญรี่ (SERVICE Code : SUT))               | โปรดป<br>ใบแจ้งยอ<br>เม่มกิเอรสิ อะเวอาว<br>SERVICE CODE                                                                                                    | ได้รับเงินตามคำบรม<br>ผู้รับเงิน<br>วันที่    | ถ้างคิมอียมร้อยแต้ว<br>                   |
| พมสารระบ ภายใบรับที่ 16 มีม. 2560 - 22 มีม. 2560<br>กรณ์การแป้มีสิตร์สามกรรมินกับที่สึกมา สารกระบัตร<br>กรณฑุ : 1. ในแร้จำมันในของมูรณ์ได้หมัดมีสมมิตมอิตรีหมู่รับมิ<br>ของประทับมาระบาทารให้รายใน และมหาริทศาลัยได้รับมินบระ<br>2. ขางกับสึกเกาล์ของระที่หร้างในการตัดไป<br>สัม-โกรนอะแปร:<br>มหาริทยาลลัยเทคในใดยี่สุรนารี<br>[]]]]<br>มหาริทยาลลัยเทคในใดยี่สุรนารี<br>[]]]]]<br>[]]]]<br>[]]]]<br>[]]]]<br>[]]]]]<br>[]]]]<br>[]]]]]<br>[]]]]]<br>[]]]]]<br>[]]]]]<br>[]]]]]<br>[]]]]]<br>[]]]]]<br>[]]]]]<br>[]]]]]<br>[]]]]]<br>[]]]]]]                                                                                                    | นของเจ้า หน้าที่สนาคาร/ไปรนเปิด์<br>เรียนเล้า<br>= โปรดสิตต์ขรงรับที<br>มัญซี่ (SERVICE Code : SUT)<br>มัญซี่ (SERVICE Code : SUT)               | โปรดป<br>ใบแจ้งยอ<br>เช่มทีมหรือเวอเวอ<br>SERVICE CODE<br>รวมัยประจำตัว 5                                                                                                    | ได้รับเงินตามคำบวม<br>ผู้รับเงิน<br>วันที่    | ถ้างคิมมีขมร้อยแต้ว<br>                   |
| พมสารระบ ภายใบรับที่ 16 มีม. 2560 - 22 มีม. 2580<br>กรับกับคนได้ระดามกรรมันที่เกิดกา จากระบริหา<br>กระพุธ : 1. ในแร้จะรับเป็นจะสะมูรณ์ได้ผมันมีสายมิจริงผู้รับมิ<br>และประทับมรารแทงกรไปร่างมีนี้ และมหาริหารได้ได้ได้มีเป็น<br>2. ขางกับสิทยาลังมารไปทร้างมีให้สายครับไป<br>สม-มีกรามอะแปร:<br>มหาวิทยาลังยเทคในใดยี่สุรนารี<br>[]]] รมาคารโทยพานิชย์ Com Code : 3460<br>[]] รมาคารระบราค (เพิ่ม ร.มครายกางไทย) เพรทั<br>[]]]]]<br>[]]]]]]]]]]]]]]]]]]]]]]]]]]]]]                                                                                                    | นของเจ้า พน้าที่สะนาคาร/ไปรนเปิย์<br>เรียมเต้ว<br>= โปรดสัตต์ของรับที<br>นัญชี (SERVICE Code : SUT)<br>มัญชี (SERVICE Code : SUT))<br>132        | โปรดเป<br>ใบแจ้งยาอ<br>เช่มพิณหรี ยะเวอบร<br>SERVICE CODE<br>รพัสประจำตัว F<br>REF.NO.2                                                                                                    | ได้รับเงินตามคำบวม<br>ผู้รับเงิน<br>วันที่    | ถ้างในมีขมร้อยแล้ว<br>                    |
| พมสารระบ ภายใบรับที่ 16 มีม. 2560 - 22 มีม. 2580<br>กรับกับหม่ให้สร้องรามกรรมันที่เกิดการ สารระบริหาร<br>กระพุธ : 1. ในแร้จำมันในของมรุกเมืองเมืองมีองมีองมีองมีองมี<br>2. ขางกับสิทยาต้องการในสร้างในในสร้างมีเป็นสร้างมา<br>มหาวิทยาตรับเทคในใดยี่สุรามารี<br>มหาวิทยาตรับเทคในใดยี่สุรามารี<br>[]]]]<br>[]]]]<br>[]]]]<br>[]]]]]<br>[]]]]<br>[]]]]<br>[]]]]<br>[]]]]]<br>[]]]]<br>[]]]]]<br>[]]]]]<br>[]]]]]]                                                                                                    | นของเจ้า พน้าที่สะนาคาร/ไปรพณีย์<br>เรียมแล้ว<br>= โปรดสิตต์ของรับที<br>นัญซี (SERVICE Code : SUTI)<br>มัญซี (SERVICE Code : SUTI)               | โปรลง<br>ใบแจ้งยาย<br>เช่มพิณหรี ยาเวอาเว<br>SERVICE CODE<br>รทัสประจำตัว F<br>REF.NO.2<br>สำหภัณ                                                                                                    | ได้รับเงินตามคำบวม<br>ผู้รับเงิน<br>วันที่    | ถ้างคิมมีขมร้อยแล้ว<br>                   |
| พมสารระบ ภายใบรับที่ 16 มีม. 2560 - 22 มีม. 2580<br>กรับกินหมให้สร้องรามกระบันที่ก็การ จะกระบัดร<br>กระพุธ : 1. ในเสร็จรับเป็นจะสะมูรณ์ได้ผมิตมิตายใจรับเป็นช่อง<br>2. ขางกังก็เกมก์ตัดการในจรังรับเป็นจะแพร้างสารสั<br>มหารวิทยาลัยเทคในใสยี่สุรามารี<br>มหารวิทยาลัยเทคในใสยี่สุรามารี<br>[]]]]<br>(]]]]<br>(]]]]<br>(]]]]<br>(]]]]<br>(]]]]<br>(]]]]<br>(]]]]<br>(]]]]<br>(]]]]<br>(]]]]<br>(]]]]]<br>(]]]]<br>(]]]]]<br>(]]]]<br>(]]]]<br>(]]]]]<br>(]]]]]<br>(]]]]]<br>(]]]]]<br>(]]]]]<br>(]]]]]<br>(]]]]<br>(]]]]<br>(]]]]<br>(]]]]<br>(]]]]<br>(]]]]<br>(]]]]<br>(]]]<br>(]]]]<br>(]]]]<br>(]]]]<br>(]]]<br>(]]<br>(]]<br>( | นของเจ้า พน้าที่สะนาคาร/ไปรพมีย์<br>เร็จและตัว<br>ะ โปรดสิตต์ของรับที<br>นัญซี (SERVICE Code : SUTI)<br>มัญซี (SERVICE Code : SUTI)<br>132       | โปรดเ<br>ไปแจ้งยอ<br>แม่งสิงเคริ อะเอออ<br>ราสังประจำตัว F<br>REF.NO.2<br>สำหรับม<br>ผู้รับเงิน                                                                                                    | ได้รับเงินตามคำบวม<br>ผู้รับเงิน<br>วันที่    | ถ้างในมีขมร้อยแล้ว<br>                    |
| พมสารระบ ภายใบรับที่ 16 มีม. 2560 - 22 มีม. 2560<br>กรับกินหมให้สุดร้องงานกระบันที่เกิดการ อากระบริหาร<br>กระพุธ : 1. ในแร้จำรับเป็นจะสะมุรณ์ได้สมมีผมิตมมีตรมีสุดผู้รับเงิ<br>สมประทับมรารแททกให้รายให้ และมหาริหมาต้องได้รับเงิ<br>2. ขางกับสิทยาต้องการ ในวัยก็เการตัดไป<br>สม-โกรพออะประ<br>มหารวิทยาตรับเทคในใดยี่สุราเารี<br>[]]] รมาคารข้ายเทคในใดยี่สุราเารี<br>[]]]]]]<br>[]]]]]]<br>[]]]]]]<br>[]]]]]]<br>[]]]]]]]<br>[]]]]]]]]                                                                                                    | นของเจ้า พน้าซึอบาคารใประเมีย์<br>เรียมเอ้ว<br>เ โปรดสิตต์ของรับที<br>นัญซี (SERVICE Code : SUTI)<br>มัญซี (SERVICE Code : SUTI)<br>132          | โปรดเ<br>ไปแจ้งยา<br>SERVICE CODE<br>รรัสประจำตัว F<br>REF.NO.2<br>สำหรับเ<br>สินเริ่ม<br>สินเริ่ม<br>สินเริ่ม<br>ระการ                                                                                                    | ได้รับเงินตามคำบวม<br>ผู้รับเงิน<br>วันที่    | ถ้างคิมมีขมร้อยแล้ว<br>                   |
| พมสารถะน ภายใบรับที่ 16 มีม. 2560 - 22 มี 2580<br>กลับกาษมให้สะค่อานการเป็นนักศึกกา จากระทิชาร<br>กลเหตุ : 1. ในเร็งรับเนินจะระมุรณ์ที่ส่งเมื่อมีกะมีสร้อยู่รับเงิ<br>ระประทับสรายนาครปรับรับเนินจะระมุรณ์ที่ส่งเมื่อมีกะมีสร้อยู่รับเงิ<br>แกรเงินจะอะบัญชี จากกระทิชาร ในวันก์การเร้ดไป<br>พับรักสามธรรมระ<br>มหาวิทยาลัยเทคในใหยัสุรูรนารี<br>[]] รมาคารที่หารกนิสย์ Com Code : 3460<br>[]] รมาคารที่หารกนิสย์ Com Code : 3460<br>[]]]]] รมาคารที่หารกนิสย์ Com Code : 3460<br>[]]]]]]]<br>[]]]]]]]]]]]]]]]]]]]]]]]]]]]                                                                                                    | นของเจ้า พน้าเรียนาคารใปรุษณีย์<br>เรียนเข้ว<br>เ Use สิดต่อขอรับที<br>มัญซี (SERVICE Code : SUT)<br>มัญซี (SERVICE Code : SUT))<br>132          | โปรดเ<br>ใบแจ้งยอ<br>เม่ะคิลงที่ ดะเอะกร<br>SERVICE CODE<br>ทัพธประจำตัว F<br>REF.NO.2<br>สำหรับ<br>สิตว่าน<br>Received By<br>ผู้ก่องของการค                                                                                                    | ได้รับเงินตามคำบวม<br>ผู้รับเงิน<br>ภิเที     | ถ้างคินมีขมร้อยแต้ว<br>                   |
| พมสารระบ ภายใบรัตที 16 มีม. 2560 - 22 มี 2580<br>กลับถึงหม่ให้สิงค์สามการใหม่กลึกมา สากระบิหาร<br>โอเประชับสาระบางารใปรัชก์มีหมู่สามาร์ไม่สิงค์สมัยมีภายใสรีหยู่รับนั<br>เอเประชับสาระบางารใปรัชก์มีหมรี่ และมหาริหารที่ได้รับนั้นเรีย<br>มาระดิมสารระบางารใบรัชก์ ในรับสารการไม่มีกลารอัตไป<br>พับรัดสามอรณประ<br>มาราวิทยาลัยเทคโนโลยีสู่รุณารี<br>[]]]]]]]]]]]]]]]]]]]]]]]]]]]]]]]]]]]]                                                                                                    | นของเจ้า หน้าเรียบาคารใปรุษณีย์<br>เรียบเข้ว<br>เ โปรดสิตต์ของรับที<br>มัญรี (SERVICE Code : SUT)<br>มัญรี (SERVICE Code : SUT))<br>เรว<br>เร    | โปรดเ<br>ใบแจ้งยอ<br>เม่มกิลงร์ สะเวอาว<br>SERVICE CODE<br>รพัฒประจำตัว F<br>REF.NO.2<br>สำหรับ<br>Received By<br>ผู้กิมละแต่การคือกองโอ                                                                                                    | ได้รับเงินตามคำบวม<br>ผู้รับเงิน<br>ภัณฑี     | ถ้างคินมีขมร้อยแต้ว<br>                   |
| พมสารระบ ภายใบรับที่ 16 มีม. 2560 - 22 มีม. 2560<br>กรับกิจแป้ได้สังคระบบกระบับที่ก็การ จากระบริหาร<br>กระพุธ : 1. ในเสร็จรับเป็นจะสะมุรถก็ต่อเป็นมีลายมิจสิมรู้รับเริ่<br>เฉขาะที่ปะการแองกรไปร่างเป็น และเหาริหารสังไป<br>ม. หากอิภายกิจเการให้เร็จรับเป็นจะแตกร้องไป<br>สัม-ถึกรามอะเประ<br>มหาวิทยาลรับเทคในใดยี่สุรามารี<br>[]]]]]]]]]]]]]]]]]]]]]]]]]]]]]]]]]]]]                                                                                                    | นของเจ้า หน้าที่สอมาคาร/ไประเมได้<br>เรียนเต้ว<br>เ โปรดติดต่อจะสับที<br>มัญชี (SERVICE Code : SUT)<br>มัญชี (SERVICE Code : SUT))<br>132<br>132 | โปรดเ<br>ใบแจ้งยอง<br>เร่มที่องรัตงเรอบจ<br>SERVICE CODE<br>รพัฒประจำตัว F<br>REF.NO.2<br>สำหรับ<br>สีกับรับ<br>สีกับรับ<br>สีกับรับ<br>สีกับรับ<br>สีกับรับ<br>สีกับรับ<br>สีกับรับ<br>สีกับรับ<br>สีกับรับ<br>สีกับรับ<br>สีมายรับ<br>สายการที่มีระจะของ<br>เอยี่งานรับเริ่ม | ได้รับเงินตามคำบวม<br>ผู้รับเงิน<br>วันที่    | ถ้างคินมีขมร้อยแต้ว<br>                   |

33

# วิธีชำระเงินโดยวิธี "ตัดบัญชีธนาคาร"

# ขั้นตอนการชำระ

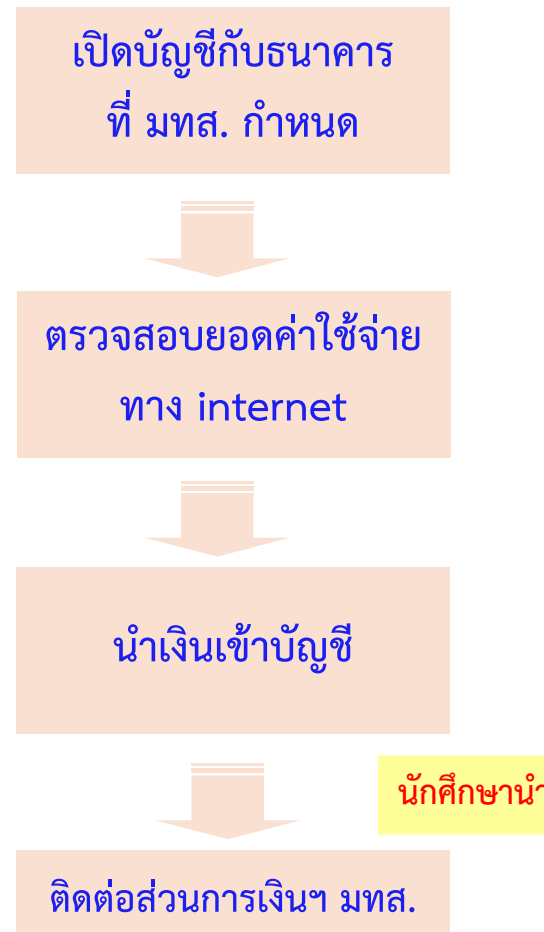

เพื่อรับใบเสร็จรับเงิน

### รายละเอียด

1) นักศึกษาต้องเปิดบัญชีออมทรัพย์ กับ <u>ธ.ไทยพาณิชย์ และ ธ.กรุงไทย</u> <u>เฉพาะสาขาย่อย มทส. พร้อมทำข้อตกลงกับธนาคาร</u>

 2) นักศึกษาเข้าตรวจสอบหนี้สินทั้งหมดที่ต้องชำระที่ <u>http://reg.sut.ac.th</u>เลือกเมนู "เข้าระบบ" แล้วเลือกเมนู "ภาระ ค่าใช้จ่าย/ทุน" คลิกเลือก <u>"ค้างชำระทั้งหมด"</u>

3) นักศึกษานำเงินเข้าบัญชีของธนาคารที่ได้เปิดไว้ตามข้อ (1) จำนวนเงินที่
 นำเข้าบัญชี = ยอดหนี้สินตามข้อ (2) + 10 บาท (ค่าธรรมเนียมธนาคาร)

นักศึกษานำเงินฝากเข้าบัญชี ตั้งแต่วันลงทะเบียนถึงวันที่ 13 ส.ค. 63/ธนาคารหักเงินในบัญชีวันที่ 14 ส.ค. 63

4) นักศึกษาติดต่อขอรับใบเสร็จรับเงินที่ส่วนการเงินและบัญชี อาคารบริหาร

# ขั้นตอนการพิมพ์ใบเสร็จรับเงินออนไลน์

เมื่อนักศึกษาได้ทำการชำระเงินเรียบร้อยแล้ว นักศึกษาสามารถพิมพ์ใบเสร็จรับเงินออนไลน์ ใน เมนู ภาระค่าใช้จ่าย/ทุน ขั้นตอนดังต่อไปนี้

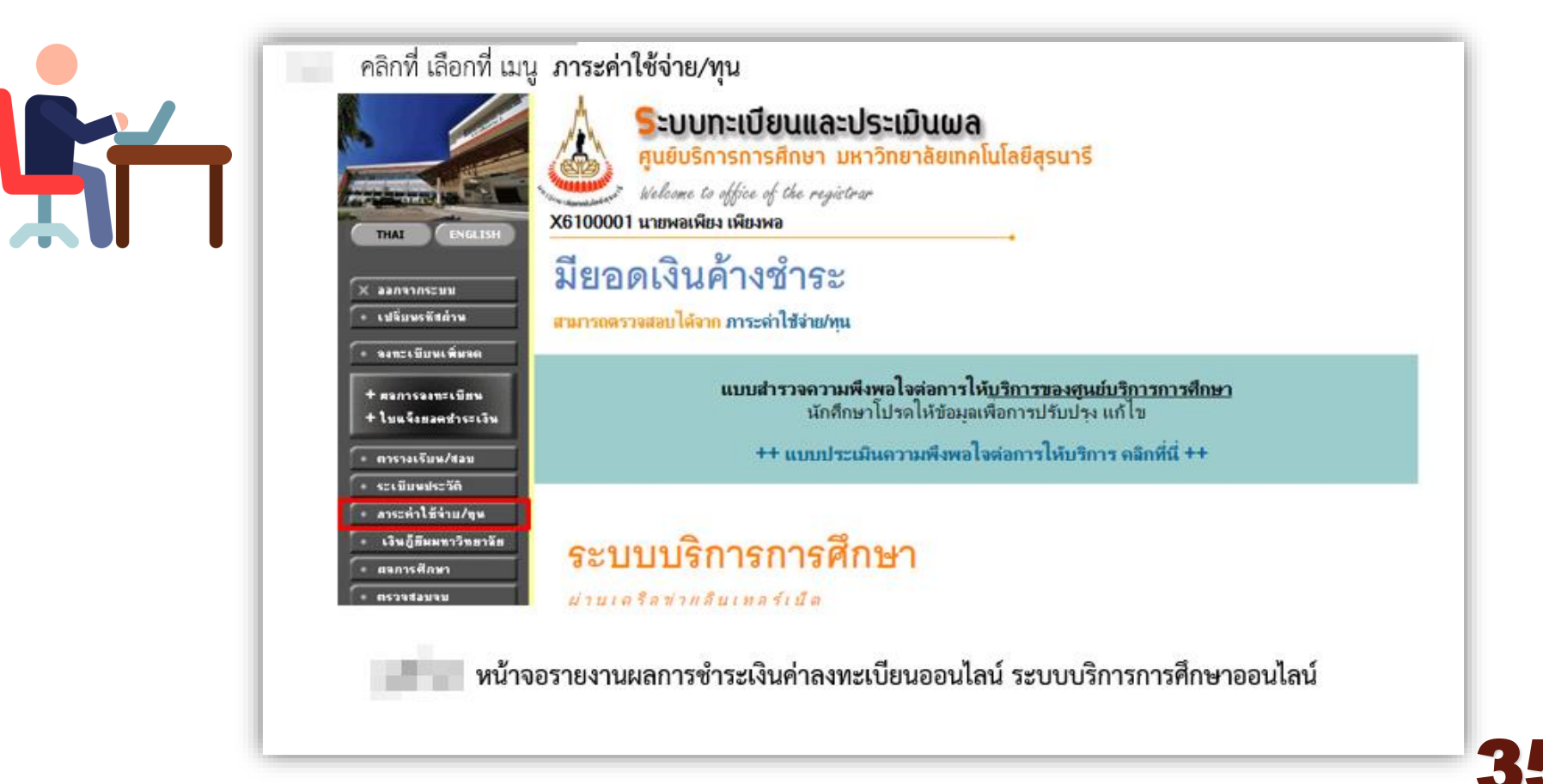

คลิกที่เลือกที่เมนูพิมพ์ใบเสร็จออนไลน์ เพื่อพิมพ์ใบเสร็จรับเงินออนไลน์ นักศึกษาสามารถ ทดสอบเครื่องปริ้นก่อนพิมพ์ใบเสร็จรับเงินต้นฉบับได้เพื่อไม่ให้ผิดพลาด เนื่องจากการพิมพ์ ใบเสร็จรับเงินออนไลน์ ครั้งที่ 1 ระบบจะถือว่าเป็นเอกสารใบเสร็จรับเงินออนไลน์ (ต้นฉบับ) กรณีที่ นักศึกษาต้องการพิมพ์ใบเสร็จรับเงินออนไลน์ในครั้งที่ 2 ระบบจะถือว่าเป็นเอกสารใบเสร็จรับเงิน ออนไลน์ (สำเนา) ปรากฏหน้าจอแสดงรายการรายละเอียดค่าใช้จ่าย ดังรูป

|                                                                | (6100001 v                                                                    | ศูนย์บริเ<br>Welcome t<br>เายกรรณ์       | การการศึกษา มหาวิ<br>to office of the registrar<br>เกาชาลิ                                  | ทยาลิยเทคโนโ                                          | ลยสุรนาร                                                                                                    |
|----------------------------------------------------------------|-------------------------------------------------------------------------------|------------------------------------------|---------------------------------------------------------------------------------------------|-------------------------------------------------------|----------------------------------------------------------------------------------------------------|
| ← กอบกจับ                                                      | การะด                                                                         | ่าใช่                                    | ช้จ่าย/ท <mark>ุ</mark> นการ                                                                | รศึกษา                                                | -                                                                                                    |
| <ul> <li>Fayment Unine</li> <li>พิมพ์ไบเสร็จลอนไลน์</li> </ul> | โปรดเลือกข้า<br>1. อันช่าง วัด                                                | อมุดการะ                                 | ด่าใช้จ่ายพี่ต้องการแสดง                                                                    |                                                       |                                                                                                    |
|                                                                | <ol> <li>1. การสาระ พพ</li> <li>2. ใน ปีการศึกษา</li> <li>2561 / 1</li> </ol> | am                                       |                                                                                             |                                                       |                                                                                                    |
|                                                                | 1. 5. 5                                                                       | 1/05                                     |                                                                                             |                                                       |                                                                                                    |
|                                                                | รันที่-กลา                                                                    | 11/20                                    | .573675                                                                                     | สำนวนสัน ด้างกำร                                      | : เอะห์โบเอริจรับ วันผ่งแหนายหล                                                                                      |
|                                                                | 18/06/18                                                                      | 1101                                     | ต่าปรับองทะเบียนเบี้ขงต้น                                                                   | 1.00                                                  | TV:2561-1/63                                                                                                    |
|                                                                |                                                                               | 1700                                     | ต่าธรรมเนียมลางไดการเรียน                                                                   | 1.00                                                  | TV:2561-1/63                                                                                                    |
|                                                                |                                                                               | 1102                                     | ด่าปรับจะหนะเบียนล่าน้ำมัดราค่มวัน                                                          | 1.00                                                  | TV:2561-1/63                                                                                                    |
|                                                                |                                                                               |                                          |                                                                                             |                                                       | 19/06/18                                                                                                    |
|                                                                |                                                                               | 1500                                     | ก่าอกขะเมือนเรือนวิชาเรือน                                                                  |                                                       |                                                                                                    |
|                                                                |                                                                               | 1500<br>XYZ123                           | ค่าลดของบิยนเรียนรีขางรียน<br>TEST1                                                         | 300.00                                                | - TV:2561-1/63                                                                                                    |
|                                                                |                                                                               | 1500<br>XYZ123<br>XYZ456                 | ค่าอทขะเบียนเรียนวิหาเรียน<br>TEST1<br>TEST2                                                | 300.00<br>300.00                                      | - TV:2561-1/63<br>19/06/18<br>- TV:2561-1/63<br>19/06/18                                                             |
|                                                                |                                                                               | 1500<br>XYZ123<br>XYZ456<br>2003         | ศาลสารเมือนเงิรมเรียน<br>TEST1<br>TEST2<br>ศานว่ารุงกิจกรรมเน้กศึกษา                        | 300.00<br>300.00<br>400.00                            | - TV:2561-1/63<br>19/06/18<br>- TV:2561-1/63<br>19/06/18<br>- TV:2561-1/63                                           |
|                                                                |                                                                               | 1500<br>XYZ123<br>XYZ456<br>2003<br>2020 | ต่างหละเบียนเรียนวิจาเรียน<br>TEST1<br>TEST2<br>ค่าน่างเกิงกรรมนักศึกษา<br>เห็นประกันกั่งไป | 300.00<br>300.00<br>400.00<br>4.000.00                | - TV:2561-1/63<br>19/06/18<br>- TV:2561-1/63<br>19/06/18<br>TV:2561-1/63<br>19/06/18<br>TV:2561-1/63                 |
|                                                                |                                                                               | 1500<br>XYZ123<br>XYZ456<br>2003<br>2020 | ค่าอครอเบียนเรียนวิชาเรียน<br>TEST1<br>TEST2<br>ค่าบวรงก็อกรรณณักศึกษา<br>เห็นประกันสั่วไป  | 300.00<br>300.00<br>400.00<br>4,000.00<br>500 5003.00 | - TV:2561-1/63<br>19/06/18<br>- TV:2561-1/63<br>19/06/18<br>- TV:2561-1/63<br>19/06/18<br>- TV:2561-1/63<br>19/06/18 |

36

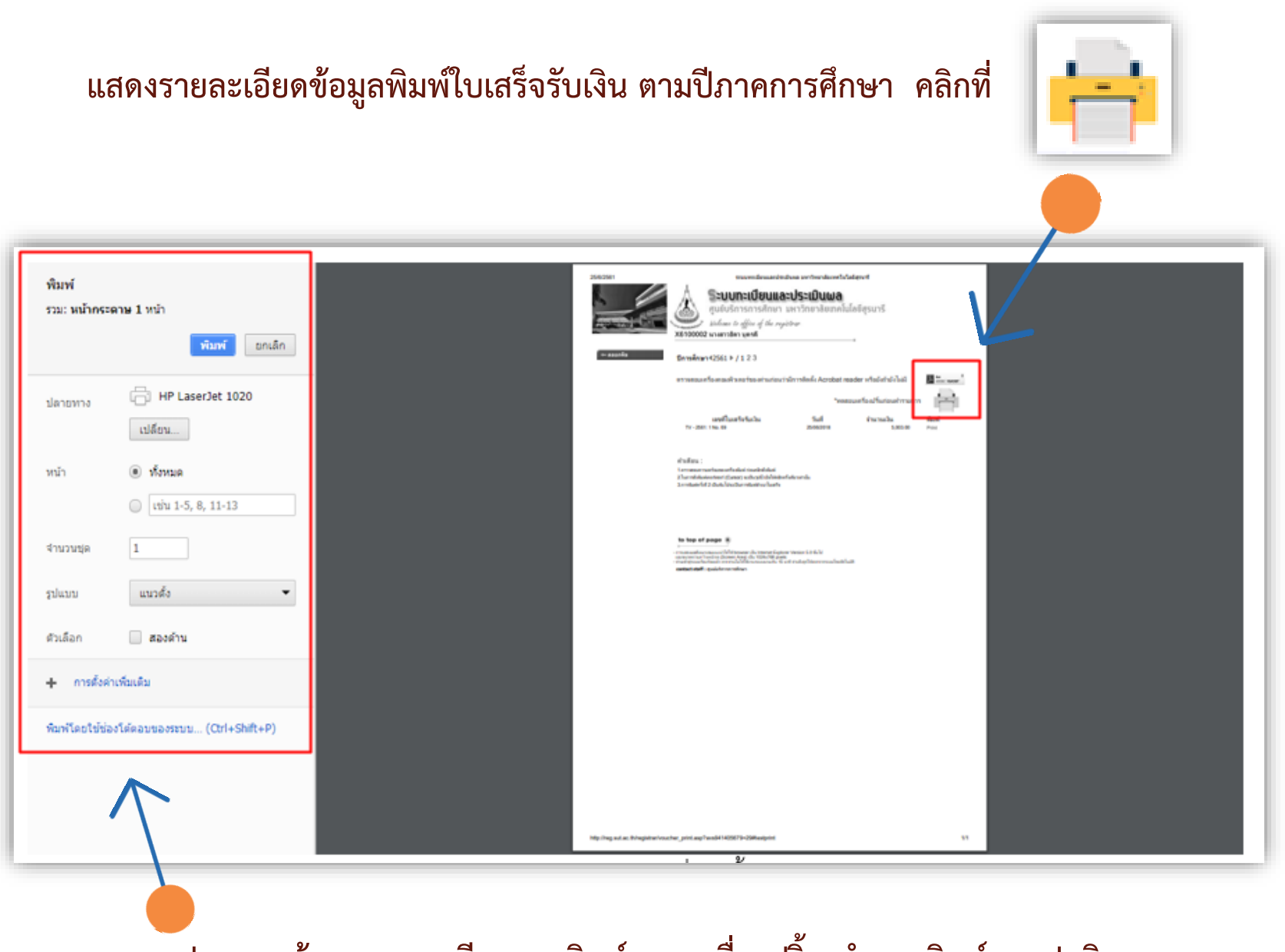

์ ปรากฏหน้าจอรายละเอียดการพิมพ์ ของเครื่องปริ้น ทำการพิมพ์ตามปกติ

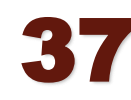

หลังจากทดสอบเครื่องปริ้น ทำการพิมพ์ใบเสร็จรับเงิน โดยคลิกที่

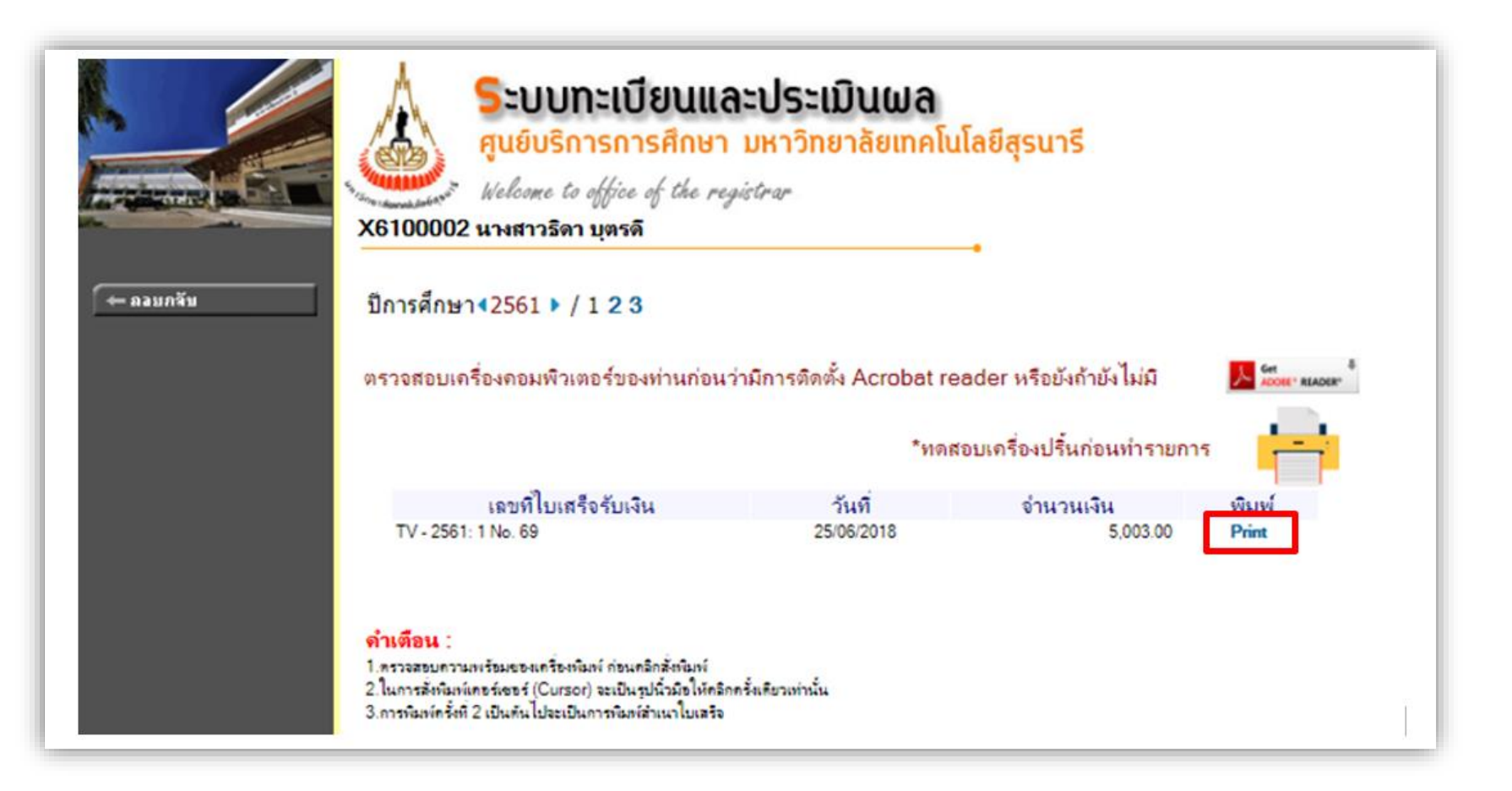

Print

#### ปรากฏหน้าจอ Pop Up อัตโนมัติ แสดงรายละเอียดคำอธิบาย (คำเตือน) คลิกที่ ปุ่ม Yes เพื่อยืนยันพิมพ์ใบเสร็จรับเงิน

| ) reg.sut.ac.th/registrar/voucher_print_con.asp?                                                                                                    |                     | Q |
|----------------------------------------------------------------------------------------------------|---------------------|---|
| <b>คำเตือน :</b><br>1.ตรวจสอบความพร้อมของเครื่องพิมพ์ ก่อนคลิกสั่งพิมพ์<br>2.ในการสั่งพิมพ์เคอร์เซอร์ (Cursor) จะเป็นรูปนิ้วมือให้คลิกครั้งเดียวเท่านั้น<br>3.การพิมพ์ครั้งที่ 2 เป็นต้นไปจะเป็นการพิมพ์สำเนาใบเสร็จ |                     |   |
| ตรวจสอบเครื่องคอมพิวเตอร์ของท่านก่อนว่ามีการติดตั้ง Acrobat reader หรือยังถ้ายังไม่มี                                                                                                    | Get ADOBE * READER* | L |
| Yes. No.                                                                                                    |                     |   |

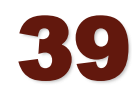

#### ปรากฏรูปแบบใบเสร็จรับเงิน (ต้นฉบับ)

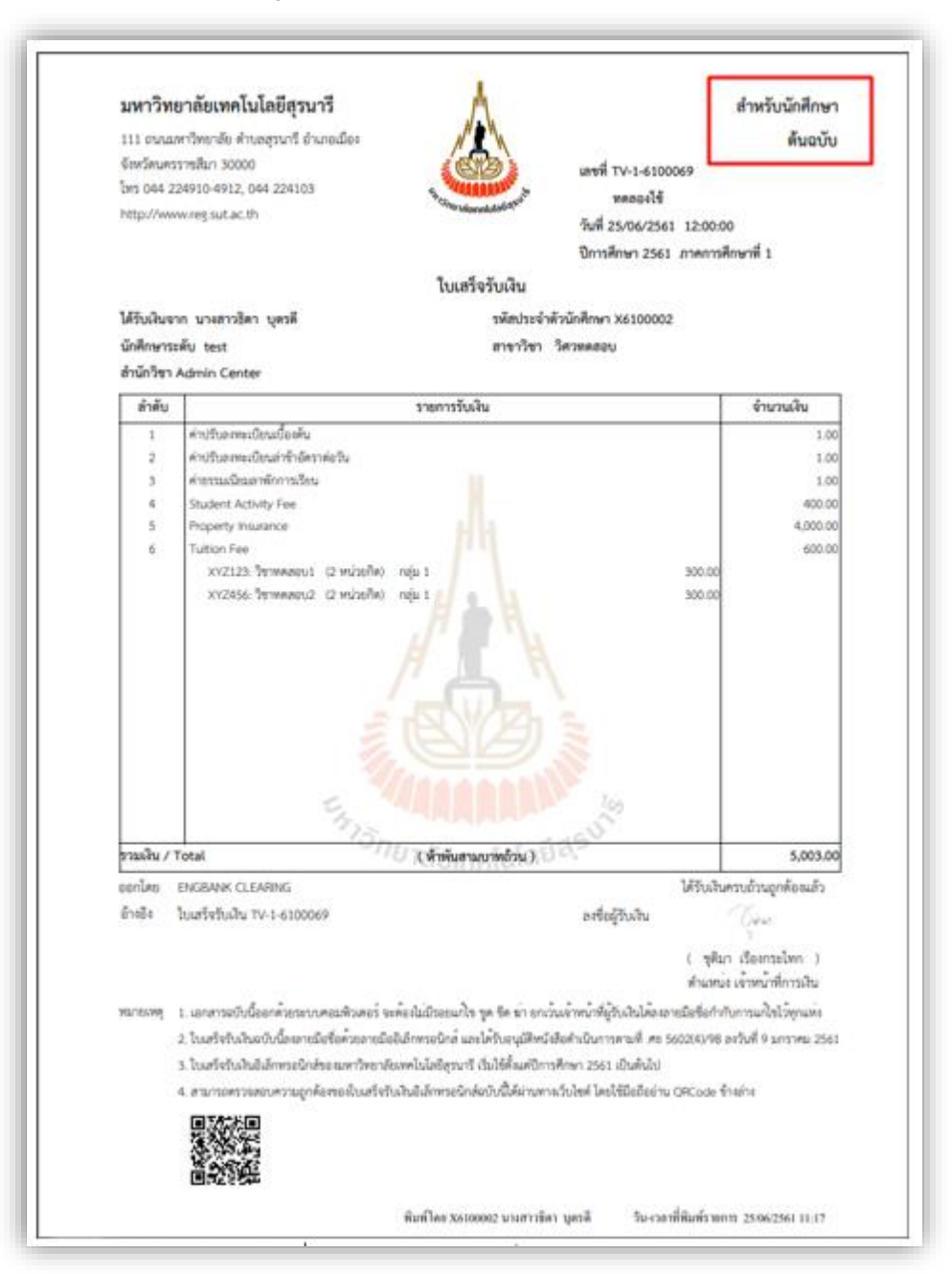

40

#### การพิมพ์ใบเสร็จรับเงินครั้งที่ 2 หรือครั้งต่อไป จะเป็นฉบับสำเนา

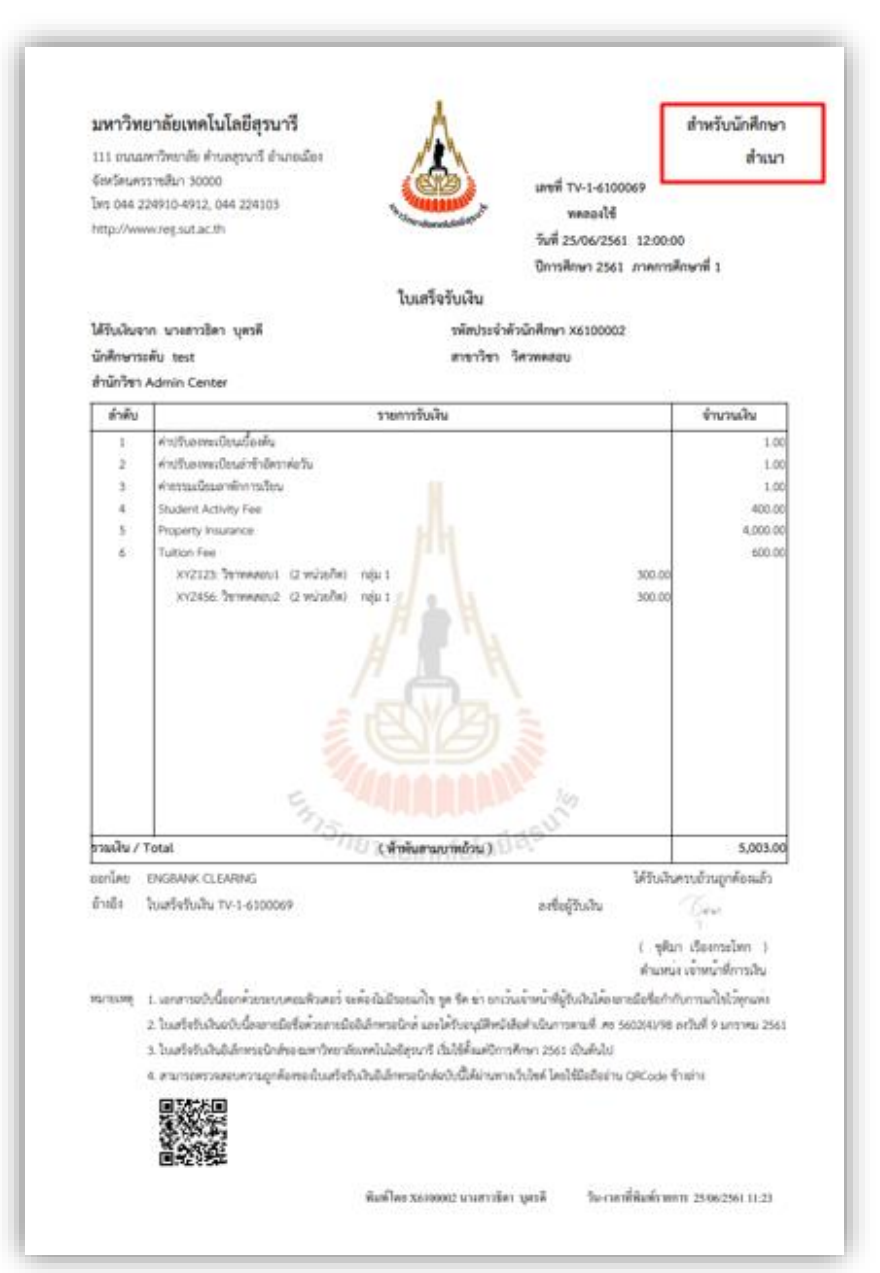

41

### ตรวจสอบใบเสร็จรับเงินค่าธรรมเนียมการศึกษา

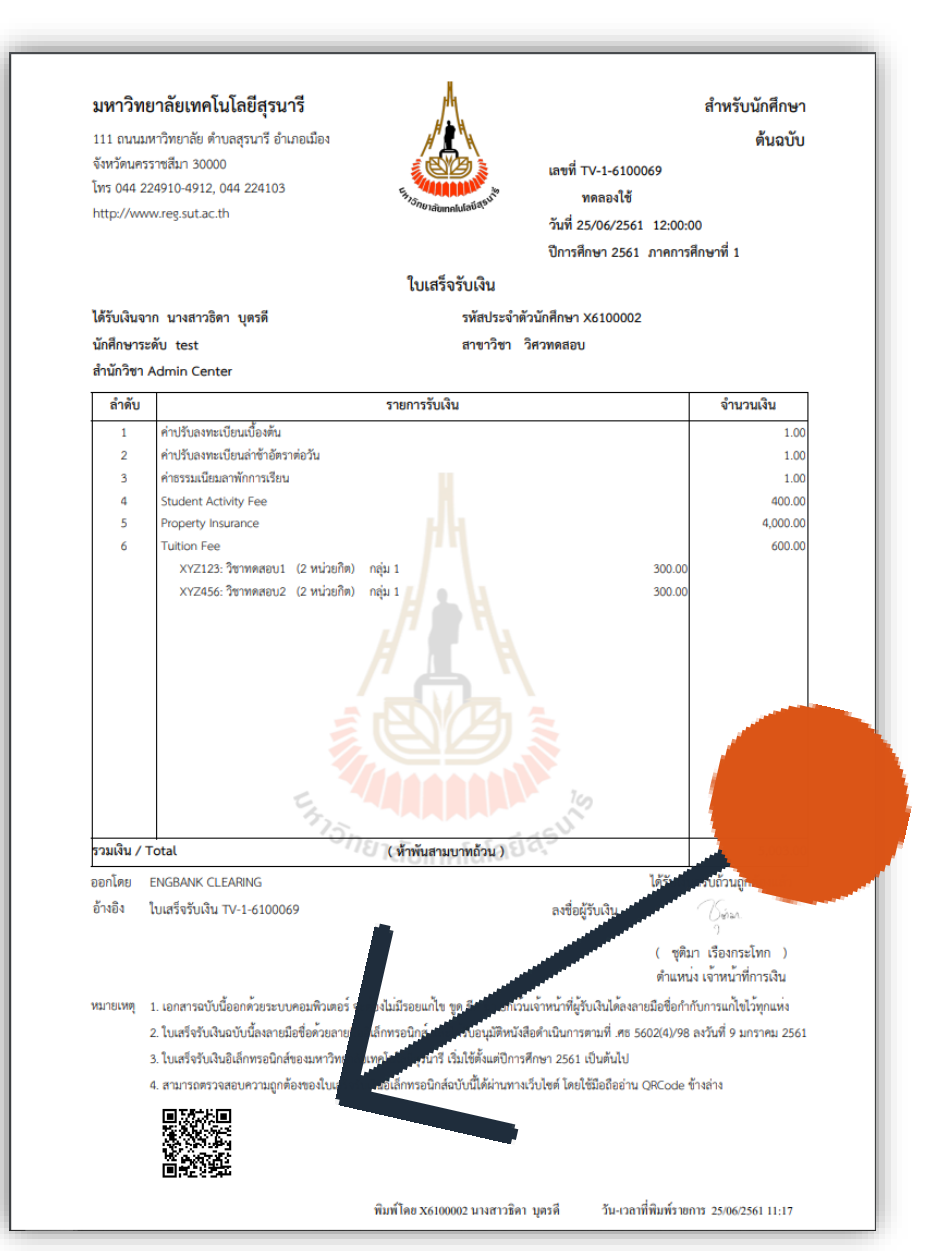

เมื่อนักศึกษาได้ทำการตัดชำระเงินออนไลน์พร้อม พิมพ์ใบเสร็จรับเงินออนไลน์แล้วเรียบร้อย นักศึกษา สามารถตรวจสอบใบเสร็จรับเงินค่าธรรมเนียมการศึกษา ด้วยตนเอง จากการอ่าน QR Code ของ Smart phone จะปรากฏข้อมูลแสดงรายละเอียดเลขที่ของ ใบเสร็จรับเงินของนักศึกษาในแต่ละรายการ ที่ได้ ดำเนินการชำระเงินแล้วเรียบร้อย มีขั้นตอนดังต่อไปนี้

เปิด Application สำหรับอ่าน QR Code แล้วนำมา อ่านสัญลักษณ์ QR Code จะปรากฏสัญลักษณ์ QR Code สำหรับตรวจสอบใบเสร็จรับเงินค่าธรรมเนียม การศึกษา ด้านล่างซ้ายของใบเสร็จ

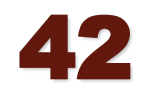

#### ระบบจะเปิดหน้าจอสำหรับหน้าตรวจสอบใบเสร็จรับเงินค่าธรรมเนียมการศึกษา ให้สามารถตรวจสอบบน Smart phone ได้

| มหาวิทยาลัยเทคโนโลยีสุรนารี<br>welcome to office of the registrat                                                                            |                                                                                                    |                                                             |  |  |  |  |  |
|----------------------------------------------------------------------------------------------------|----------------------------------------------------------------------------------------------------|-------------------------------------------------------------|--|--|--|--|--|
| หม้าตรวจสอบใบเสร็จรับเงินค่าธรรมเนียมการศึกษา                                                                                                |                                                                                                    |                                                             |  |  |  |  |  |
| เลขทั่/No.TV6                                                                                                    |                                                                                                    |                                                             |  |  |  |  |  |
| วันที่ประเงิน 18/06/2018 12:00:00                                                                                                    |                                                                                                    |                                                             |  |  |  |  |  |
| "ได้รับเงินจาก นางสาวธิดาบุตรดิ รหัสนักศึกษา: X6100002 ภาคการศึกษาที่ : 1/2561<br>ระดับ: test สำนักวิชา: Admin Center<br>สาขาวิชา : "ไม่ระบุ |                                                                                                    |                                                             |  |  |  |  |  |
| ระดบ. เอรเ สาเ<br>สาขาวิชา : ไม่ระบุ                                                                                                    |                                                                                                    |                                                             |  |  |  |  |  |
| ระดบ. เอรเ สาบ<br>สาขาวิชา : ไม่ระบุ<br>ที่                                                                                                  | Silinis Center<br>Silinis                                                                                                    | บาท                                                         |  |  |  |  |  |
| ระดบเอรเ ตาเ<br>สาขาวิชา : ใม่ระบุ<br>ที่<br>1                                                                                               | รายการ<br>ค่าปรับลงทะเบียนเบื้องคัน                                                                                                    | บาท<br>1.00                                                 |  |  |  |  |  |
| ระดบเซงโ สาม<br>สาขาวิชา : ไม่ระบุ<br><u>ที่</u><br>1<br>2                                                                                   | รายการ<br>ค่าปรับลงทะเบียนเบื้องต้น<br>ค่าปรับลงทะเบียนเบื้องต้น                                                                                                    | ערע<br>1.00<br>1.00                                         |  |  |  |  |  |
| ระดบเชงโ ส.เ.<br>สาขาวิชา : ไม่ระบุ<br><u>ที่</u><br><u>1</u><br><u>2</u><br><u>3</u>                                                        | รายการ<br>ค่าปรับลงทะเบียนเบื้องต้น<br>ค่าปรับลงทะเบียนล่าข้าอัตราต่อวัน<br>ค่าธรรมเนียมลาพักการเรียน                                                                               | ערע<br>1.00<br>1.00<br>1.00                                 |  |  |  |  |  |
| ระพบ. เซงโ ส เปิ<br>สาขาวิชา : ไม่ระบุ<br>1<br>2<br>3<br>4                                                                                   | รายการ<br>ค่าปรับลงทะเบียนเบื้องตัน<br>ค่าปรับลงทะเบียนล่าข้าอัตราต่อวัน<br>ค่าธรรมเนียมลาพักการเรียน<br>ค่าบ่ารุงกิจกรรมนักศึกษา                                                   | บาท<br>1.00<br>1.00<br>1.00<br>400.00                       |  |  |  |  |  |
| ระพบ. เซงโ ส เปิ<br>สาขาวิชา : ไม่ระบุ<br>1<br>2<br>3<br>4<br>5                                                                              | รายการ<br>ค่าปรับลงทะเบียนเนื้องตัน<br>ค่าปรับลงทะเบียนล่าข้าอัตราต่อวัน<br>ค่าธรรมเนียมลาพักการเรียน<br>ค่าบำรุงกิจกรรมนักศึกษา<br>เงินประกันทั่วไป                                | บาท<br>1.00<br>1.00<br>1.00<br>400.00<br>4,000.00           |  |  |  |  |  |
| ระพบ. เซงโ ส ก<br>สาขาวิชา : ไม่ระบุ<br>1<br>2<br>3<br>4<br>5<br>6                                                                           | รายการ<br>ค่าปรับลงทะเบียนเนื้องต้น<br>ค่าปรับลงทะเบียนล่าข้าอัตราต่อวัน<br>ค่าบรรงเงินขมลาพักการเรียน<br>ค่าบำรุงกิจกรรมนักศึกษา<br>เงินประกันทั่วใป<br>ค่าลงทะเบียนเรียนวิชาเรียน | มาท<br>1.00<br>1.00<br>1.00<br>400.00<br>4,000.00<br>600.00 |  |  |  |  |  |

พิมพ์โดย X6100002 นางสาวธิดา บุตรดี วัน-เวลาที่พิมพ์รายการ 25/6/2561 11:31:08

#### ตรวจสอบภาระค่าใช้จ่าย

|           | x6100001                                                                                      | <b>ระบบ</b><br>ศูนย์บริเ<br>Welcome t<br>นายพอเพีย               | <b>ทะเบียนและประ</b><br>การการศึกษา มหาวิเ<br>to office of the registrar<br>ยง เพียงพอ                                                                                                    | ະເນີນຝຄ<br><sup>ກຍາລັຍເກ</sup>                                                         | าโนโลยีสุรนารี                                                                                                    |
|-----------|-----------------------------------------------------------------------------------------------|------------------------------------------------------------------|----------------------------------------------------------------------------------------------------|----------------------------------------------------------------------------------------|----------------------------------------------------------------------------------------------------|
| ← ลจมกจับ | มาระเดือกข้<br>โปรดเลือกข้<br>1. กังยำะะ หัด<br>2. ใน ปิอาร์กัดะ<br>> 2561/1<br>- ใน ปิอาร์ดี | ค่าใช้<br>เอมูลภาระ<br>เอมา                                      | ช้จ่าย/ทุนการ<br>ก่าใช้ง่ายที่ต้องการแสดง<br>561                                                                                                    | รศึกษ                                                                                  | ſ                                                                                                    |
|           |                                                                                               |                                                                  |                                                                                                    |                                                                                        |                                                                                                    |
|           | วันที่-เวลา                                                                                   |                                                                  | รายการ                                                                                                    | สำนวนเงิน ร                                                                            | ก้างข้าระ (เจขที่ไบเสร็จรับ  วันผ่อน หมายเหตุ<br>แงน ชาระ                                                                                                    |
|           | วันที-เวลา<br>03/05/18                                                                        | 1101                                                             | รายการ<br>ถ่าปรับองทะเบียนเบื้องกัน                                                                                                    | สำนวนเงิน *<br>1.00                                                                    | กั∿สำระ ∣เอขที่ใบเอร็จรับ ∣วันเด่อน∣หมายเหตุ<br> เอน ฮาระ<br>57:2561-1/57<br>07/06/18                                                                                                    |
|           | วันที่-เวลา<br>03/05/18                                                                       | 1101<br>1700                                                     | รายการ<br>กำปรับลงทะเบียนเบื้องกัน<br>กำธรรมเนียมลาพักการเรียน                                                                                                    | สำนวนเงิน *<br>1.00<br>1.00                                                            | กำหล้าระ เอขที่ไบเสร็จรับ วันผ่อน หมายเหตุ<br>เงน ชาวะ<br>TV:2561-1/57<br>07/06/18<br>TV:2561-1/57<br>07/06/18                                                                                                    |
|           | ວັນກີ-ເວລາ<br>03/05/18<br>07/06/18                                                            | 1101<br>1700<br>1102                                             | รายการ<br>กำปรับลงทะเบียนเบื้องกัน<br>กำยรรมเนียมลาหักการเรียน<br>กำปรับลงทะเบียนล่าช้าอักราก่อวัน                                                                                                 | สำนวนเงิน *<br>1.00<br>1.00<br>1.00                                                    | กำหลัวระ (เจขที่ไปแลร้อรับ ) วันผ่อน หมายเหตุ<br> เงน ชาวะ<br>TV:2561-1/57<br>07/06/18<br>TV:2561-1/57<br>07/06/18<br>TV:2561-1/57<br>07/06/18                                                                                                    |
|           | วันที-เวลา<br>03/05/18<br>07/06/18                                                            | 1101<br>1700<br>1102<br>1500                                     | รายการ<br>กำปรับลงทะเบียนเบื้องกัน<br>กำปรับลงทะเบียนล่าช้าชักราก่อวัน<br>กำปรับลงทะเบียนล่าช้าชักราก่อวัน<br>กำลงทะเบียนเรียนวิชาเรียน                                                            | ร้านวนเงิน<br>1.00<br>1.00<br>1.00                                                     | กำหลัวระ (เจขที่ไมแลร้อรับ) วันเด่อน หมายเหตุ<br> งน. ชาวะ<br>TV:2561-1/57<br>07/06/18<br>TV:2561-1/57<br>07/06/18<br>TV:2561-1/57<br>07/06/18                                                                                                    |
|           | วันที-เวลา<br>03/05/18<br>07/06/18                                                            | 1101<br>1700<br>1102<br>1500<br>XYZ123                           | รายการ<br>กำปรับลงทะเบียนเบื้องทัน<br>กำปรับลงทะเบียนล่าข้าอักราท่อวัน<br>กำปรับลงทะเบียนล่าข้าอักราท่อวัน<br>กำลงทะเบียนเรียนวิชาเรียน<br>TEST1                                                   | <del>รำนวนงัน</del> +<br>1.00<br>1.00<br>1.00<br>300.00                                | การสำระ (เอยที่ไม่เสร็จรับ) วันเง่อน หมายเหตุ<br> ราม.<br>TV:2561-1/57<br>07/06/18<br>TV:2561-1/57<br>07/06/18<br>TV:2561-1/57<br>07/06/18<br>TV:2561-1/57<br>07/06/18                                                                                                    |
|           | วันที-เวลา<br>03/05/18<br>07/06/18                                                            | 1101<br>1700<br>1102<br>1500<br>XYZ123<br>XYZ456                 | รายการ<br>กำปรับลงทะเบียนเบื้องกัน<br>กำยรรมเนียมลาพักการเรียน<br>กำปรับลงทะเบียนสำช้าอักราก่อวัน<br>กำลงทะเบียนเรียนวิชาเรียน<br>TEST1<br>TEST2                                                   | <del>สำนวนเงิน</del> +<br>1.00<br>1.00<br>1.00<br>300.00<br>300.00                     | การข้าร: เจขที่ไปแลรัจรับ วันผ่อน หมายแหต<br>เช่ม อา อะ<br>TV:2561-1/57<br>07/06/18<br>TV:2561-1/57<br>07/06/18<br>TV:2561-1/57<br>07/06/18<br>- TV:2561-1/57<br>07/06/18<br>- TV:2561-1/57<br>07/06/18<br>- TV:2561-1/57<br>07/06/18                                                                                                    |
|           | วันที-เวลา<br>03/05/18<br>07/06/18                                                            | 1101<br>1700<br>1102<br>1500<br>XYZ123<br>XYZ456<br>2003         | รายการ<br>กำปรับลงทะเบียนเบื้องทัน<br>กำปรับลงทะเบียนล่าข้าอักราท่อวัน<br>กำปรับลงทะเบียนส่าข้าอักราท่อวัน<br>กำลงทะเบียนเรียนวิชาเรียน<br>TEST1<br>TEST2<br>กำปารงกิจกรรมนักศึกษา                 | <del>สำนวนเงิน</del><br>1.00<br>1.00<br>300.00<br>300.00<br>400.00                     |                                                                                                    |
|           | วันที-เวลา<br>03/05/18<br>07/06/18                                                            | 1101<br>1700<br>1102<br>1500<br>XYZ123<br>XYZ456<br>2003<br>2020 | รายการ<br>กำปรับลงทะเบียนเบื้องทัน<br>ก่ายรรมเนียมลางงักการเรียน<br>ก่ายรับลงทะเบียนสำช้าอักราต่อวัน<br>ก่าลงทะเบียนเรียนวิชาเรียน<br>TEST1<br>TEST2<br>กำปารุงกิจกรรมนักศึกษา<br>เงินประกันทั่วไป | <del>สำนวนเงิน</del><br>1.00<br>1.00<br>1.00<br>300.00<br>300.00<br>400.00<br>4,000.00 | Invertige:         Invertige:         Inverti |

ออกจากระบบ

เมื่อเสร็จสิ้นการใช้งานระบบบริการการศึกษาออนไลน์ แล้ว นักศึกษาต้องคลิกที่ปุ่ม "ออกจากระบบ" เพื่อป้องกันมิให้ผู้อื่นเข้ามาใช้งานระบบแทนตัวนักศึกษา

# การขอผ่อนผันชำระเงิน (แบ่งจ่ายเป็นงวด)

ใบคำร้องขอผ่อนผันการชำระเงิน (ท.20) ให้ติดต่อขอรับที่ ฝ่ายทะเบียน ศูนย์บริการการศึกษา อาคารเรียนรวม 2

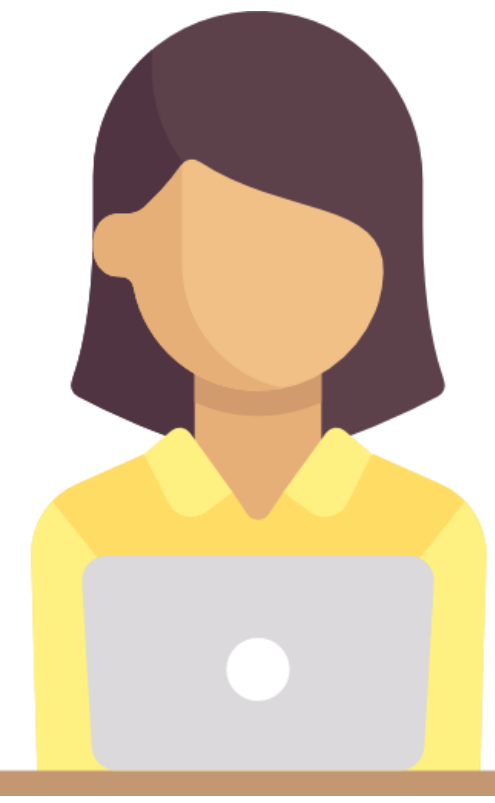

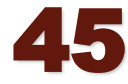

# คำร้องขอแบ่งชำระเงิน

| คำร้องขอแบ่งชำระค่าธรร<br>Request to pay the p                             | รมเนียม<br>rogram fee i | n installments                         | ท.20 |
|----------------------------------------------------------------------------|-------------------------|----------------------------------------|------|
| เรียน ผู้อำนวยการศูนย์บริการการศึกษา To<br>ข้าพเข้า ( เวย / เวง / เวงสาว ) | Director of The C       | enter for Educational Services         |      |
| Lam (Mr/Mrs./Miss)                                                         |                         | Student ID                             |      |
| เป็นนักศึกษาสังกัด สำนักวิชา                                               |                         | สาขาวิชา                               |      |
| a student affiliated to the Institue of                                    |                         | the School of                          |      |
| มีความประสงค์จะขอแบ่งข้าระค่าธรรมเนียม จำเ                                 | นวน 3 งวด ดังนี         |                                        |      |
| wish to pay the program fee in installmer                                  | nts, in total of 3 par  | rts as follow                          |      |
| 1. งวดที่ 1 จำนวนเงิน                                                      | บาท ข้าระภาย            | งในวันที                               |      |
| part 1 for the amount of                                                   | Baht paid within(       | date)                                  |      |
| 2. งวดที่ 2 จำนวนเงิน                                                      | บาท ขำระภาย             | งในวันที                               |      |
| part 2 for the amount of                                                   | Baht paid within(       | date)                                  |      |
| 3. งวดที่ 3 จำนวนเงิน                                                      | บาท ข้าระภาย            | งในวันที่                              |      |
| part 3 for the amount of                                                   | Baht paid within(       | date)                                  |      |
| จึงเรียนมาเพื่อโปรดพิจารณา For you                                         | r consideration         |                                        |      |
|                                                                            | ลงชื่อ Signati          | ure                                    |      |
|                                                                            |                         | (                                      | )    |
|                                                                            | วันที่ Date             | โทรศัพท์ Tel                           |      |
| <ol> <li>ความเห็นของอาจารย์ที่ปรึกษา</li> </ol>                            |                         | 2. ความเห็นของหัวหน้าสาขาริชา          |      |
| Advisor's comments                                                         |                         | Chairs of the School's decision        |      |
| เห็นขอบให้แบ่งขำระ Installments                                            | plan is agreed          | วับทราบ Acknowledged                   |      |
| 🔲 ອື່ນ ໆ Others                                                            |                         | อื่น ๆ Others                          |      |
|                                                                            |                         |                                        |      |
|                                                                            |                         |                                        |      |
| 4                                                                          |                         |                                        |      |
| Nite Signature                                                             |                         | avtia Signature                        |      |
| วันที่ Date                                                                |                         | วันที่ Date                            |      |
| 3. ผลการพิจารณาของ                                                         | ม้ล้ำนวยการสนย์บริก     | ารการศึกษา Director of CES 's decision |      |
|                                                                            |                         |                                        |      |
| Вция Approved                                                              |                         |                                        |      |
| LiBųIR Not Approved                                                        |                         |                                        |      |
|                                                                            |                         |                                        |      |
|                                                                            |                         |                                        |      |
| 4                                                                          |                         |                                        |      |
| ante Signature                                                             |                         |                                        |      |
| -                                                                          |                         |                                        |      |
|                                                                            | ผยานวย                  | การศูนยบรการการศึกษา                   |      |
|                                                                            |                         |                                        | 1    |
| * d                                                                        | Director of the C       | enter for Educational Services         |      |

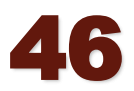

# แบ่งจ่ายเป็นงวด (86,000 บาท)

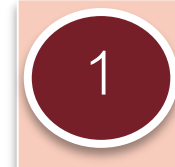

เงินประกัน

1/2563

- ทั่วไป
- ค่าธรรมเนียม การศึกษา

ภายใน 4 สัปดาห์ (28 ส.ค. 63)

36,000.-

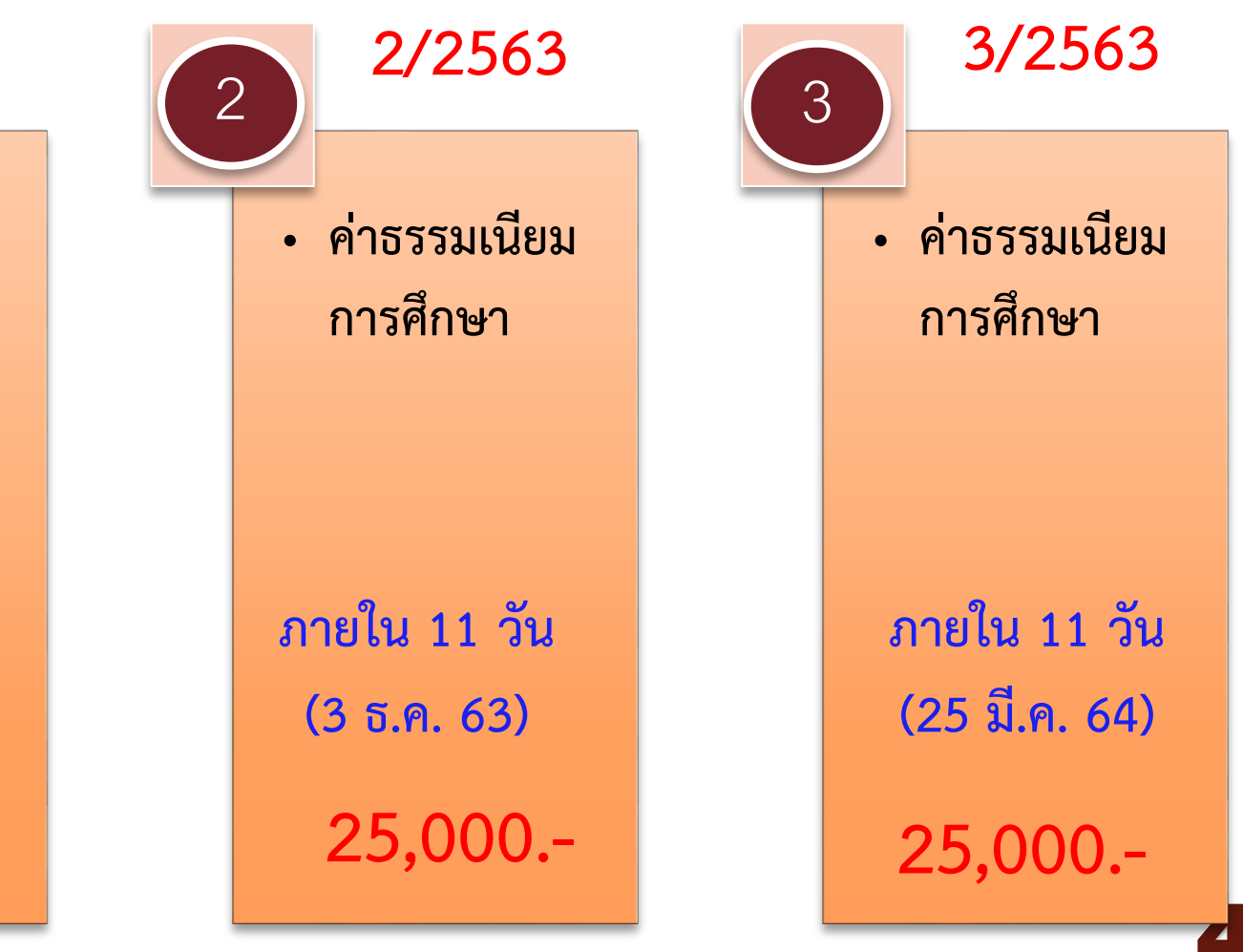

# ตรวจสอบข้อมูลการแบ่งจ่ายเป็นงวด (86,000 บาท)

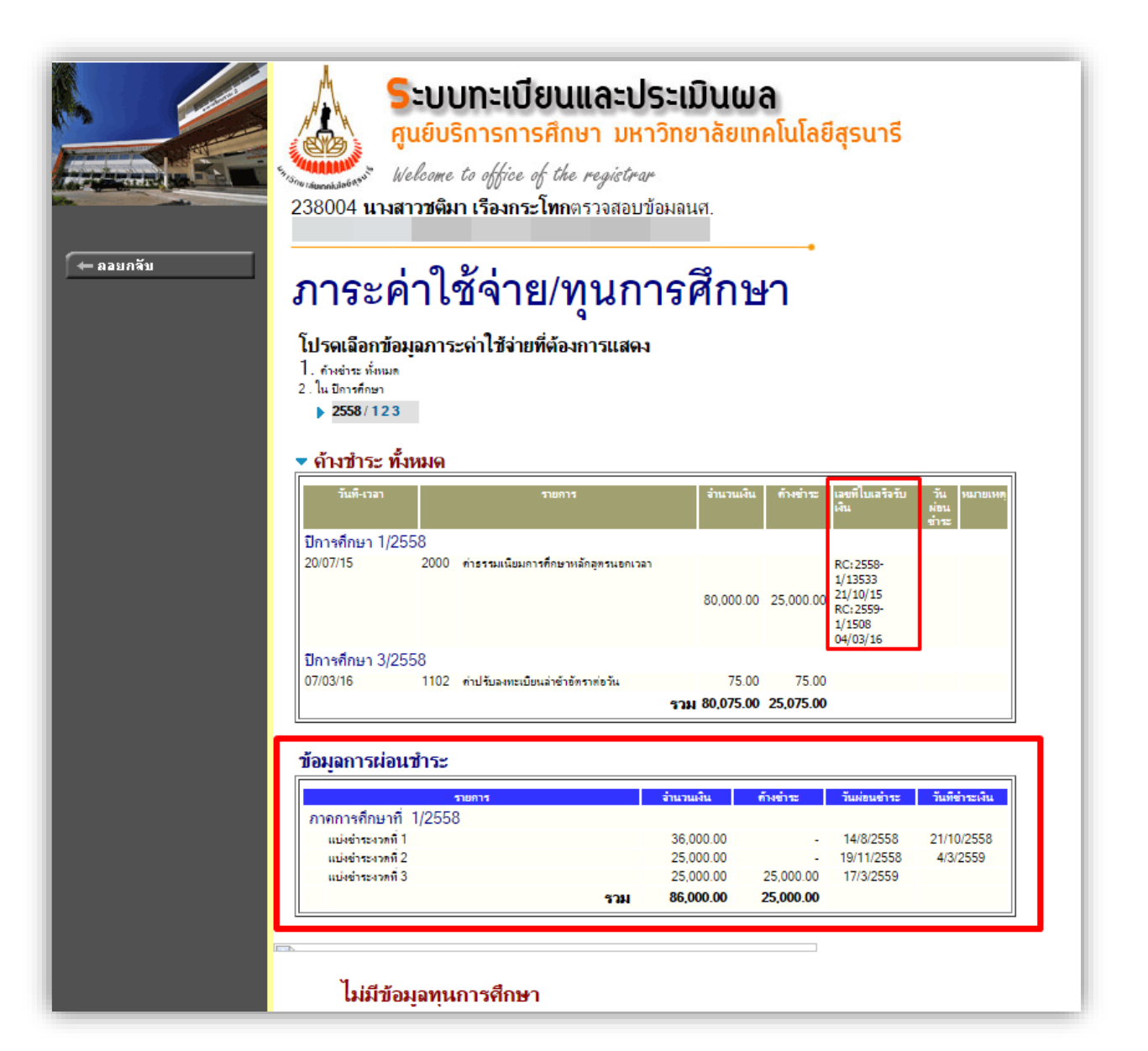

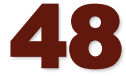

# กรณีชำระเงินล่าช้า

ให้นักศึกษาติดต่อขอชำระเงิน เป็นเงินสด ที่ส่วนการเงินและบัญชี อาคารบริหาร พร้อมเขียนคำร้องขอชำระเงินค่าลงทะเบียนล่าช้า (เสียค่าปรับชำระเงินล่าช้า วันละ 50 บาท)

|                                                                                | บนลาชา                                                                                                    | ท. 2                                                                                                    |
|--------------------------------------------------------------------------------|----------------------------------------------------------------------------------------------------|----------------------------------------------------------------------------------------------------|
| Request for late payment of                                                    | registration fee                                                                                                    | !                                                                                                    |
| เรียน ผู้อำนวยการศูนย์บริการการศึกษา To Director of The (                      | Center for Educational Se                                                                                                    | rvice                                                                                                    |
| ข้าพเจ้า ( นาย / นาง / นางสาว )                                                |                                                                                                    | เลขประจำตัว                                                                                                    |
| I am ( Mr. / Mrs. / Miss)                                                      |                                                                                                    | Student iD                                                                                                    |
| เป็นนักศึกษาสังกัด สำนักวิชา                                                   | สาขาวิชา                                                                                                    |                                                                                                    |
| a student of the Institute of                                                  | School o                                                                                                    | of                                                                                                    |
| มีความประสงค์ขอชำระเงินค่าธรรมเนียมการลงทะเบียนเรียน                           | เภาคการศึกษาที่/                                                                                                    | ล่าข้า                                                                                                    |
| Wish to pay the registration fee for the trimaster after                       | er due date.                                                                                                    |                                                                                                    |
| เนื่องจาก Because                                                              |                                                                                                    |                                                                                                    |
| ทั้งนี้ ข้าพเจ้าสามารถชำระเงินได้ในวันที                                       |                                                                                                    | หรือสามารถชำระเงินได้ทันทีที่ได้รับการอนุมัติ                                                                                                    |
| can pay the full amount on date or immediately once this re                    | equest has been approved                                                                                                    |                                                                                                    |
| จึงเรียนมาเพื่อโปรดพิจารณา For your consideration                              |                                                                                                    |                                                                                                    |
|                                                                                |                                                                                                    |                                                                                                    |
|                                                                                | สงขีอ Signature                                                                                                    |                                                                                                    |
|                                                                                | ลงชื่อ Signature<br>วันที่ Date                                                                                                 | โทรศัพท์ Tel                                                                                                    |
| O ความเห็นของเจ้าหน้าที่                                                       | ลงขอ Signature<br>วันที่ Date<br>                                                                                               | โทรศัทท์ Tel                                                                                                    |
| D ความเห็นของเจ้าหน้าที่<br>CES Officer's Comments                             | ลงขอ Signature<br>วันที่ Date<br>@ ผลกา                                                                                         | โทรศัพท์ Tel                                                                                                    |
| D ความเห็นของเจ้าหน้าที่<br>CES Officer's Comments                             | ลงขอ Signature<br>วันที่ Date<br>ยลกา<br>ย                                                                                      | โทรศัพท์ Tel                                                                                                    |
| Ф ความเห็นของเจ้าหน้าที่<br>CES Officer's Comments                             | ลงขอ Signature<br>วันที่ Date<br>ย                                                                                              | โทรกัทท์ Tel.<br>วพิจารณาของผู้อำนวยการศูนย์บริการการศึกษา<br>Director's Decision<br>บุมัติพร้อมค่าปรับ Approved, with payable fine                                                                                                    |
| Ф ความเห็นของเจ้าหน้าที่<br>CES Officer's Comments     CES Officer's Comments  | ลงชื่อ Signatureมีที่ Date<br>วันที่ Date<br>ดงชื่อ Signatureอ                                                                  | โทรศัพท์ Tel                                                                                                    |
| Ф ความเห็นของเจ้าหน้าที่<br>CES Officer's Comments     CES Officer's Comments  | ลงชัย Signatureย<br>วันที่ Date                                                                                                 | โทรศัทท์ Tel                                                                                                    |
|                                                                                | ลงชัย Signature<br>วันที่ Date<br><br><br>ลงชื่อ Signature<br>(รายง<br>(Ass:                                                    | โพรสัทท์ Tel.<br>วพิจารณาของผู้อำนวยการศูนย์บริการการศึกษา<br>Director's Decision<br>นุมัติหรือมคำปรับ Approved, with payable fine<br>ๆ<br>กาสตราจารย์ สพญ. ดร. ศรีรา คุปพิทยามันท์)<br>oc. Prof. Dr. Sajeera Kupithayanant, DVM)                                                                            |
| O ความเห็นของเจ้าหน้าที่     CES Officer's Comments     asซื่อ Signature     ( | ลงซีย Signature<br>วันที่ Date<br><br><br>ลงซี่ย Signature<br>(รายง<br><br>(Asso                                                | โพรศัพท์ Tel.<br>วพิจารณาของผู้อำนวยการศูนย์บริการการศึกษา<br>Director's Decision<br>นุมัติพร้อมค่าปรับ Approved, with payable fine<br>ศาสตวาจารย์ สพญ. ดร. ศจีรา คุปพิทยานันท์)<br>วะ. Prof. Dr. Sajeera Kupithayanant, DVM)<br>ผู้อำนวยการศูนย์บริการการศึกษา                                              |
| O ความเห็นของเจ้าหน้าที่     CES Officer's Comments     avชื่อ Signature     ( | ลงซีย Signature<br>วันที่ Date<br>ลงซี่ย Signature<br>ลงซี่ย Signature<br>(۲อพ<br>(Asso<br>)<br>Dir                             | โพรศัพท์ Tel.<br>วพิจารณาของผู้อำนวยการศูนย์บริการการศึกษา<br>Director's Decision<br>นุมัติพร้อมค่าปรับ Approved, with payable fine<br>การตราจารย์ สพญ. ดร. ศจีรา คุปติทยานันท์)<br>วc. Prof. Dr. Sajeera Kupithayanant, DVM)<br>ผู้อำนวยการศูนย์บริการการศึกษา<br>ector, The Center for Educational Service |
| D ความเห็นของเจ้าหน้าที่<br>CES Officer's Comments<br>องชื่อ Signature         | ลงชัย Signature<br>วันที่ Date<br>@ ผลกรับ Signature<br>(รอง<br><br>(รอง<br><br>(รอง<br><br>(Ass<br><br><br><br><br>วันที่ Date | โพรศัพท์ Tel.<br>ภพิจารณาของผู้อำนวยการศูนย์บริการการศึกษา<br>Director's Decision<br>นุมัติพร้อมค่าปรับ Approved, with payable fine<br>ศาสตราจารย์ สพญ. ตร. ศจีรา คุปพิพยามันท์)<br>กร. Prof. Dr. Sajeera Kupithayanant, DVM)<br>ผู้อำนวยการศูนย์บริการการศึกษา<br>ector, The Center for Educational Service |

# กรณี่ค้างชำระเงิน

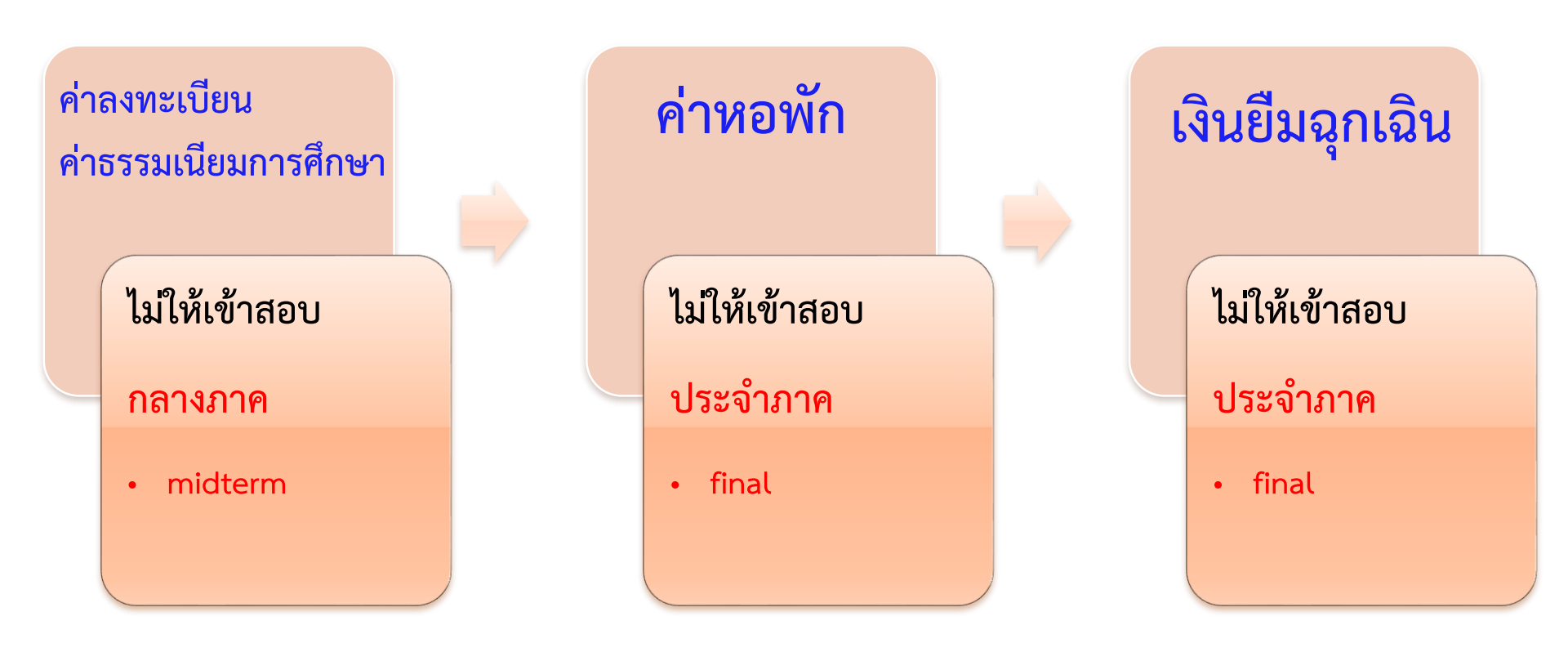

50

# เกณฑ์การ Lock ลงทะเบียนเรียน

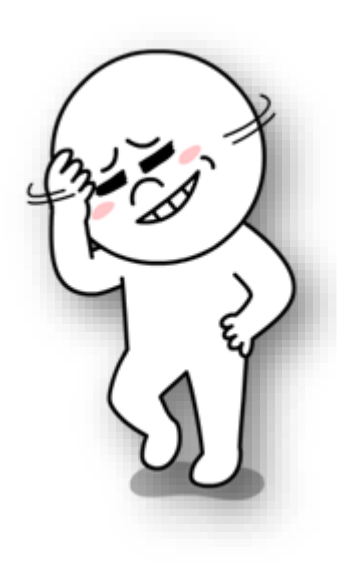

 นักศึกษาที่มีหนี้คงค้างในภาคการศึกษานั้น ๆ ต้องชำระเงิน ให้เสร็จสิ้นก่อนการเปิดภาคการศึกษาถัดไป เช่น เงินประกัน ทั่วไป, ค่าปรับลงทะเบียนล่าช้า, ค่าธรรมเนียมลดรายวิชา ฯลฯ

 หนี้สินที่คงค้าง ให้นักศึกษาติดต่อชำระเงิน เป็นเงินสด ที่ส่วนการเงินและบัญชี อาคารบริหาร

 หนี้สินที่หน่วยงานบันทึกระหว่างปิดภาคการศึกษา จะไม่ถูก lock ลงทะเบียน เช่น ค่าไฟฟ้า ค่าหอพัก

# ทุนการศึกษาของ มทส. (ระดับบัณฑิตศึกษา)

- 1. ทุนการศึกษาสำหรับผู้มีผลการเรียนดีเด่นๆ
- 2. ทุนการศึกษาสำหรับผู้มีศักยภาพฯ
- หุนการศึกษาแก่นักศึกษาระดับบัณฑิตศึกษาที่คณาจารย์ได้รับทุนวิจัย จากแหล่งทุนภายนอก
- 4. ทุนกิตติบัณฑิต
- 5. ทุนวิเทศบัณฑิต

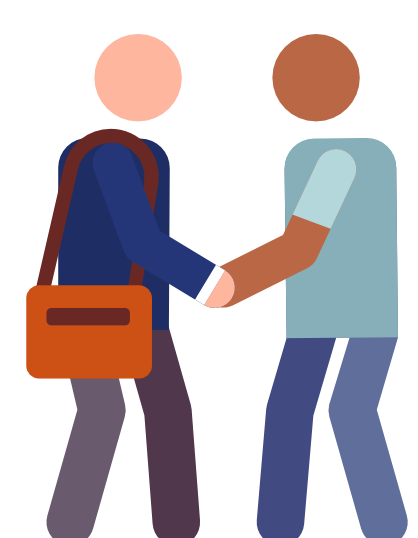

- นักศึกษาได้รับอนุมัติผ่อนผันการชำระเงินธรรมเนียมการศึกษาตลอดภาคการศึกษา
   (ทั้งนี้ต้องมีประกาศรายชื่อของมหาวิทยาลัยเกี่ยวกับการได้รับทุนดังกล่าว)
- 💠 ค่าธรรมเนียมการศึกษา ส่วนการเงินและบัญชีจะทำการตัดหนี้ให้กับนักศึกษา
- 💠 ขอรับใบเสร็จรับเงินหลังสอบกลางภาคเป็นต้นไป
- ค่าใช้จ่ายรายเดือน (เฉพาะทุนเรียนดี ทุนกิตติบัณฑิตและทุนวิเทศบัณฑิต) ส่วนการเงินฯ จะโอน เข้าบัญชีของนักศึกษา (นักศึกษาต้องถ่ายสำเนาสมุดบัญชี ยื่นที่ส่วนการเงินและบัญชี)

นักศึกษาต้องชำระเงินประกันทั่วไปจำนวน 6,000 บาท

# ทุนการศึกษาของ มทส. (ระดับบัณฑิตศึกษา)

ยกเว้นค่าธรรมเนียมการศึกษ (80,000 บาท)

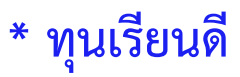

 เบิกค่าที่พักได้ ให้นักศึกษานำใบเสร็จรับเงินมาเบิกที่ ส่วนการเงินและ ได้ทุกสิ้นเดือน เดือนละ 1,400 บาท)

\*\* ทุนอื่น ๆ

 กรณีได้รับเงินค่าใช้จ่ายรายเดือน เมื่อมีประกาศของมหาวิทยาลัย ให้ถ่ายสำเนาสมุดบัญชี ยื่นที่ส่วนการเงินและบัญชี เพื่อโอนเงินรายเดือนเข้าบัญชีให้แก่นักศึกษา

นักศึกษาต้องชำระเงินประกันทั่วไปจำนวน 6,000 บาท

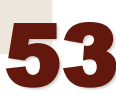

## การตรวจสอบสถานะทุน

1

|                                                                 | ศูนย์บ<br>Welcome            | ริการการศึกษา บหาวิ<br>to office of the registrar                                                                          | ่ทยาลัยเ   | ทคโนโ              | ลยีสุรเ                                | เารี                |                                                              |                           |           |
|-----------------------------------------------------------------|------------------------------|----------------------------------------------------------------------------------------------------|------------|--------------------|----------------------------------------|---------------------|--------------------------------------------------------------|---------------------------|-----------|
| าระเลือกข้<br>ปรดเลือกข้<br>เมษาวลังค<br>ในปีกาลังค<br>▶ 2557/1 | ค่าใ<br>อนุณาร<br>■<br>23 25 | ช้จ่าย/ทุนกา<br>ะก่าไข้ว่ายก็ต้องการแสดง<br>8/123 259/123                                                                  | รศึกร      | ษา                 | ]                                      |                     |                                                              |                           |           |
| ใน ปิการศึ                                                      | <del>ถษ</del> า 3/           | 2559                                                                                                    |            |                    |                                        |                     |                                                              |                           |           |
| วันที่-เวลา                                                     |                              | רוואדר                                                                                                    | ข้านวรมจีน | ข้างข่าวะ เป<br>ด้ | พที่ใบเสว็จวับ<br>ใน                   | วัน<br>ผ่อน<br>ชาวะ | 99-00099                                                     |                           |           |
| 903/17                                                          | 1500                         | ศาสสนับแหล่ายหาย่างวิยง<br>9 PH.D.THESIS IN PHYSICS (FOR M.SC.<br>HOLDER)                                                  | 22,500.00  | - F<br>1           | E:2560-<br>/651<br>5/03/17             |                     |                                                              |                           |           |
| 6/03/17                                                         | 9040                         | จำเข่าห้องพัก (วอพับมัลงพิท) พัทธยุภามหลก<br>หลาย                                                                          | -1,400.00  | 1<br>R<br>- 1      | E:2560-<br>/475<br>6/03/17             |                     | ที่ขาง มี.ค.60                                               |                           |           |
| 0/03/17                                                         | 1500<br>10599                | ท่าดงหมมัยหลัยหลัยกล่อง<br>9 PH.D.THESIS IN PHYSICS (FOR M.SC.<br>HOLDER)                                                  | 6,000.00   | - F                | E:2560-<br>/1190                       |                     |                                                              |                           |           |
| 9/03/17                                                         | 9029                         | ค่าใช้จำมวามเพียน "ทุนธุ์มีผลการเว็บเล่แค่น"<br>ระพับปริญญาเขก                                                             | -4,000.00  | 2<br>R<br>- 1      | 3/03/17<br>T:2560-<br>/2087            |                     | ติอน มี.ค.60 /โร<br>ข้ามัญชี 707-2-<br>14263-6               | 314                       |           |
| 7/04/17                                                         | 9040                         | ค่าเข่าห้องพัก (ระพับบัณฑิต) พักอยุกายหอก<br>มหน                                                                           | -1,400.00  | 2<br>R<br>- 1<br>2 | 9/03/17<br>E:2560-<br>/1039<br>7/04/17 |                     | йанын.60                                                     |                           |           |
| 1/05/17                                                         | 9029                         | ค่าใช้ง่ายวายเพียน "คุณผู้มีผลการเวียนลังค่น"<br>วะพับปวิญญาเขา                                                            | -4,000.00  | - 1<br>0           | (T:2560-<br>/2884<br>1/05/17           |                     | ติอเล เล.ย.60/โซ<br>ข้าเมิญชี 707-2-<br>34263-6              | 394                       |           |
| 8/05/17                                                         | 9040                         | ศาสราห้องพัท (ระพับบัณฑิต) พัทธยุภาณสอก<br>มหน                                                                             | -1,400.00  | - 1<br>0           | E:2560-<br>/1143<br>8/05/17            |                     | ที่อน พ.ศ. 60                                                | _                         |           |
| 4/06/17                                                         | 9029                         | <ul> <li>หารบาบว่าแหลน ทุษฐะมหการรบเพทน</li> <li>ระดับปริยุญาณา</li> <li>หารประเทท (ระดับเร็ดพิต) พัทธยารประเทท</li> </ul> | -4,000.00  | - 1                | /4235<br>9/05/17<br>E:2560-            |                     | ของ 904 6076<br>ข้ามัญชิ 707-2-<br>34263-6<br>มีอาง มี. 0.60 | 014                       |           |
|                                                                 |                              | ыля.<br>5 Л                                                                                                    | -1,400.00  | - 1                | /1405<br>4/06/17                       |                     |                                                              |                           |           |
|                                                                 |                              |                                                                                                    |            |                    | _                                      |                     |                                                              |                           |           |
| ๅนการศึกษ                                                       | n                            |                                                                                                    |            |                    |                                        | 1                   |                                                              |                           |           |
| ภาดการศึก                                                       | าษาที่                       | ทุนการศึกษา                                                                                                    | จำนวนเงิน  | รับ                | ม ดงเหลือ                              | ปร                  | ะเภท                                                         | ผู้ให้ทุน                 | ข้อมูลทุน |
| 1/2557                                                          | 70                           | 14 : นักศึกษา "พุนเวียนดี" ระดับบันทัตศึกษา                                                                                | 32,400.00  | 32,400.0           | 0 -                                    |                     | R MIT                                                        | นาลัมทคโนโลยีสุวนาวี      |           |
| 2/2557                                                          | 70                           | 14 : นักศึกษา "ทุนเวียนดี" ระดับบันสทิตศึกษา                                                                               | 6,000.00   | 6,000.0            | 0 -                                    |                     | R มหาวิท                                                     | ายาลัยเทคโนโลยีสุรนารี    |           |
| 3/2557                                                          | 70                           | 14 : นักศึกษา "ทุนเวียนดี" ระดับบันสทิตศึกษา                                                                               | 7,500.00   | 7,500.0            | 0 -                                    |                     | R มหาวิท                                                     | นาลัมพคโลโลมีสุวลาวี      |           |
| 1/2558                                                          | 70                           | 14 : นักศึกษา "ทุนเวียนที่" ระทับบันสทิตศึกษา                                                                              | 24,900.00  | 24,900.0           | 0 -                                    |                     | R มหาวิท                                                     | นาลัมพคโลโลมีสุวลาวี      |           |
| 2/2558                                                          | 70                           | 14 : นักศึกษา "ทุนแว้ยนดี" ระดับบันศัตดิกษา                                                                                | 4,500.00   | 4,500.0            | 0 -                                    |                     | R มหาวิท                                                     | นาลัยเทคในไลยีสุวนาวี     |           |
| 3/2558                                                          | 70                           | 14 : เล็กศึกษา "พุษเวียนดี" ระทับบันสทิตศึกษา                                                                              | 12,000.00  | 12,000.0           | - 0                                    |                     | R มหาวิท                                                     | หมาดิมเพพ ใน โดมีสุรามารี |           |
| 1/2559                                                          | 70                           | 24 : เลกศกษา "พุเมเวียนติ" วะดิบบันสพิตศึกษา                                                                               | 24,900.00  | 24,900.0           |                                        |                     | R MUD                                                        | นาลองพลไม่ได้อสุรณารี     |           |
| 2/2559                                                          | × 70                         | 4 : หมดเมตา เพิ่มสาวเมตา วองการเพิ่มพิมพา                                                                                  | 22,500.00  | 22,500.0           |                                        | 1                   | N PRUD                                                       | an ann an ta tanàona o    |           |

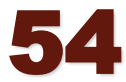

# ปฏิทินการชำระเงินปีการศึกษา 2563

เอกสารแนบท้ายประกาศมหาวิทยาลัยเทคโนโลยีสุรนารี

เรื่อง เปลี่ยนแปลงกำหนดวันรับชำระเงินค่าลงทะเบียน ค่าธรรมเนียมการศึกษา ค่าบำรุงหอพักนักศึกษา

และค่าปรับชำระเงินล่าช้า สำหรับนักศึกษาทุกระดับการศึกษา

ประจำปีการศึกษา 2563

| กำหนดการ                                                                                                    | กำหนดระยะเวลา               |                 |                   |                            |                       |                |  |  |
|----------------------------------------------------------------------------------------------------|-----------------------------|-----------------|-------------------|----------------------------|-----------------------|----------------|--|--|
|                                                                                                    | ภาคการศึกษาที่ 1/2563       |                 | ภาคการศึกข        | ษาที่ 2/2563               | ภาคการศึกษาที่ 3/2563 |                |  |  |
|                                                                                                    | วันเริ่มต้น                 | วันสิ้นสุด      | วันเริ่มต้น       | วันสิ้นสุด                 | วันเริ่มต้น           | วันสิ้นสุด     |  |  |
| กำหนดการซำระเงิน                                                                                                    |                             |                 |                   |                            |                       |                |  |  |
| 1. ค่าธรรมเนียมดำเนินการกลับเข้าศึกษาใหม่                                                                                                    | 23 กรกฎาคม 2563             | 30 กรกฎาคม 2563 | 12 พฤศจิกายน 2563 | 19 พฤ <b>ศจิกายน</b> 2563  | 4 มีนาคม 2564         | 11 มีนาคม 2564 |  |  |
| 2. ค่าลงทะเบียนเรียน, ค่าธรรมเนียมการศึกษา, ค่าหอพัก, ค่าไฟฟ้า, ค่าน้ำประปา                                                                         |                             |                 |                   |                            |                       |                |  |  |
| ค่าธรรมเนียมหลักสูตรนอกเวลา, ค่ารักษาสถานภาพ, ค่าธรรมเนียมลดรายวิชา                                                                                 |                             |                 |                   |                            |                       |                |  |  |
| ค่าปรับลงทะเบียนล่าซ้า ฯลฯ                                                                                                    |                             |                 |                   |                            |                       |                |  |  |
| - ระดับบัณฑิตศึกษา (ทั้งหมด)                                                                                                    | 1 สิงหาคม 2563              | 13 สิงหาคม 2563 | 19 พฤศจิกายน 2563 | 3 ธันวาคม 2563             | 11 มีนาคม 2564        | 25 มีนาคม 2564 |  |  |
| - ระดับปริญญาตรี - นักศึกษาชั้นปีที่ 4 ขึ้นไป                                                                                                    | 1 สิงหาคม 2563              | 13 สิงหาคม 2563 | 19 พฤศจิกายน 2563 | 3 ธันวาคม 2563             | 11 มีนาคม 2564        | 25 มีนาคม 2564 |  |  |
| - นักศึกษาชั้นปีที่ 3                                                                                                    | 1 สิงหาคม 2563              | 13 สิงหาคม 2563 | 20 พฤศจิกายน 2563 | 3 ธันวาคม 2563             | 12 มีนาคม 2564        | 25 มีนาคม 2564 |  |  |
| - นักศึกษาชั้นปีที่ 2                                                                                                    | 2 สิงหาคม 2563              | 13 สิงหาคม 2563 | 21 พฤศจิกายน 2563 | 3 ธันวาคม 2563             | 13 มีนาคม 2564        | 25 มีนาคม 2564 |  |  |
| - นักศึกษาชั้นปีที่ 1                                                                                                    | 2 สิงหาคม 2563              | 13 สิงหาคม 2563 | 22 พฤศจิกายน 2563 | 3 ธันวาคม 2563             | 14 มีนาคม 2564        | 25 มีนาคม 2564 |  |  |
| - นักศึกษารหัส C, V                                                                                                    | 1 สิงหาคม 2563              | 13 สิงหาคม 2563 | 19 พฤศจิกายน 2563 | 3 ธันวาคม 2563             | 11 มีนาคม 2564        | 25 มีนาคม 2564 |  |  |
| <ol> <li>กำหนดวันลดรายวิชาได้รับเงินค่าหน่วยกิตคืนเต็มจำนวน (นักศึกษาต้องขำระ<br/>ค่าธรรมเนียมดำเนินการครั้งละ 50 บาท)</li> </ol>                   | 3 สิงหาคม 2563              | 7 สิงหาคม 2563  | 23 พฤศจิกายน 2563 | 27 พฤศ <b>จิ</b> กายน 2563 | 15 มีนาคม 2564        | 19 มีนาคม 2564 |  |  |
| 4. กำหนดวันปรับลงทะเบียนล่าข้า (ระดับปริญญาตรี, ระดับบัณฑิตศึกษา) ทุกชั้นปี                                                                         | 3 สิงหาคม 2563              |                 | 23 พฤศจิกายน 2563 |                            | 15 มีนาคม 2564        |                |  |  |
| <ol> <li>กำหนดวันปรับชำระเงินล่าข้า ค่าลงทะเบียน, ค่าธรรมเนียมการศึกษาหลักสูตรนอกเวลา<br/>ค่ารักษาสภาพ, ค่าหอพัก ค่าไฟฟ้า และค่าน้ำประปา</li> </ol> | 14 <del>สิงหาค</del> ม 2563 |                 | 4 ธันวาคม 2563    |                            | 26 มีนาคม 2564        |                |  |  |
| 6. วันสุดท้ายของการชำระเงินค่าหอพัก, เงินยืมอุกเฉิน                                                                                                 | 16 ตุลาคม 2563              |                 | 5 กุมภาพันธ์ 2564 |                            | 4 มิถุนายน 2564       |                |  |  |

หมายเหตุ : เปลี่ยนแปลงครั้งที่ 1

1) นักศึกษาขำระเงินได้เฉพาะธนาคารที่มหาวิทยาลัยกำหนด และสามารถ Download แบบขำระเงินผ่านธนาคาร/ไปรษณีย์ ได้ที่ www.reg.sut.ac.th

กรณีขำระโดยผ่านบัญชีธนาคาร (หักบัญชี) นักศึกษาต้องเปิดบัญชีพร้อมทำข้อตกลงกับธนาคารที่กำหนดให้หักบัญชีได้

หากมีข้อสงสัย ติดต่อสอบถามได้ที่

ส่วนการเงินและบัญชี (งานการเงินนักศึกษา) โทรศัพท์ 0 4422 4103 โทรสาร 0 4422 4090

# ข่าวประกาศต่างๆ

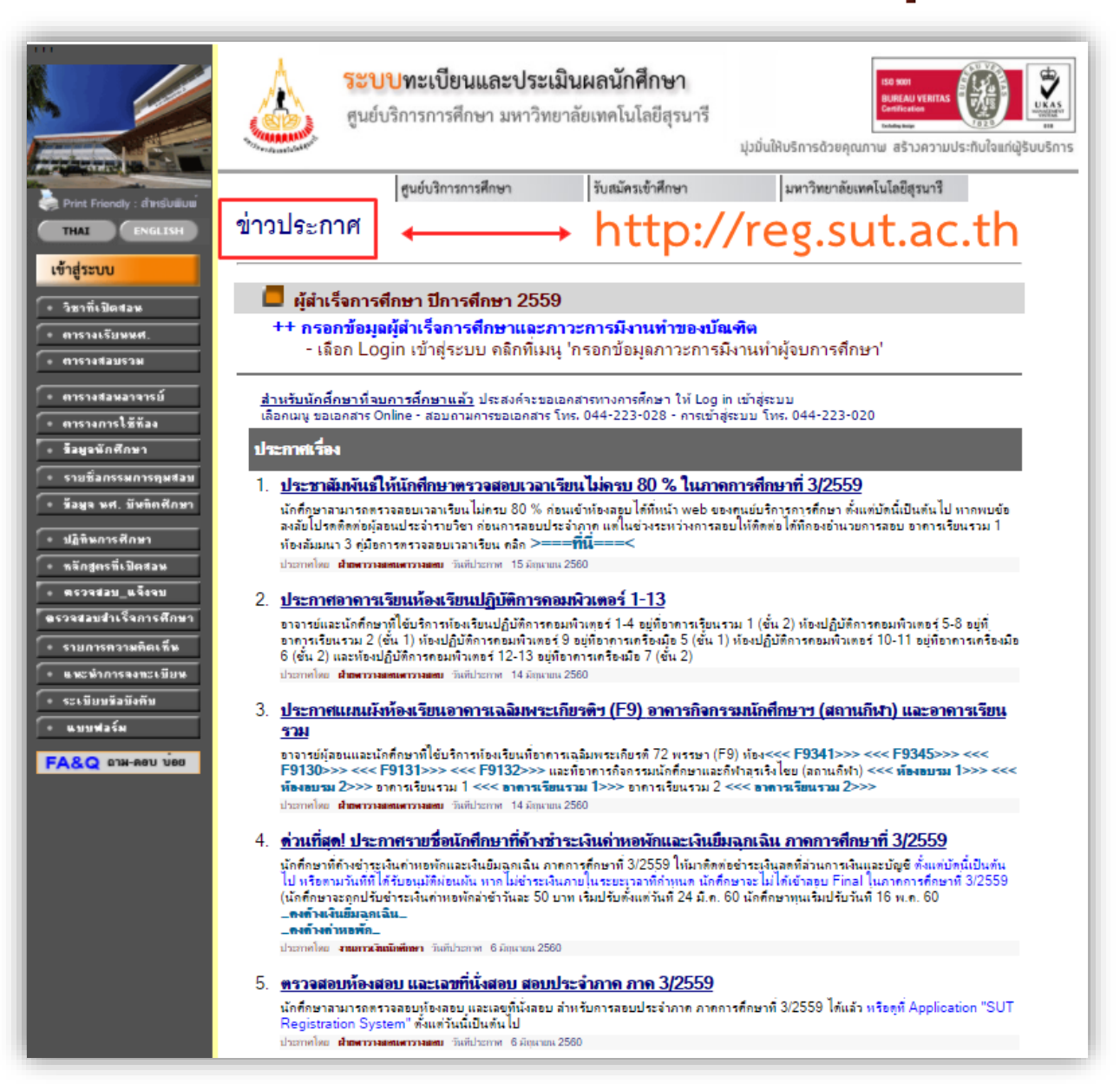

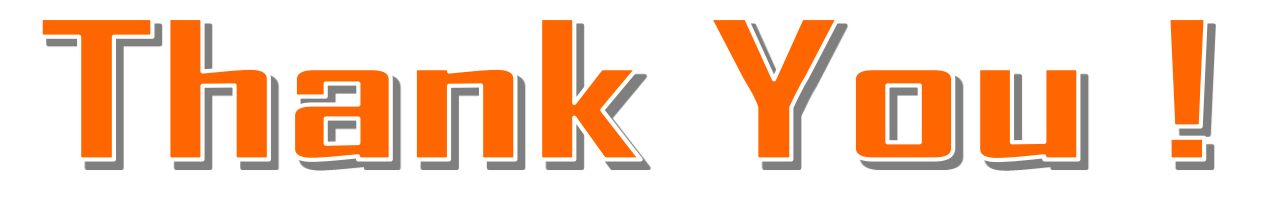

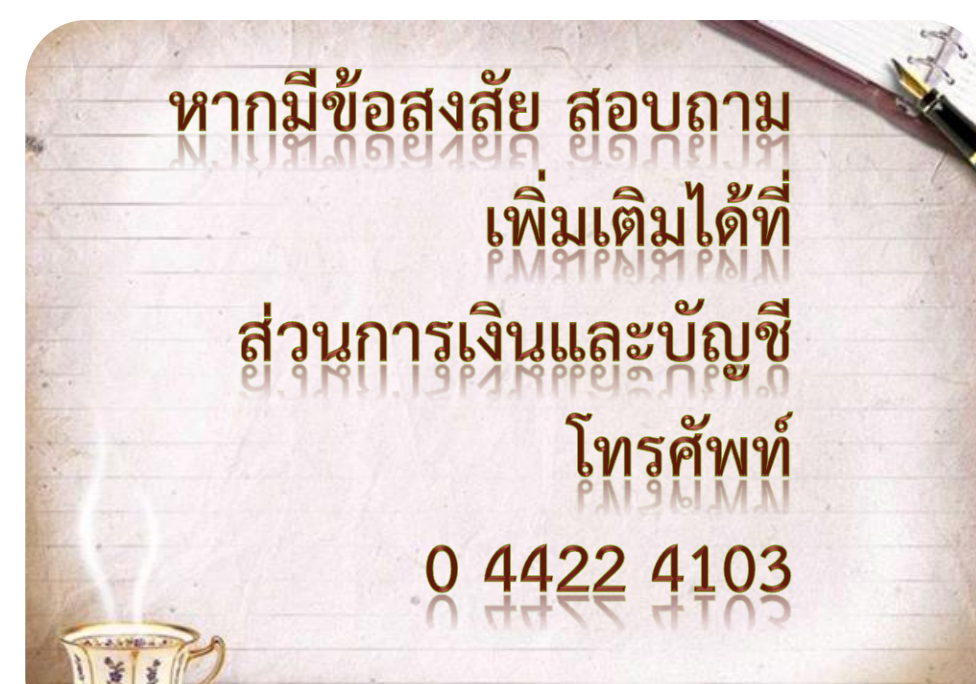

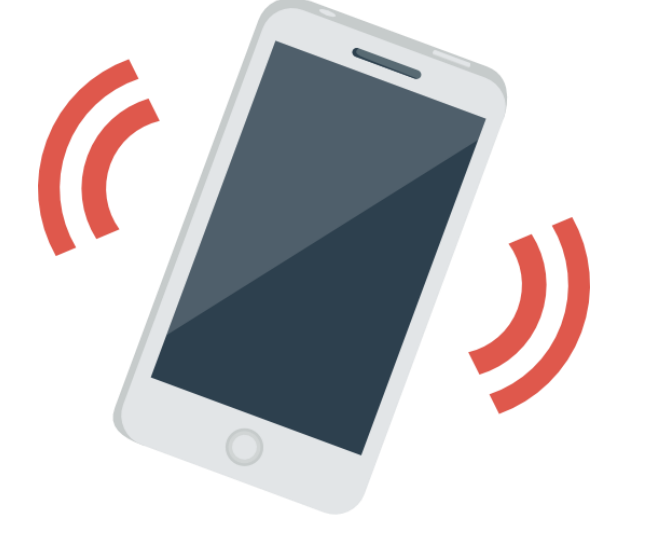